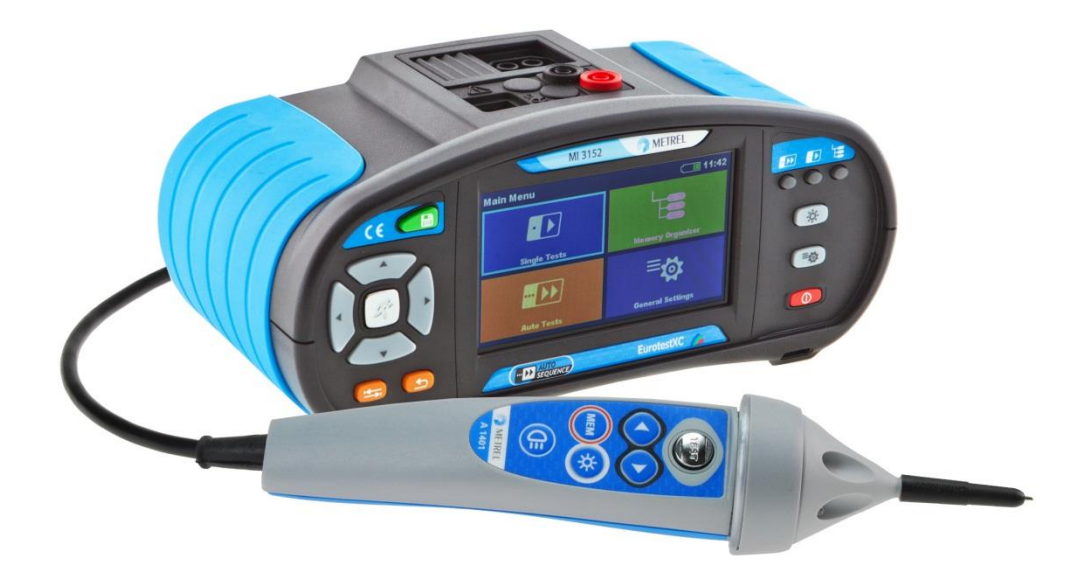

# Manuel d'utilisation MW 9665

Version 1

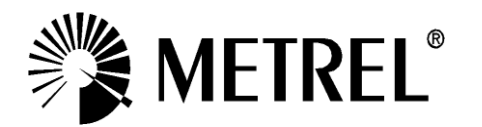

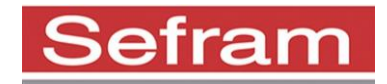

SEFRAM 32, rue Edouard Martel BP55 F42009 – Saint Étienne Cedex 2 Tel : 0825 56 50 50 (0,15€/min) Fax: 04 77 57 23 23

Site Internet : www.sefram.fr E-mail : sales@sefram.fr

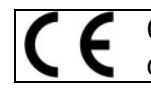

Ce symbole certifie que cet appareil est conforme aux normes européennes en matière de sécurité.

© 2016 SEFRAM

Aucune partie de ce manuel ne peut être reproduite ou utilisée sous n'importe quelle forme que ce soit ou en aucune manière sans la permission écrite de SEFRAM.

# Table des matières

| 1 | Descr        | iption générale                                   | 6        |
|---|--------------|---------------------------------------------------|----------|
|   | 1.1 A        | vertissements et Remargues.                       | 6        |
|   | 1.1.1        | Avertissements de sécurité                        | 6        |
|   | - L          | es symboles sur l'appareil                        | 7        |
|   | 1.1.2        | Avertissements concernant les batteries           | 7        |
|   | 1.1.3        | Avertissements concernant les fonctions de mesure | 7        |
|   | 1.1.4        | Remarques concernant les fonctions de mesure      | 8        |
|   | 1.2 C        | harge des batteries                               | 12       |
|   | 1.3 R        | léférences normatives                             | 13       |
| 2 | Appar        | eil et accessoires                                | 14       |
|   | 21 \/        | otro pack standard MN0655                         | 11       |
|   | 2.1 V        | Accessoires en ontion                             | 14       |
| ~ | 2.1.1        |                                                   | 45       |
| 3 | Descr        | Iption de l'appareil                              | 15       |
|   | 3.1 P        | anneau avant                                      | 15       |
|   | 3.2 F        | ace connecteurs                                   | 16       |
|   | 3.3 V        | ue arrière                                        | 17       |
|   | 3.4 T        | ransporter l'appareil                             | 19       |
|   | 3.4.1        | Sécuriser l'attache de la sangle                  | 20       |
| 4 | Utilisa      | ation de l'appareil                               | 21       |
|   | 11 0         | ignification dos touchos                          | 21       |
|   | 4.1 3        | ignification générale des mouvements tactiles     | 21       |
|   | 4.2 J        | agrinication generate des mouvements tactiles     | 22       |
|   | 4.3 C        | cran et sons                                      | 23       |
|   | 4.4 L        | Affichade de la tension                           | 24<br>21 |
|   | 112          | Indication de la hatterie                         | 24       |
|   | т.т.2<br>ЛЛЗ | Mesures actions at messages                       | 25       |
|   | ч.ч.3<br>ДДД | Indication des résultats                          | 27       |
|   | 45 M         | Ienu principal de l'appareil                      | 28       |
|   | 4.0 R        | réalages Généraux                                 | 29       |
|   | 461          | Lanque                                            | 30       |
|   | 4.6.2        | Economie d'énergie                                | 30       |
|   | 4.6.3        | Date et Heure                                     | 31       |
|   | 4.6.4        | Réglages                                          | 31       |
|   | 4.6.5        | Réglages d'usine                                  | 34       |
|   | 4.6.6        | A propos                                          | 35       |
|   | 4.7 P        | rofils de l'appareil                              | 36       |
|   | 4.8 M        | Ienu de gestion de l'espace de travail            | 37       |
|   | 4.8.1        | Espace de travail et export                       | 37       |
|   | 4.8.2        | Nenu principal de Gestion de l'espace de travail  | 37       |
|   | 4.8.3        | Opérations possibles avec l'espace de travail.    | 38       |
|   | 4.8.4        | Opérations possibles avec les Exports             | 39       |
|   | 4.8.5        | Ajouter un nouvel espace de travail               | 40       |
|   | 4.8.6        | Ouvrir un espace de travail                       | 41       |
|   | 4.8.7        | Supprimer un espace de travail / export           | 41       |
|   | 4.8.8        | Importer un espace de travail                     | 42       |
|   | 4.8.9        | Exporter un espace de travail                     | 43       |
| 5 | Organ        | isation de la mémoire                             | 44       |
| - |              |                                                   |          |

|   | 5.1                                                                                                    | Menu d'organisation de la mémoire                                                                                                    | .44                                                                                                    |
|---|----------------------------------------------------------------------------------------------------|----------------------------------------------------------------------------------------------------|----------------------------------------------------------------------------------------------------|
|   | 5.1.1                                                                                                    | États des mesures                                                                                                    | .44                                                                                                    |
|   | 5.1.2                                                                                                    | Éléments de structure                                                                                                    | .45                                                                                                    |
|   | 5.1.3                                                                                                    | Opérations dans l'arborescence                                                                                                    | .46                                                                                                    |
| ~ | <b>T</b> 1                                                                                                    |                                                                                                    | ~~                                                                                                    |
| 0 | lest                                                                                                    | s Uniques                                                                                                    | .00                                                                                                    |
|   | 6.1                                                                                                    | Modes de sélection.                                                                                                    | .66                                                                                                    |
|   | 6.1.1                                                                                                    | Ecrans du Test Unique                                                                                                    | .67                                                                                                    |
|   | 6.1.2                                                                                                    | Configurer les paramètres et les limites des Tests Uniques                                                                                                    | .69                                                                                                    |
|   | 6.1.3                                                                                                    | Ecran de début du test unique                                                                                                    | .70                                                                                                    |
|   | 6.1.4                                                                                                    | Ecran du test unique pendant la mesure                                                                                                    | .71                                                                                                    |
|   | 6.1.5                                                                                                    | Ecran de résultat du test unique                                                                                                    | .72                                                                                                    |
|   | 6.1.6                                                                                                    | Editer des graphiques (Harmoniques)                                                                                                    | .74                                                                                                    |
|   | 6.1.7                                                                                                    | Écrans d'aide                                                                                                    | .75                                                                                                    |
|   | 6.1.8                                                                                                    | Écran de rappel des résultats de Test Unique                                                                                                    | .76                                                                                                    |
| _ |                                                                                                    |                                                                                                    |                                                                                                    |
| 7 | Test                                                                                                    | s et Mesures                                                                                                    | .77                                                                                                    |
|   | 7.1                                                                                                    | Tension, fréquence et ordre des phases.                                                                                                    | .77                                                                                                    |
|   | 7.2                                                                                                    | R iso – résistance d'isolement                                                                                                    | .80                                                                                                    |
|   | 7.3                                                                                                    | R low – Connexion de résistance de terre et liaison équipotentielle.                                                                                                    | .82                                                                                                    |
|   | 7.4                                                                                                    | Continuité – Mesure de résistance continue avec faible courant.                                                                                                    | .84                                                                                                    |
|   | 7.4.1                                                                                                    | Calibrer la résistance des câbles de test                                                                                                    | .85                                                                                                    |
|   | 7.5                                                                                                    | Test des DDR                                                                                                    | .87                                                                                                    |
|   | 7.5.1                                                                                                    | DDR LIC – Tension de contact                                                                                                    | 88                                                                                                    |
|   | 7.5.2                                                                                                    | DDR t – Temps de déclenchement                                                                                                    | .00                                                                                                    |
|   | 753                                                                                                    | DDR I – Courant de déclenchement                                                                                                    | .00<br>.00                                                                                                    |
|   | 76                                                                                                    | DDR Auto – Test automatique de DDR                                                                                                    | 91                                                                                                    |
|   | 7.7                                                                                                    |                                                                                                    | 01                                                                                                    |
|   | 1 1                                                                                                    | / loop – impedance de policie de defaut et mésure de ferre sans piquets                                                                                                    | ЧΔ                                                                                                    |
|   | 7.8                                                                                                    | 2 loop – Impedance de boucle de défaut et mésure de terre sans piquets                                                                                                    | .94                                                                                                    |
|   | 7.8<br>DDR                                                                                                    | Z loop – Impedance de boucle de défaut et mesure de terre sans piquets Zs ddr – Impédance de boucle de défaut et mesure de terre sans piquets avec le 96                                                                                                    | .94                                                                                                    |
|   | 7.8<br>DDR.<br>7 9                                                                                                    | Z loop – Impedance de boucle de défaut et mésure de terre sans piquets<br>Zs ddr – Impédance de boucle de défaut et mésure de terre sans piquets avec le<br>96<br>Z loop mQ – Impédance de boucle de défaut de baute précision et courant de défau                                                                                                    | .94<br>t                                                                                                    |
|   | 7.8<br>DDR.<br>7.9                                                                                                    | Z loop – Impedance de boucle de défaut et mésure de terre sans piquets<br>Zs ddr – Impédance de boucle de défaut et mesure de terre sans piquets avec le<br>96<br>Z loop m $\Omega$ – Impédance de boucle de défaut de haute précision et courant de défau                                                                                                    | .94<br>ut<br>98                                                                                                    |
|   | 7.8<br>DDR.<br>7.9<br>éventue<br>7.10                                                                                                    | Z loop – Impedance de boucle de défaut et mesure de terre sans piquets<br>Zs ddr – Impédance de boucle de défaut et mesure de terre sans piquets avec le<br>96<br>Z loop m $\Omega$ – Impédance de boucle de défaut de haute précision et courant de défau<br>el                                                                                                    | .94<br>ut<br>.98                                                                                                    |
|   | 7.7<br>7.8<br>DDR.<br>7.9<br>éventue<br>7.10                                                                                                    | Z loop – Impedance de boucle de défaut et mesure de terre sans piquets<br>Zs ddr – Impédance de boucle de défaut et mesure de terre sans piquets avec le<br>96<br>Z loop m $\Omega$ – Impédance de boucle de défaut de haute précision et courant de défau<br>el<br>Z line – Impédance de ligne et courant de court-circuit éventuel                                                                                                    | .94<br>ut<br>.98<br>100                                                                                                    |
|   | 7.7<br>7.8<br>DDR.<br>7.9<br>éventue<br>7.10<br>7.11                                                                                                    | Z loop – Impedance de boucle de défaut et mesure de terre sans piquets<br>Zs ddr – Impédance de boucle de défaut et mesure de terre sans piquets avec le<br>96<br>Z loop m $\Omega$ – Impédance de boucle de défaut de haute précision et courant de défau<br>el<br>Z line – Impédance de ligne et courant de court-circuit éventuel                                                                                                    | ut<br>.98<br>100                                                                                                    |
|   | 7.7<br>7.8<br>DDR.<br>7.9<br>éventue<br>7.10<br>7.11<br>éventue                                                                                                    | Z loop – Impedance de boucle de défaut et mesure de terre sans piquets<br>Zs ddr – Impédance de boucle de défaut et mesure de terre sans piquets avec le<br>96<br>Z loop m $\Omega$ – Impédance de boucle de défaut de haute précision et courant de défau<br>el<br>Z line – Impédance de ligne et courant de court-circuit éventuel<br>Z line m $\Omega$ – Impédance de ligne de haute précision et courant de court-circuit                                                                                                    | ut<br>.98<br>100                                                                                                    |
|   | 7.7<br>7.8<br>DDR.<br>7.9<br>éventue<br>7.10<br>7.11<br>éventue<br>7.12                                                                                                    | Z loop – Impedance de boucle de défaut et mesure de terre sans piquets.<br>Zs ddr – Impédance de boucle de défaut et mesure de terre sans piquets avec le<br>96<br>Z loop m $\Omega$ – Impédance de boucle de défaut de haute précision et courant de défau<br>el.<br>Z line – Impédance de ligne et courant de court-circuit éventuel.<br>Z line m $\Omega$ – Impédance de ligne de haute précision et courant de court-circuit<br>el.<br>Chute de tension.                                                                                                    | ut<br>.98<br>100<br>102<br>105                                                                                                    |
|   | 7.7<br>7.8<br>DDR.<br>7.9<br>éventue<br>7.10<br>7.11<br>éventue<br>7.12<br>7.13                                                                                                    | Z loop – Impedance de boucle de défaut et mesure de terre sans piquets.<br>Zs ddr – Impédance de boucle de défaut et mesure de terre sans piquets avec le<br>96<br>Z loop m $\Omega$ – Impédance de boucle de défaut de haute précision et courant de défau<br>el.<br>Z line – Impédance de ligne et courant de court-circuit éventuel.<br>Z line m $\Omega$ – Impédance de ligne de haute précision et courant de court-circuit<br>el.<br>Chute de tension.<br>Terre – Résistance de terre (Test 3 fils).                                                                                                    | ut<br>.98<br>100<br>102<br>105<br>108                                                                                                    |
|   | 7.7<br>7.8<br>DDR.<br>7.9<br>éventue<br>7.10<br>7.11<br>éventue<br>7.12<br>7.13<br>7.14                                                                                                    | Z loop – Impedance de boucle de défaut et mesure de terre sans piquets.<br>Zs ddr – Impédance de boucle de défaut et mesure de terre sans piquets avec le<br>96<br>Z loop m $\Omega$ – Impédance de boucle de défaut de haute précision et courant de défau<br>el.<br>Z line – Impédance de ligne et courant de court-circuit éventuel.<br>Z line m $\Omega$ – Impédance de ligne de haute précision et courant de court-circuit<br>el.<br>Chute de tension<br>Terre – Résistance de terre (Test 3 fils)<br>Terre 2 pinces – Mesure de résistance de terre sans contact (avec 2 pinces de                                                                                                    | ut<br>.98<br>100<br>102<br>105<br>108                                                                                                    |
|   | 7.7<br>7.8<br>DDR.<br>7.9<br>éventue<br>7.10<br>7.11<br>éventue<br>7.12<br>7.13<br>7.14<br>courant                                                                                                    | Z loop – Impedance de boucle de défaut et mesure de terre sans piquets.<br>Zs ddr – Impédance de boucle de défaut et mesure de terre sans piquets avec le<br>96<br>Z loop m $\Omega$ – Impédance de boucle de défaut de haute précision et courant de défau<br>el.<br>Z line – Impédance de ligne et courant de court-circuit éventuel.<br>Z line m $\Omega$ – Impédance de ligne de haute précision et courant de court-circuit<br>el.<br>Chute de tension<br>Terre – Résistance de terre (Test 3 fils)<br>Terre 2 pinces – Mesure de résistance de terre sans contact (avec 2 pinces de<br>).                                                                                                    | ut<br>.98<br>100<br>102<br>105<br>108                                                                                                    |
|   | 7.7<br>7.8<br>DDR.<br>7.9<br>éventue<br>7.10<br>7.11<br>éventue<br>7.12<br>7.13<br>7.14<br>courant<br>7.15                                                                                                    | Z loop – Impedance de boucle de défaut et mesure de terre sans piquets.<br>Zs ddr – Impédance de boucle de défaut et mesure de terre sans piquets avec le<br>96<br>Z loop m $\Omega$ – Impédance de boucle de défaut de haute précision et courant de défau<br>el.<br>Z line – Impédance de ligne et courant de court-circuit éventuel.<br>Z line m $\Omega$ – Impédance de ligne de haute précision et courant de court-circuit<br>Chute de tension.<br>Terre – Résistance de terre (Test 3 fils).<br>Terre 2 pinces – Mesure de résistance de terre sans contact (avec 2 pinces de<br>Ro – Résistance de terre spécifique.                                                                                                    | ut<br>.98<br>100<br>102<br>105<br>108<br>110                                                                                              |
|   | 7.7<br>7.8<br>DDR.<br>7.9<br>éventue<br>7.10<br>7.11<br>éventue<br>7.12<br>7.13<br>7.14<br>courant<br>7.15<br>7.16                                                                                                    | Z loop – Impedance de boucle de défaut et mesure de terre sans piquets.<br>Zs ddr – Impédance de boucle de défaut et mesure de terre sans piquets avec le<br>96<br>Z loop m $\Omega$ – Impédance de boucle de défaut de haute précision et courant de défau<br>el.<br>Z line – Impédance de ligne et courant de court-circuit éventuel.<br>Z line m $\Omega$ – Impédance de ligne de haute précision et courant de court-circuit<br>el.<br>Chute de tension.<br>Terre – Résistance de terre (Test 3 fils).<br>Terre 2 pinces – Mesure de résistance de terre sans contact (avec 2 pinces de<br>).<br>Ro – Résistance de terre spécifique.                                                                                                    | ut<br>.98<br>100<br>102<br>105<br>108<br>110<br>112                                                                                       |
|   | 7.7<br>7.8<br>DDR.<br>7.9<br>éventue<br>7.10<br>7.11<br>éventue<br>7.12<br>7.13<br>7.14<br>courant<br>7.15<br>7.16<br>7.17                                                                                                    | Z loop – Impédance de boucle de défaut et mesure de terre sans piquets.<br>Zs ddr – Impédance de boucle de défaut et mesure de terre sans piquets avec le<br>96<br>Z loop m $\Omega$ – Impédance de boucle de défaut de haute précision et courant de défaut<br>el.<br>Z line – Impédance de ligne et courant de court-circuit éventuel.<br>Z line m $\Omega$ – Impédance de ligne de haute précision et courant de court-circuit<br>el.<br>Chute de tension<br>Terre – Résistance de terre (Test 3 fils)<br>Terre 2 pinces – Mesure de résistance de terre sans contact (avec 2 pinces de<br>)<br>Ro – Résistance de terre spécifique<br>Harmoniques.                                                                                                    | ut<br>.98<br>100<br>102<br>105<br>108<br>110<br>112<br>114                                                                                |
|   | 7.7<br>7.8<br>DDR.<br>7.9<br>éventue<br>7.10<br>7.11<br>éventue<br>7.12<br>7.13<br>7.14<br>courant<br>7.15<br>7.16<br>7.17<br>7.18                                                                                                    | Z loop – Impédance de boucle de défaut et mesure de terre sans piquets.<br>Zs ddr – Impédance de boucle de défaut et mesure de terre sans piquets avec le<br>96<br>Z loop m $\Omega$ – Impédance de boucle de défaut de haute précision et courant de défaut<br>el.<br>Z line – Impédance de ligne et courant de court-circuit éventuel.<br>Z line m $\Omega$ – Impédance de ligne de haute précision et courant de court-circuit<br>el.<br>Chute de tension<br>Terre – Résistance de terre (Test 3 fils)<br>Terre 2 pinces – Mesure de résistance de terre sans contact (avec 2 pinces de<br>)<br>Ro – Résistance de terre spécifique.<br>Puissance                                                                                                    | ut<br>.98<br>100<br>102<br>105<br>108<br>110<br>112<br>114<br>116<br>118                                                                  |
|   | 7.7<br>7.8<br>DDR.<br>7.9<br>éventue<br>7.10<br>7.11<br>éventue<br>7.12<br>7.13<br>7.14<br>courant<br>7.15<br>7.16<br>7.17<br>7.18<br>7.19                                                                                                    | Z loop – Impédance de boucle de défaut et mésure de terre sans piquets.<br>Zs ddr – Impédance de boucle de défaut et mésure de terre sans piquets avec le<br>96<br>Z loop m $\Omega$ – Impédance de boucle de défaut de haute précision et courant de défau<br>2 line – Impédance de ligne et courant de court-circuit éventuel.<br>Z line m $\Omega$ – Impédance de ligne de haute précision et courant de court-circuit<br>el.<br>Chute de tension<br>Terre – Résistance de terre (Test 3 fils)<br>Terre 2 pinces – Mesure de résistance de terre sans contact (avec 2 pinces de<br>)<br>Ro – Résistance de terre spécifique<br>Harmoniques.<br>Courants<br>ISFL – Premier défaut de courant de fuite                                                                                                    | ut<br>.98<br>100<br>102<br>105<br>108<br>110<br>112<br>114<br>116<br>118<br>120                                                           |
|   | 7.7<br>7.8<br>DDR.<br>7.9<br>éventue<br>7.10<br>7.11<br>éventue<br>7.12<br>7.13<br>7.14<br>courant<br>7.15<br>7.16<br>7.17<br>7.18<br>7.19<br>7.20                                                                                             | Z loop – Impédance de boucle de défaut et mesure de terre sans piquets.<br>Zs ddr – Impédance de boucle de défaut et mesure de terre sans piquets avec le<br>96<br>Z loop m $\Omega$ – Impédance de boucle de défaut de haute précision et courant de défau<br>2 line – Impédance de ligne et courant de court-circuit éventuel.<br>Z line m $\Omega$ – Impédance de ligne de haute précision et courant de court-circuit<br>el.<br>Chute de tension<br>Terre – Résistance de terre (Test 3 fils)<br>Terre 2 pinces – Mesure de résistance de terre sans contact (avec 2 pinces de<br>)<br>Ro – Résistance de terre spécifique<br>Harmoniques<br>Courants<br>ISFL – Premier défaut de courant de fuite<br>CPI – Test de contrôleur permanent d'isolement                                                                                                    | ut<br>.98<br>100<br>102<br>105<br>108<br>110<br>112<br>114<br>116<br>118<br>120                                                           |
|   | 7.7<br>7.8<br>DDR.<br>7.9<br>éventue<br>7.10<br>7.11<br>éventue<br>7.12<br>7.13<br>7.14<br>courant<br>7.15<br>7.16<br>7.17<br>7.18<br>7.19<br>7.20<br>7.21                                                                                     | Z loop – Impedance de boucle de défaut et mesure de terre sans piquets.<br>Zs ddr – Impédance de boucle de défaut et mesure de terre sans piquets avec le<br>96<br>Z loop m $\Omega$ – Impédance de boucle de défaut de haute précision et courant de défau<br>2 line – Impédance de ligne et courant de court-circuit éventuel.<br>Z line m $\Omega$ – Impédance de ligne de haute précision et courant de court-circuit<br>2 line m $\Omega$ – Impédance de ligne de haute précision et courant de court-circuit<br>Chute de tension<br>Terre – Résistance de terre (Test 3 fils)<br>Terre 2 pinces – Mesure de résistance de terre sans contact (avec 2 pinces de<br>)<br>Ro – Résistance de terre spécifique<br>Harmoniques<br>Courants<br>ISFL – Premier défaut de courant de fuite<br>CPI – Test de contrôleur permanent d'isolement.<br>Rpe – Résistance du conducteur PE                                                                                                    | ut<br>.98<br>100<br>102<br>105<br>108<br>110<br>112<br>114<br>116<br>118<br>120<br>122                                                    |
|   | 7.7<br>7.8<br>DDR.<br>7.9<br>éventue<br>7.10<br>7.11<br>éventue<br>7.12<br>7.13<br>7.14<br>courant<br>7.15<br>7.16<br>7.17<br>7.18<br>7.19<br>7.20<br>7.21<br>7.22                                                                             | Z loop – Impédance de boucle de défaut et mesure de terre sans piquets.<br>Zs ddr – Impédance de boucle de défaut et mesure de terre sans piquets avec le<br>96<br>Z loop m $\Omega$ – Impédance de boucle de défaut de haute précision et courant de défau<br>el.<br>Z line – Impédance de ligne et courant de court-circuit éventuel.<br>Z line m $\Omega$ – Impédance de ligne de haute précision et courant de court-circuit<br>el.<br>Chute de tension<br>Terre – Résistance de terre (Test 3 fils)<br>Terre 2 pinces – Mesure de résistance de terre sans contact (avec 2 pinces de<br>)<br>Ro – Résistance de terre spécifique<br>Harmoniques<br>Courants<br>ISFL – Premier défaut de courant de fuite<br>CPI – Test de contrôleur permanent d'isolement<br>Rpe – Résistance du conducteur PE                                                                                                    | ut<br>.98<br>100<br>102<br>105<br>108<br>110<br>112<br>114<br>116<br>118<br>120<br>122<br>126<br>128                                      |
| 8 | 7.7<br>7.8<br>DDR.<br>7.9<br>éventue<br>7.10<br>7.11<br>éventue<br>7.12<br>7.13<br>7.14<br>courant<br>7.15<br>7.16<br>7.17<br>7.16<br>7.17<br>7.18<br>7.19<br>7.20<br>7.21<br>7.22<br><b>Test</b>                                              | 2 loop – Impédance de boucle de défaut et mesure de terre sans piquets.         Zs ddr – Impédance de boucle de défaut et mesure de terre sans piquets avec le         96         Z loop mΩ – Impédance de boucle de défaut de haute précision et courant de défau         2. line – Impédance de ligne et courant de court-circuit éventuel.         Z line mΩ – Impédance de ligne de haute précision et courant de court-circuit         Z line mΩ – Impédance de ligne de haute précision et courant de court-circuit         Puissance de terre (Test 3 fils)         Chute de tension         Terre 2 pinces – Mesure de résistance de terre sans contact (avec 2 pinces de         No         Ro – Résistance de terre spécifique         Harmoniques         Courants         ISFL – Premier défaut de courant de fuite         CPI – Test de contrôleur permanent d'isolement         Rpe – Résistance du conducteur PE         Éclairement                                                                                                    | ut<br>.98<br>100<br>102<br>105<br>108<br>110<br>112<br>114<br>116<br>118<br>120<br>122<br>126<br>128<br><b>130</b>                        |
| 8 | 7.7<br>7.8<br>DDR.<br>7.9<br>éventue<br>7.10<br>7.11<br>éventue<br>7.12<br>7.13<br>7.14<br>courant<br>7.15<br>7.16<br>7.17<br>7.16<br>7.17<br>7.18<br>7.19<br>7.20<br>7.21<br>7.22<br><b>Test</b>                                              | 2 loop – Impedance de boucle de défaut et mesure de terre sans piquets.         Zs ddr – Impédance de boucle de défaut et mesure de terre sans piquets avec le         96         Z loop mΩ – Impédance de boucle de défaut de haute précision et courant de défaut.         Z line – Impédance de ligne et courant de court-circuit éventuel.         Z line mΩ – Impédance de ligne de haute précision et courant de court-circuit         Al.         Chute de tension         Terre – Résistance de terre (Test 3 fils)         Terre 2 pinces – Mesure de résistance de terre sans contact (avec 2 pinces de )         No         No         No         Ro – Résistance de terre spécifique         Puissance         Harmoniques         CPI – Test de contrôleur permanent d'isolement.         Rpe – Résistance du conducteur PE         Éclairement         S Automatiques                                                                                                    | ut<br>.98<br>100<br>102<br>105<br>108<br>110<br>112<br>114<br>116<br>118<br>120<br>122<br>126<br>128<br><b>130</b>                        |
| 8 | 7.7<br>7.8<br>DDR.<br>7.9<br>éventue<br>7.10<br>7.11<br>éventue<br>7.12<br>7.13<br>7.14<br>courant<br>7.15<br>7.16<br>7.17<br>7.16<br>7.17<br>7.18<br>7.19<br>7.20<br>7.21<br>7.22<br><b>Test</b><br>8.1                                       | 2 loop – Impedance de boucle de défaut et mesure de terre sans piquets.         Zs ddr – Impédance de boucle de défaut et mesure de terre sans piquets avec le         96         Z loop mΩ – Impédance de boucle de défaut de haute précision et courant de défaut         Ine – Impédance de ligne et courant de court-circuit éventuel.         Z line mΩ – Impédance de ligne de haute précision et courant de court-circuit         Al.         C hute de tension         Terre – Résistance de terre (Test 3 fils)         Terre 2 pinces – Mesure de résistance de terre sans contact (avec 2 pinces de )         No         No         No         No         Ro – Résistance de terre spécifique         Puissance         Harmoniques         COurants         ISFL – Premier défaut de courant de fuite         CPI – Test de contrôleur permanent d'isolement.         Rpe – Résistance du conducteur PE         Éclairement         S         AUTO TT – Séquence de test automatique pour un système de terre TT.                                                                                                    | ut<br>.98<br>100<br>102<br>105<br>108<br>110<br>112<br>114<br>116<br>118<br>120<br>122<br>126<br>128<br><b>130</b>                        |
| 8 | 7.7<br>7.8<br>DDR.<br>7.9<br>éventue<br>7.10<br>7.11<br>éventue<br>7.12<br>7.13<br>7.14<br>courant<br>7.15<br>7.16<br>7.17<br>7.18<br>7.19<br>7.20<br>7.21<br>7.20<br>7.21<br>7.22<br><b>Test</b>                                              | 2 Idop – Impédance de boucle de défaut et mesure de terre sans piquets.<br>Zs ddr – Impédance de boucle de défaut et mesure de terre sans piquets avec le<br>96<br>2 Ioop mΩ – Impédance de boucle de défaut de haute précision et courant de défaut<br>d.<br>2 line – Impédance de ligne et courant de court-circuit éventuel.<br>2 line mΩ – Impédance de ligne de haute précision et courant de court-circuit<br>el.<br>Chute de tension.<br>Chute de tension.<br>Terre 2 pinces – Mesure de résistance de terre sans contact (avec 2 pinces de<br>)<br>Ro – Résistance de terre spécifique.<br>Puissance.<br>Harmoniques.<br>Courants.<br>ISFL – Premier défaut de courant de fuite.<br>CPI – Test de contrôleur permanent d'isolement.<br>Rpe – Résistance du conducteur PE.<br>S Automatiques.<br>AUTO TT – Séquence de test automatique pour un système de terre TT.<br>AUTO TN (DDR) –Séquence de test automatique pour un système de terre TN ave                                                                                                    | ut<br>.94<br>ut<br>.98<br>100<br>102<br>105<br>108<br>110<br>112<br>114<br>116<br>128<br>120<br>122<br>126<br>130<br>131<br>ec            |
| 8 | 7.7<br>7.8<br>DDR.<br>7.9<br>éventue<br>7.10<br>7.11<br>éventue<br>7.12<br>7.13<br>7.14<br>courant<br>7.15<br>7.16<br>7.17<br>7.18<br>7.19<br>7.20<br>7.21<br>7.20<br>7.21<br>7.22<br><b>Test</b> :<br>8.1<br>8.2<br>DDR.                      | 2 Ioop – Impedance de boucle de défaut et mesure de terre sans piquets.         2s ddr – Impédance de boucle de défaut et mesure de terre sans piquets avec le         96         2 loop mΩ – Impédance de boucle de défaut de haute précision et courant de défau         al.         2 line – Impédance de ligne et courant de court-circuit éventuel.         2 line mΩ – Impédance de ligne de haute précision et courant de court-circuit         el.         2 line mΩ – Impédance de ligne de haute précision et courant de court-circuit         el.         Chute de tension         Terre – Résistance de terre (Test 3 fils)         Terre 2 pinces – Mesure de résistance de terre sans contact (avec 2 pinces de )         Ro – Résistance de terre spécifique         Puissance         Harmoniques         Courants         ISFL – Premier défaut de courant de fuite         CPI – Test de contrôleur permanent d'isolement         Rs Automatiques         éclairement         s         AUTO TT – Séquence de test automatique pour un système de terre TT.         AUTO TN (DDR) –Séquence de test automatique pour un système de terre TN ave         133 | ut .98<br>100<br>102<br>105<br>108<br>110<br>112<br>114<br>116<br>118<br>120<br>122<br>126<br>128<br><b>130</b>                           |
| 8 | 7.7<br>7.8<br>DDR.<br>7.9<br>éventue<br>7.10<br>7.11<br>éventue<br>7.12<br>7.13<br>7.14<br>courant<br>7.15<br>7.16<br>7.17<br>7.16<br>7.17<br>7.18<br>7.19<br>7.20<br>7.21<br>7.20<br>7.21<br>7.22<br><b>Test</b><br>8.1<br>8.2<br>DDR.<br>8.3 | 2 Ioop – Impédance de boucle de défaut et mesure de terre sans piquets.<br>25 ddr – Impédance de boucle de défaut et mesure de terre sans piquets avec le<br>96<br>2 Ioop mΩ – Impédance de ligne et courant de court-circuit éventuel.<br>2 Iine – Impédance de ligne et courant de court-circuit éventuel.<br>2 Iine mΩ – Impédance de ligne de haute précision et courant de court-circuit<br>9.<br>Chute de tension<br>Terre – Résistance de terre (Test 3 fils)<br>Terre 2 pinces – Mesure de résistance de terre sans contact (avec 2 pinces de<br>9.<br>Ro – Résistance de terre spécifique<br>Puissance<br>Harmoniques<br>Courants<br>ISFL – Premier défaut de courant de fuite<br>CPI – Test de contrôleur permanent d'isolement.<br>Rge – Résistance du conducteur PE<br>ś Automatiques<br>AUTO TT – Séquence de test automatique pour un système de terre TT.<br>AUTO TN (DDR) –Séquence de test automatique pour un système de terre TN sans DDR<br>132                                                                                                    | .94<br>ut .98<br>100<br>102<br>105<br>108<br>110<br>112<br>114<br>116<br>118<br>120<br>122<br>126<br>128<br><b>130</b><br>131<br>20<br>8. |
| 8 | 7.7<br>7.8<br>DDR.<br>7.9<br>éventue<br>7.10<br>7.11<br>éventue<br>7.12<br>7.13<br>7.14<br>courant<br>7.15<br>7.16<br>7.17<br>7.16<br>7.17<br>7.18<br>7.19<br>7.20<br>7.21<br>7.20<br>7.21<br>7.22<br><b>Test</b><br>8.1<br>8.2<br>DDR.<br>8.3 | 2 Ioop – Impédance de boucle de défaut et mesure de terre sans piquets.<br>Zs ddr – Impédance de boucle de défaut et mesure de terre sans piquets avec le<br>96<br>2 Ioop mΩ – Impédance de boucle de défaut de haute précision et courant de défaut<br>al.<br>2 Iine – Impédance de ligne et courant de court-circuit éventuel.<br>2 Iine mΩ – Impédance de ligne de haute précision et courant de court-circuit<br>el.<br>Chute de tension.<br>7 Erre – Résistance de terre (Test 3 fils).<br>7 Terre 2 pinces – Mesure de résistance de terre sans contact (avec 2 pinces de<br>)                                                                                                    | ut .98<br>100<br>102<br>105<br>108<br>110<br>112<br>114<br>116<br>118<br>120<br>122<br>126<br>128<br>130<br>131<br>ec                     |

| 9       | Con          | nmunication                                                                      | 139 |
|---------|--------------|----------------------------------------------------------------------------------|-----|
| 9       | .1           | Communication USB et RS232                                                       | 139 |
| 9       | .2           | Communication Bluetooth                                                          | 140 |
| 10      | Met          | re à iour l'annareil                                                             | 141 |
|         | End          | e the                                                                            |     |
| 11      | Entr         | etien                                                                            | 142 |
| 1       | 1.1          | Remplacement des fusibles                                                        | 142 |
| 1       | 1.2          | Nettoyage                                                                        | 143 |
| 1       | 1.3          | Calibration régulière                                                            | 143 |
| 1       | 1.4          | Service                                                                          | 143 |
| 12      | Spé          | cifications techniques                                                           | 144 |
| 1       | 2.1          | R iso – Résistance d'isolement                                                   | 144 |
| 1       | 2.2          | R low – Résistance de connexion de terre et de liaison équipotentielle           | 145 |
| 1       | 2.3          | Continuité – Mesure de résistance continue avec faible courant                   | 145 |
| 1       | 2.4          | Test de DDR                                                                      | 146 |
|         | 12.4         | .1 DDR Uc – Tension de contact                                                   | 146 |
|         | 12.4         | .2 DDR t – Temps de déclenchement                                                | 147 |
| 4       | 12.4         | .3 DDR I – Courant de declenchement                                              | 147 |
| 1       | 2.5<br>2.6   | Z ddr. Impédance de boucle de défaut et courant de défaut éventuel dans un       | 148 |
| ו<br>כי | z.u<br>vstèm | zs dui –impedance de boucie de deladi el courant de deladi eventuel dans un      | 148 |
| 1       | 2.7          | Z line – Impédance de ligne et courant de court-circuit éventuel                 | 149 |
| 1       | 2.8          | Chute de tension                                                                 | 149 |
| 1       | 2.9          | Rpe – Résistance du conducteur PE                                                | 150 |
| 1       | 2.10         | Terre – Résistance de terre (mesure 3 fils)                                      | 151 |
| 1       | 2.11         | Terre 2 pinces – Mesure de résistance de terre sans contact (avec deux pinces de |     |
| С       | ouran        | t)                                                                               | 151 |
| 1       | 2.12         | Ro – Résistance de terre spécifique                                              | 152 |
| 1       | 2.13         | I ension, frequence et rotation de phase.                                        | 153 |
|         | 12.1         | 3.1 Rolation de phase                                                            | 153 |
|         | 12.1         | 3.2 Tension                                                                      | 153 |
|         | 12.1         | 3.4 Moniteur de tension                                                          | 153 |
| 1       | 2.14         | Courant                                                                          | 154 |
| 1       | 2.15         | Puissance                                                                        | 155 |
| 1       | 2.16         | Harmoniques                                                                      | 155 |
| 1       | 2.17         | ISFL – Premier défaut de courant de fuite                                        | 156 |
| 1       | 2.18         | <u>CPI</u>                                                                       | 156 |
| 1       | 2.19         | Eclairement                                                                      | 157 |
| 1       | 2.20         | Caracteristiques generales                                                       | 158 |
| Anr     | nexe /       | A - Tableau fusible – IPSC                                                       | 159 |
| Anr     | nexe l       | 3 – Sondes déportées (A 1314, A 1401)                                            | 163 |
|         | 4            |                                                                                  | 100 |
| A<br>^  |              | Avertissement concernant la securite                                             | 163 |
| A<br>A  | ∠<br>. 3     | Descriptions des sondes                                                          | 16/ |
| Δ       |              | Fonctionnement des sondes                                                        | 165 |
| •       |              |                                                                                  | 100 |
| Anr     | nexe (       | J – Elements de structure                                                        | 166 |

# 1 Description générale

## 1.1 Avertissements et Remarques.

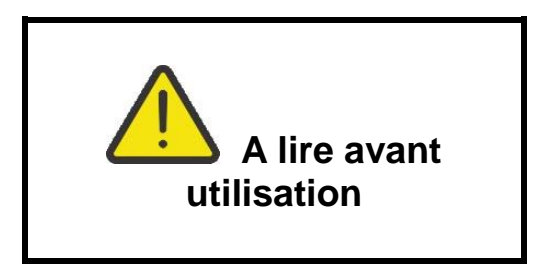

### 1.1.1 Avertissements de sécurité

Dans le but d'atteindre un niveau élevé de sécurité lors des mesures effectuées avec l'appareil MW 9665, et pour ne pas endommager l'équipement, lisez attentivement les avertissements généraux suivant:

- Lisez attentivement ce manuel d'utilisation, pour que l'utilisation de l'appareil ne soit pas dangereuse pour l'utilisateur, l'appareil ou pour l'équipement testé.
- Tenez compte des symboles d'avertissement présents sur l'appareil (voir le chapitre suivant pour plus d'informations).
- L'utilisation de cet équipement dans un but non spécifié dans ce manuel ou en dehors des limites peut affecter la protection de l'équipement et la sécurité de l'utilisateur.
- Lisez et comprenez les informations contenues dans ce guide, sinon l'utilisateur peut être en danger et l'instrument endommagé.
- N'utilisez pas l'appareil et les accessoires si un défaut est constaté
- Respectez les prescriptions d'usage pour éviter tout risque de chocs électriques lors de mesures sur des installations électriques présentant des tensions dangereuses.
- Si un fusible de l'appareil est « ouvert », suivez les instructions pour le remplacer!
   N'utilisez que le type de fusible spécifié.
- N'utilisez pas l'appareil sur des systèmes de distribution dont la tension est supérieure à 550V.
- Seul un personnel compétent est autorisé à intervenir pour l'entretien du testeur ou pour une procédure de calibration.
- Utilisez seulement les accessoires standards ou optionnels fournis par votre distributeur.
- Tenez compte de la tension maximale admise par certains accessoires de test qui peut être inférieure à celle de l'instrument. Les sondes actives et la sonde déportée ont des embouts isolants amovibles. Si les embouts sont enlevés, la protection tombe en CAT II. Vérifiez bien le marquage spécifique des accessoires

Avec embout, pointe de 18 mm: CAT II - 1000 V

Sans embout, 4 mm tip: CAT II 1000 V / CAT III 600 V / CAT IV 300 V

- Cet appareil contient des batteries rechargeables Ni-MH. Les batteries doivent uniquement être remplacées par des batteries du même type comme défini sur l'étiquette du compartiment batteries ou dans ce manuel. N'utilisez pas de piles alcalines tant que le chargeur est connecté, elles pourraient exploser!
- Des tensions dangereuses existent à l'intérieur de l'appareil. Déconnectez tous les câbles de test, enlevez le câble du chargeur et éteignez le contrôleur multifonctions avant d'enlever le couvercle du compartiment à piles.

- Ne connectez pas de source de tension sur l'entrée C1. Cette entrée est réservée à la connexion de la pince de courant à la sortie courant. La tension maximale admissible est de 3 V!
- Toujours prendre des précautions pour travailler sur des installations électriques sous tensions, en particulier celles prévues pour éviter les risques de chocs électriques.
  - Les symboles sur l'appareil

Lisez ce manuel d'utilisation attentivement pour un fonctionnement sécurisé. Ce symbole requiert une action.

Ce symbole certifie que cet appareil est conforme aux normes européennes en matière de sécurité.

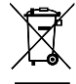

Cet appareil doit être recyclé en tant que déchet électronique.

### **1.1.2 Avertissements concernant les batteries**

- Lorsque vous effectuez des mesures sur une installation, le compartiment peut présenter des tensions dangereuses. Pour accéder ou remplacer les batteries, assurez-vous toujours que l'appareil est déconnecté de toute installation et arrêtez votre appareil.
- Assurez-vous que les batteries sont positionnées correctement (avec la bonne polarité), sinon l'appareil ne fonctionnera pas et les batteries pourraient se décharger très rapidement.
- Ne tentez jamais de recharger des piles alcalines (risque d'incendie)
- N'utilisez que le modèle d'adaptateur secteur fourni avec l'appareil.

### **1.1.3** Avertissements concernant les fonctions de mesure.

#### Résistance d'isolement

- La mesure de la résistance d'isolement doit impérativement être réalisée hors tension.
- Ne touchez pas l'objet ou l'installation sous test durant la mesure ou avant la décharge complète : risque d'électrocution.

#### Continuité

• Les mesures de continuité doivent impérativement être réalisées hors tension.

### **1.1.4 Remarques concernant les fonctions de mesure**

#### Résistance d'isolement

- La gamme de mesure est réduite si vous utilisez la sonde déportée
- Si une tension supérieure à 30V (AC ou DC) est détectée entre les bornes de test, la mesure ne sera pas effectuée.

### Test de diagnostique

- Si une valeur de résistance d'isolement (*R<sub>ISO</sub>(15 s) ou R<sub>ISO</sub>(60 s)*) est trop élevée, le facteur DAR n'est pas calculé. Le champ de résultat est vide DAR:
- Si une valeur de résistance d'isolement (*R*<sub>ISO</sub>(60 s) ou *R*<sub>ISO</sub>(10 min)) est trop élevée, le facteur PI n'est pas calculé. Le champ de résultat est vide : PI :\_\_\_\_\_.

### R low, Continuité

- Si une tension supérieure à 10V (AC ou DC) est détectée entre les bornes de test, la mesure ne sera pas effectuée.
- Les boucles parallèles peuvent avoir une influence sur les résultats du test.

### Terre, terre 2 pinces, Ro

- Si la tension entre les bornes de test est supérieure à 10V (Terre, Terre 2 pinces) ou 30V (Ro), la mesure ne sera pas effectuée.
- La mesure de résistance de mise à la terre sans contact (en utilisant 2 pinces de courant) permet un test simple de perches individuelles de mise à la terre dans un grand système de mise à la terre. Elle est souvent utilisée dans les zones urbaines, car la plupart du temps, il est impossible d'y placer les sondes de test.
- Pour les mesures de résistance à terre à deux pinces, il faut utiliser les pinces A 1018 et A 1019. Les pinces A 1391 ne sont pas supportées. La distance entre les pinces doit être d'au moins 30cm.
- Pour les mesures de résistance à terre spécifiques, utilisez l'Adaptateur ρ A1199.

### DDR t, DDR I, DDR Uc, DDR Auto

- Les paramètres configurés pour une fonction le sont aussi pour les autres fonctions DDR.
- Les DDR sélectifs (à temps différé) ont la spécificité de réponse tardive. Étant donné que le pré-test de tension et que les autres tests de DDR influencent le DDR à temps différé, cela prend un certain temps pour retrouver un état normal. Par conséquent, un temps différé de 30sec est inséré avant un test de déclenchement par défaut.
- Les DDR portables (DDRP, DDRP-K et DDRP-S) sont testés comme des DDR normaux (non différés). Les temps de déclenchement, les déclenchements en courant et les limites de tension de contact sont égaux aux limites des DDR normaux (non différés).
- La fonction Zs ddr est plus longue à s'effectuer mais offre une plus grande précision de mesures (par rapport au sous-résultat R<sub>L</sub> dans la fonction de tension de contact).
- Le test automatique est fait sans les tests x5 en cas de test de DDR de types Á, F, B et B+ avec un courant résiduel nominal de I<sub>dN</sub> = 300 mA, 500 mA, et 1000 mA, ou de test de DDR de type AC avec un courant résiduel nominal de I<sub>dN</sub> = 1000 mA. Dans ce cas, les résultats du test automatique sont bons si tous les autres résultats de test le sont, et si les indications pour x5 sont omises.
- Les tests automatiques sont faits sans les tests x1 en cas de test de DDR de type B et B+ avec un courant résiduel nominal de I<sub>dN</sub> = 1000 mA. Dans ce cas, les résultats du test automatique sont bons si tous les autres résultats le sont, et si les indications pour x1 sont omises.
- Les tests de sensibilité Idn(+) et Idn(-) sont omis pour le DDR de type sélectif.
- Les mesures avec temps de déclenchement pour les DDR de type B et B+ en fonction automatique sont faites avec des tests de courant sinusoïdaux, alors que les mesures avec temps de déclenchement sont faites avec des tests de courant DC.

### Z loop, Zs ddr

- La précision spécifiée des paramètres testés n'est valable que si la tension secteur est stable pendant la mesure.
- Les mésures de défaut d'impédance de boucle vont déclencher un DDR.
- Normalement, les mesures Zs ddr ne déclenche pas de DDR. Cependant, le DDR peut se déclencher s'il y a déjà une fuite de courant de L vers PE.

### Z line, Chute de tension

- Si une mesure de Z<sub>Line-Line</sub> avec l'appareil conduit à une connexion entre PE et N, l'appareil affichera un avertissement de tension PE dangereuse. La mesure s'effectuera quand même.
- La précision spécifiée des paramètres testés n'est valable que si la tension secteur est stable pendant la mesure.
- Si l'impédance de référence n'est pas configurée la valeur de Z<sub>REF</sub> est considérée comme 0.00 Ω.

### Puissance, Harmoniques, Courant.

• Tenez compte de la polarité des pinces de courant (la flèche sur la pince testé doit être orientée vers la charge connectée), sinon le résultat sera négatif.

#### Eclairement

- Les sondes LUXmetre de type B et C sont supportées par l'appareil.
- Les sources de lumières artificielles atteignent leurs puissances complètes de fonctionnement après un certain temps (voir les données techniques pour les sources de lumières) et doivent par conséquent être allumées pour cette période de temps avant que les mesures soient effectuées.

### Rpe

- La précision spécifiée des paramètres testés n'est valable que si la tension secteur est stable pendant la mesure.
- La mesure déclenchera un DDR si le paramètre DDR est réglé sur « Non ».
- Normalement, la mesure ne déclenche pas de DDR si le paramètre DDR est réglé sur « Oui ». Cependant, le DDR peut se déclencher s'il y a déjà une fuite de courant de L vers PE.

#### CPI

 Il est conseillé de déconnecter tous les appareils de l'alimentation testée pour avoir des résultats de test réguliers. Tout appareil connecté influencera le test.

### Z line m $\Omega$ , Z loop m $\Omega$

• Un adaptateur A 1143 Euro Z 290 A est nécessaire pour cette mesure.

#### Test automatiques.

- Les mesures de chute de tension (dU) dans chaque séquence de test automatique ne sont possibles que si Z<sub>REF</sub> est configuré.
- Consultez d'autres notes en rapport avec les tests / mesures uniques des séquences de test automatique sélectionnés.

#### Test de potentiel sur terre

Dans certains cas, un défaut d'installation du câble PE ou de n'importe quelles autres liaisons peut entrainer l'exposition à des circuits sous tension. C'est une situation très dangereuse, car les pièces connectées au système de mise à la terre sont considérées comme hors tension.

Afin de bien vérifier l'installation pour éviter ces défauts, la touche doit être utilisée comme indicateur avant d'effectuer des tests sous tension.

#### Exemple d'erreur sur une borne PE.

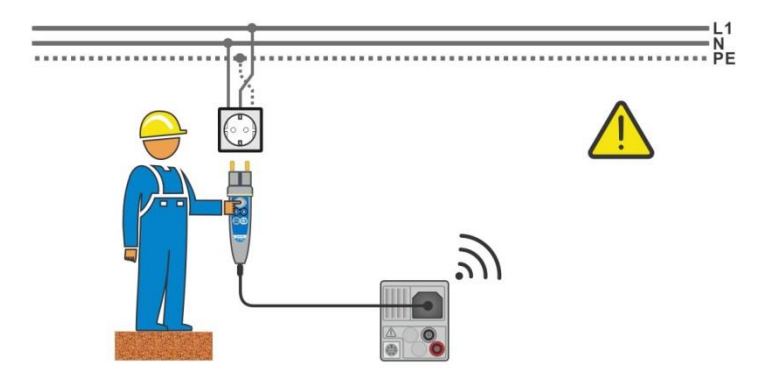

Image 1.1: Conducteurs L et PE inversés (sonde déportée)

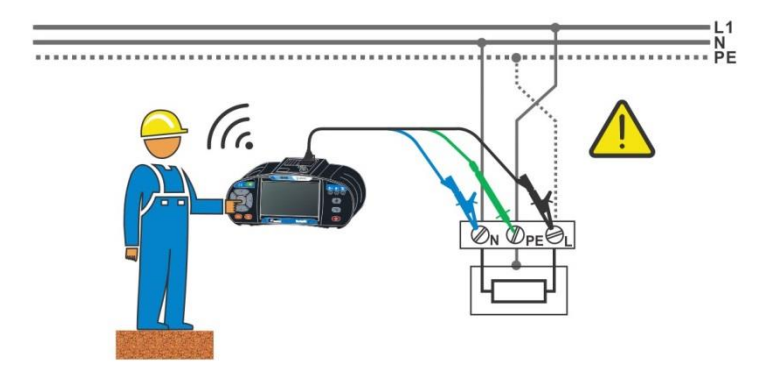

Image 1.2: Conducteurs L et PE inversés (application 3-fils)

### ATTENTION!

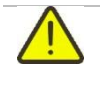

Phase inversée et protection des conducteurs. La situation la plus dangereuse. Si une tension dangereuse est détectée sur la borne PE testée, arrêtez immédiatement toutes les mesures et assurez-vous que la cause du défaut est éliminée avant d'avoir recours à toute autre activité.

#### Procédure de test.

- Connectez le câble de test à l'appareil
  - Connectez les câbles de tests à l'appareil testé, voir Image Image 1.1 et Image 1.2.
    - Appuyez sur la touche pendant au moins 2 secondes.
       Si la borne PE est connectée à la phase, un message d'avertissement est affiché, l'alarme de l'appareil se déclenche et les autres mesures sont désactivée en Z loop, Zs ddr, tests DDR et séquences de test automatiques.

#### Notes

- La borne PE est activée seulement lors des tests DDR, des mesures Zs ddr, Z line, dU, des mesures de tension et lors des séquences d'auto test.
- Pour que le test de la borne soit bon, appuyez sur la touche pendant au moins 2 secondes.

# **1.2 Charge des batteries**

Cet appareil nécessite l'utilisation de piles alcalines ou rechargeable Ni-MH. L'autonomie typique est indiquée pour des batteries rechargeables d'une capacité nominale de 2100 mAh. L'état des batteries est toujours indiqué sur l'afficheur en haut à droite. Si le niveau de batterie est trop faible, l'appareil s'éteindra automatiquement.

La charge des batteries débute automatiquement lorsque le chargeur est connecté à l'appareil. Les contrôles internes gèrent la charge et garantissent une durée de vie maximale pour les batteries.

### Note :

- Le chargeur est un chargeur de batterie, ce qui signifie que les batteries sont connectées en série pendant la charge. Les batteries doivent être équivalentes (même conditions de charge, même type, même âge).
- Si l'appareil n'est pas utilisé durant une longue période, enlevez toutes les batteries du compartiment à batteries.
- Vous pouvez utiliser des batteries alcalines ou Ni-MH (taille AA). Nous vous conseillons de n'utiliser que des batteries rechargeables avec une capacité de 2100 mAh ou plus.
- Des processus chimiques inattendus peuvent avoir lieu pendant la charge des batteries qui n'ont pas été utilisées pendant une période de plus de 6 mois. Dans ce cas, nous vous conseillons de répéter le cycle de charge et de décharge au moins 2 à 4 fois.
- Si vous ne voyez pas d'amélioration après plusieurs cycles de charge et de décharge, vérifiez toutes les batteries (en comparant la tension, en les testant sur un chargeur portable, etc.). Il arrive souvent que seulement quelques batteries soient détériorées. Une batterie différente peut causer un mauvais fonctionnement de tout le bloc.
- Les effets mentionnés ci-dessus ne doivent pas être confondus avec la baisse de la capacité des batteries due au temps. Vous pouvez retrouver ces informations dans les spécifications techniques du fabricant.

# **1.3 Références normatives**

Le MW 9665 est fabriqué et testé conformément aux normes suivantes :

| Compatibilité élec | tromagnétique                                                                   |
|--------------------|---------------------------------------------------------------------------------|
| EN 61326-1         | Matériel électrique de mesure, de commande et de laboratoire - exigences        |
|                    | relatives à la CEM.                                                             |
|                    | Classe B (équipements portables utilisés dans des environnements EM             |
|                    | contrôlés).                                                                     |
| Sécurité           |                                                                                 |
| EN 61010-1         | Règles de sécurité pour les appareils électriques de mesurage, de               |
|                    | régulation ou de laboratoire. Partie 1 : prescriptions générales.               |
| EN 61010-2-030     | Prescriptions de sécurité pour les appareils électriques de mesurage, de        |
|                    | contrôle ou de laboratoires. Partie 2-030 : prescriptions particulières pour le |
|                    | test et les mesures de circuit.                                                 |
| EN 61010-031       | Prescriptions de sécurité pour sondes équipées tenues à la main pour            |
|                    | mesurage et essais électriques.                                                 |
| EN 61010-2-032     | Règles de sécurité pour les appareils électriques de mesurage, de               |
|                    | régulation ou de laboratoire. Partie 2-032 : prescriptions particulières pour   |
|                    | capteurs de courant tenus à la main pour mesurage et essais électriques.        |
| Fonctionnalité     |                                                                                 |
| EN 61557           | Sécurité électrique dans les réseaux de distribution de basse tension jusqu'à   |
|                    | 1000 VA.C et 1500 VD.C- dispositifs de contrôle, de mesure ou de                |
|                    | surveillance des mesures de protection.                                         |
|                    | Partie 1: Exigences générales                                                   |
|                    | Partie 2: Résistance d'isolement                                                |
|                    | Partie 3: Impédance de boucle                                                   |
|                    | Partie 4: Résistance de conducteurs de terre et equipotentialité.               |
|                    | Partie 5: Résistance à la terre.                                                |
|                    | Partie 6: efficacité des dispositifs à courant résiduel (DCR) dans les réseaux  |
|                    | TT, TN et IT.                                                                   |
|                    | Partie 7: Ordre de phase                                                        |
|                    | Partie 10: appareils combinés de contrôle, de mesure ou de surveillance de      |
|                    | mesure de protection.                                                           |
| DIN 5032           | Photométrie                                                                     |
|                    | Partie 7: Classification des luxmètres et des luminancemètres.                  |
| Autres références  | concernant le contrôle des disjoncteurs différentiels                           |
| EN 61008           | Interrupteurs automatiques à courant différentiel résiduel pour usages          |
|                    | domestiques et similaires sans dispositifs de protection contre les             |
|                    | surintensités incorporées.                                                      |
| EN 61009           | Interrupteurs automatiques à courant différentiel résiduel avec protection      |
|                    | contre les surintensités incorporées pour installations domestiques et          |
|                    | similaires.                                                                     |
| IEC 60364-4-41     | Installation électrique des bâtiments. Partie 4-41 Protection pour la sécurité, |
|                    | protection contre les chocs électriques.                                        |
| BS 7671            | IEE Wiring Regulations (17 <sup>ème</sup> édition)                              |
| AS/NZS 3017        | Installations électriques – Directives en matière de Vérifications.             |

# 2 Appareil et accessoires

## 2.1 Votre pack standard MW9665

### • MW9665

- Housse de transport
- Câbles pour mesure de terre, 3 de 20 m.
- Sonde déportée
- Câble de mesure 3 x 1.5 m
- Sondes de test, 3 pcs
- Pinces crocodiles, 3 pcs
- Ensemble de sangles de transport
- Câble RS232-PS/2
- Câble USB
- Lot de batteries Ni-MH
- Adaptateur secteur (chargeur)
- Manuel sur CD-ROM
- Manuel d'utilisation simplifié
- Certificat de calibration

### 2.1.1 Accessoires en option

Consultez la fiche jointe pour une liste des accessoires en option disponible sur demande de votre distributeur.

# 3 Description de l'appareil

## 3.1 Panneau avant

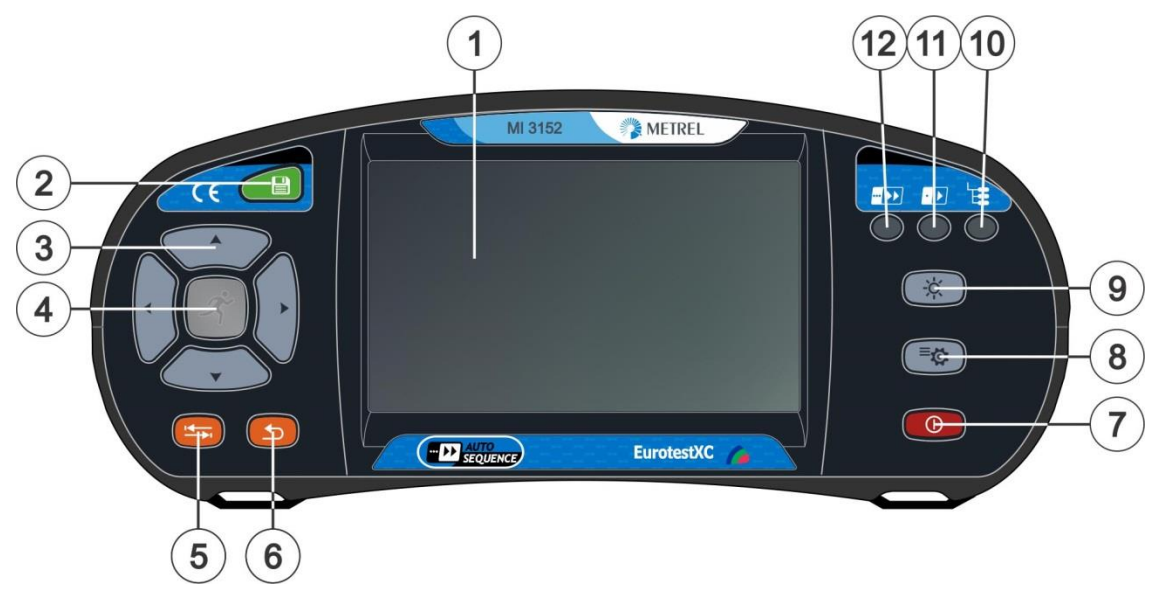

Figure 3.1: Panneau Avant

| 1  | Ecran tactile 4,3"                                                                                                    |  |  |  |  |
|----|----------------------------------------------------------------------------------------------------|--|--|--|--|
| 2  | Touche de sauvegarde<br>Sauvegarde les résultats actuels des mesures.                                                                                                    |  |  |  |  |
| 3  | Curseur<br>Permet de naviguer dans le menu.                                                                                                    |  |  |  |  |
| 4  | Bouton de Validation<br>Permet de démarrer ou d'arrêter la mesure sur le menu sélectionné.<br>Entrer dans le menu sélectionné ou valider une option.<br>Affichage des valeurs disponibles pour les paramètres sélectionnés.                                           |  |  |  |  |
| 5  | Bouton Option<br>Affichage détaillé des options.                                                                                                    |  |  |  |  |
| 6  | Bouton ESC<br>Retour en arrière.                                                                                                    |  |  |  |  |
| 7  | <b>Bouton ON/OFF</b><br>Permet d'allumer ou d'éteindre l'appareil<br>L'appareil s'éteint automatiquement après 10 minutes d'inactivité (pas<br>de touches enfoncées ou d'activité sur l'écran).<br>Appuyez sur la touche pendant 5 secondes pour éteindre l'appareil. |  |  |  |  |
| 8  | Bouton Réglages Généraux<br>Pour accéder au menu de Réglages Généraux.                                                                                                    |  |  |  |  |
| 9  | Bouton rétroéclairage<br>Agit sur le rétroéclairage.                                                                                                    |  |  |  |  |
| 10 | Bouton d'organisation de la mémoire<br>Touche raccourcis pour accéder à l'arborescence de la mémoire de<br>l'appareil.                                                                                                    |  |  |  |  |
| 11 | Bouton SINGLE TEST (Test Uniques)<br>Touche raccourcis pour accéder au menu Single Tests.                                                                                                    |  |  |  |  |
|    |                                                                                                    |  |  |  |  |

### 12 Bouton TESTS AUTO (Tests automatiques)

Touche raccourcis pour accéder au menu Tests Auto.

## 3.2 Face connecteurs

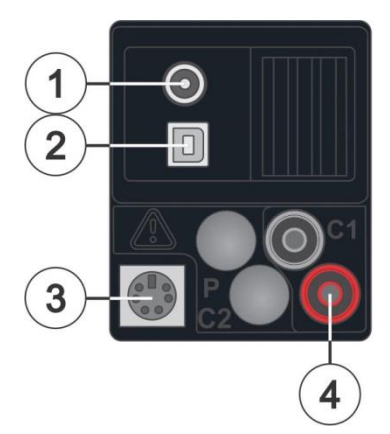

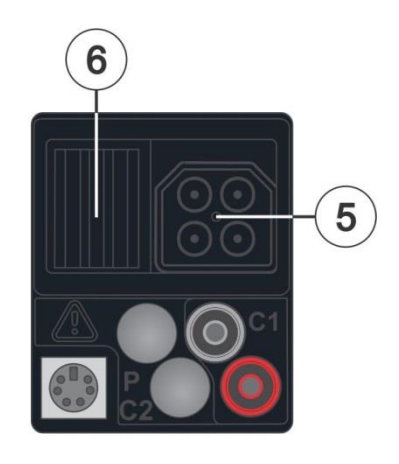

Figure 3.2: Panneau Connecteur

|   | Prise de chargeur (n'utiliser que le chargeur / adaptateur fourni) |
|---|--------------------------------------------------------------------|
| 1 |                                                                    |

| 2 | Port communication USB |
|---|------------------------|

2 Communication avec le port USB.

Port communication PS/2

3 Communication avec le port série RS232 Connexion à des adaptateurs de mesure optionnels Connexion avec le lecteur de code barre.

### 4 Entrée C1

<sup>4</sup> Entrée des pinces de mesure de courant

#### 5 Prise de mesure

6 Couvercle de protection

# 

- La tension maximale autorisée entre toutes les bornes de test et la terre est de 550V!
- La tension maximale autorisée entre les bornes de test sur la prise de mesure est de 550V!
- La tension maximale autorisée sur la borne de test C1 est de 3V!
- La tension maximale à court terme de l'adaptateur secteur externe doit être de 14V!

# 3.3 Vue arrière

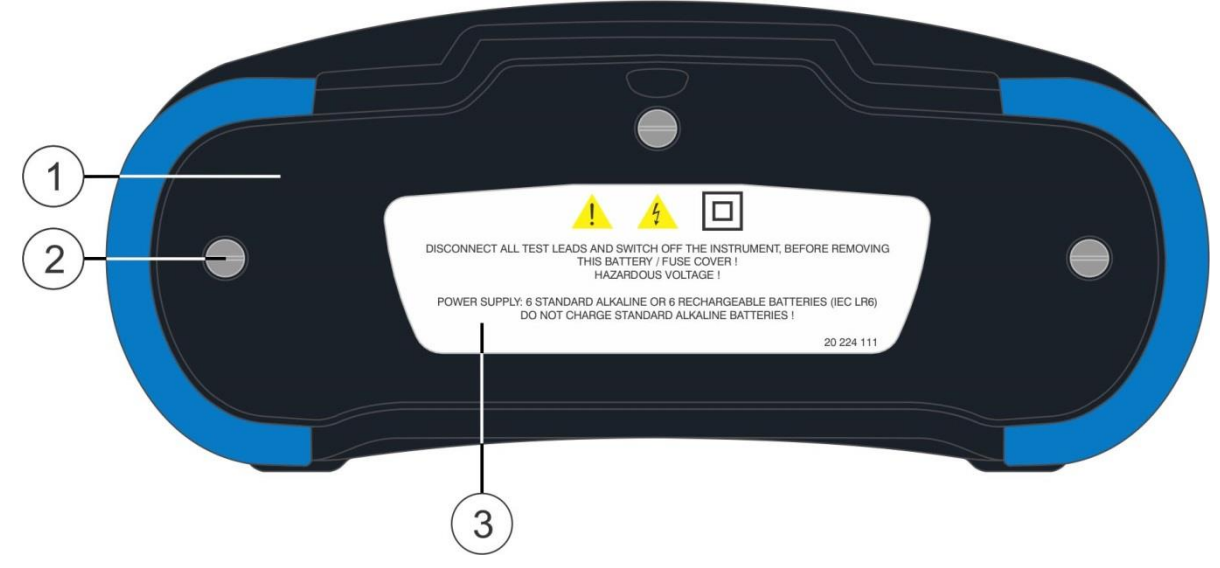

Image 3.3: Vue arrière

- 1 Couvercle du compartiment des batteries et des
- fusibles.
- 2 Vis du compartiment des batteries / des fusibles.
- 3 Etiquette avec les informations de sécurité.

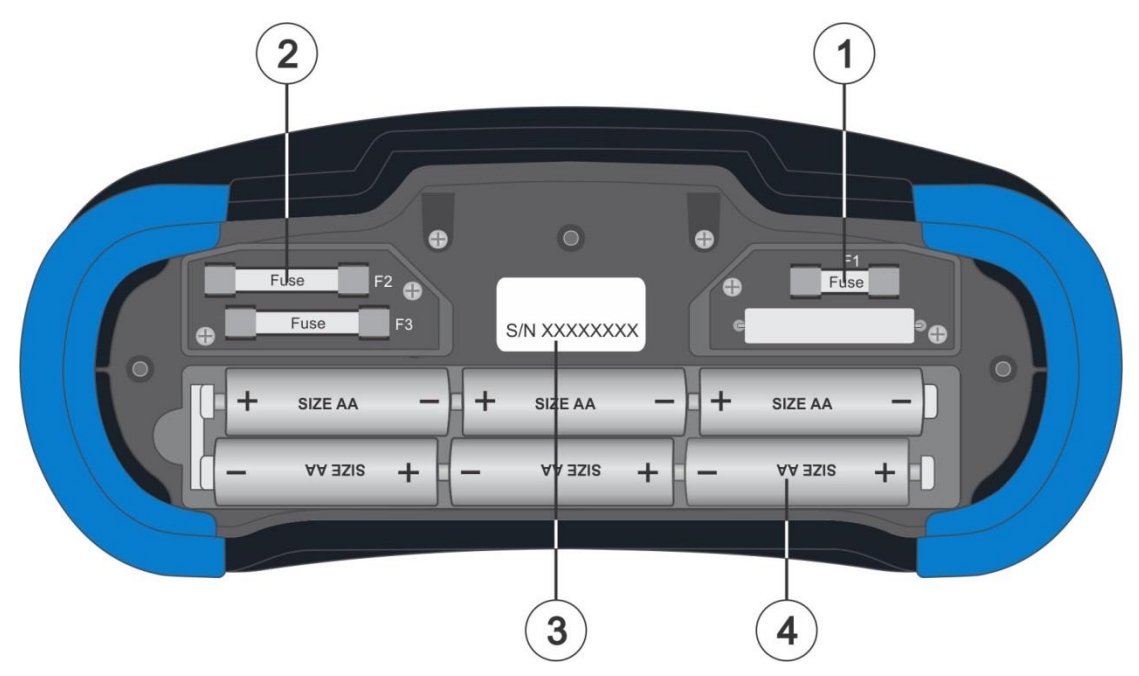

Image 3.4: Compartiment des batteries et des fusibles.

Fusible F1 1 M 315 mA / 250 V Fusibles F2 et F3 2 F 4 A / 500 V (pouvoir de capacité 50 kA) Etiquette du numéro de série 3 Batterie 4 Taille AA, alcaline / rechargeable Ni-MH 2 1 Line impedance (EH 61557-3), Voltage Drop ZL-NL() 0.250 + 9.89kG, 195C; catodated value AU: 0.0 + 99.6%, catodated value Normal voltage: 303 + 1347 / 454z + 654z 927 / 4567 / 454z + 654z 127 / 4567 / 454z + 654z 721 / 4567 / 454z + 654z 721 / 4567 / 454z + 654z 1567 + 2697 / 454z + 654z 1567 + 2697 / 454z + 654z 
 Voltage, frequency

 U: 0V + 550V /f: 0Hz, 15Hz + 500Hz

 Phase rotation (EN 61557-7)

 U: 100V + 550V /f: 15Hz + 500Hz

 TRMS current

 C00 mA + 19.9A

 Uo + 100

 0: 00 mA + 299.9A

 Uo + 100
 3  $\begin{array}{c} \text{Harmonics} \\ \text{U}_{x0} + \text{U}_{arrs} \text{ THDU} \\ \text{I}_{s0} + \text{I}_{arrs} \text{ THDI} \end{array}$ Power P, Q, S, PF, THDU 
 Nominal
 Bow

 PE resistance
 RPE : 0.002 + 1999Ω

 RPE : 0.002 + 1999Ω
 Test current: min. 200mA at 2Ω

 Test current: min. 200mA at 154 × 65Hz
 Nominal voltage: 93V + 134V/45Hz + 65Hz

 Nominal voltage: 93V + 134V/45Hz + 65Hz
 Evpe AC, A, F, E

 Lype AC, A, F, E
 Sp0m
 Earth resistance 3 - wire method (EN 61557-5) R :  $2.00 \Omega + 1999 \Omega$ Open-circuit voltage:  $< 30 V_{\infty}$ Short-circuit current: < 30 mAContactless method  $\subset \subset \subset$ R:  $0.00 \Omega + 39.9 \Omega$ RCD (EN 61557-6) type AC, A, F, B, B+ a: 10mA, 30mA, 100mA, 300mA, 500mA, 1A 
 1a: 10mA; 30mA; 100mA; 300mA; 300mA; 500m

 Continuity

 RLOW (EN 61557-4)

 R: 0.16Ω + 1999Ω

 Test current: min. ±200mA= at 2Ω

 Open-circuit voltage: 6.5V= + 9.0V=

 Insulation resistance (EN 61557-2)

 R: 0.15MΩ + 199.9MΩ, U<sub>4</sub> = 50V=, 100V=;

 R: 0.15MΩ + 99.9MΩ, U<sub>4</sub> = 50V=, 10V=;

 R: 0.15MΩ + 99.9MQ, U<sub>4</sub> = 50V=, 10V=;

 Measuring current; min. mA= at R\_=U<sub>4</sub> = 1
 IMD testing (EN 61557-12) Calibrated resistance 5 kΩ + 640 kΩ First fault current (ISFL) 1:0.0 mA + 19.9 mA 250V Illumination : 0.01 lx + 19.99 klx 
 Measuring current: min. 1mA= at R<sub>2</sub>=U, ×1kΩ/V

 CAT III 1000V CAT III 600V CAT IIV 300V

 ▲ > 3550Ý a.c.

 ▲ > 1090Ý V d.c.
 METREL

Image 3.5: Vue de dessous

- 1 Etiquette de dessous
- 2 Fixation de la sangle
- 3 Poignée

# 3.4 Transporter l'appareil

Avec la sangle de transport fournie dans le kit de base, vous pouvez transporter l'appareil de différentes façons. L'utilisateur peut choisir celle appropriée d'après son mode d'utilisation. Voir les exemples suivant:

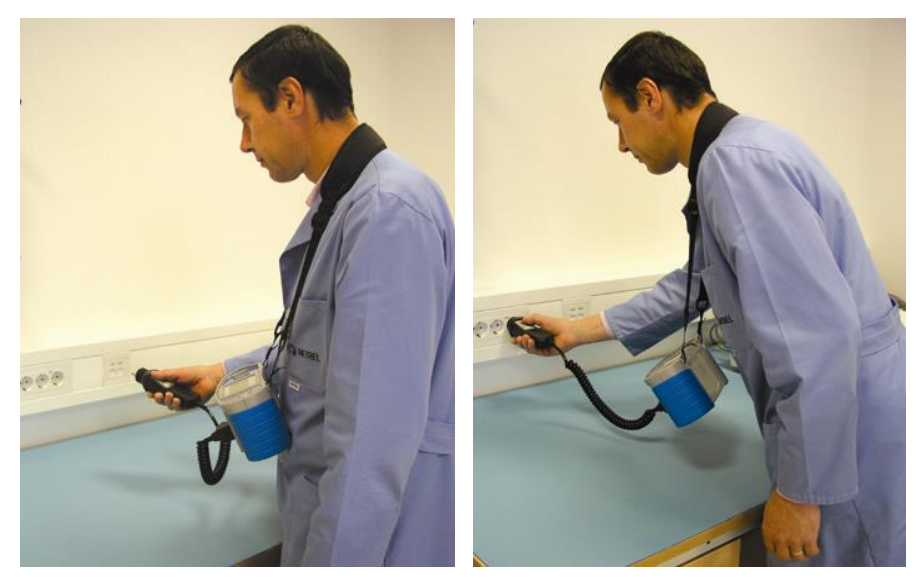

L'appareil est placé autour du cou de l'utilisateur pour un placement et un déplacement rapide.

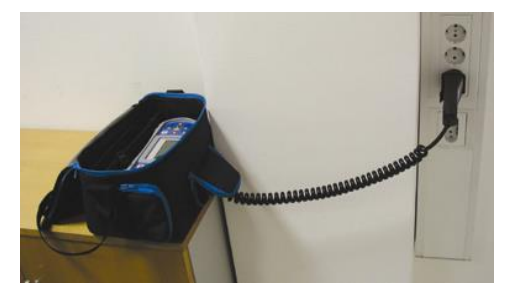

L'appareil peut être utilisé même lorsqu'il est dans sa housse de transport – câble de mesure connecté à l'appareil à travers l'ouverture frontale.

## 3.4.1 Sécuriser l'attache de la sangle.

Vous pouvez choisir entre 2 méthodes:

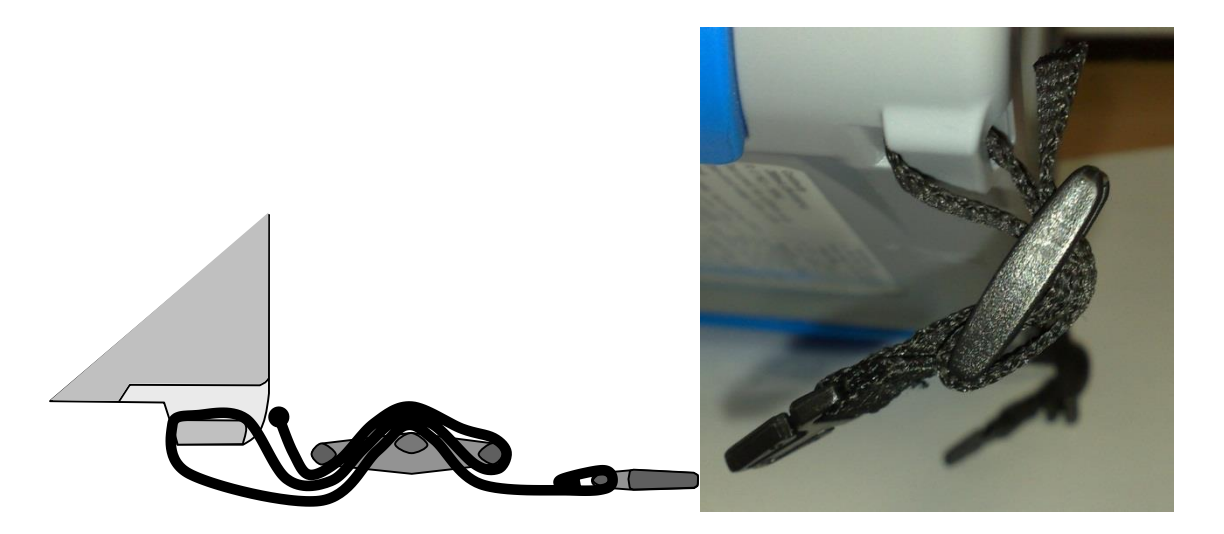

Image 3.6: Première méthode

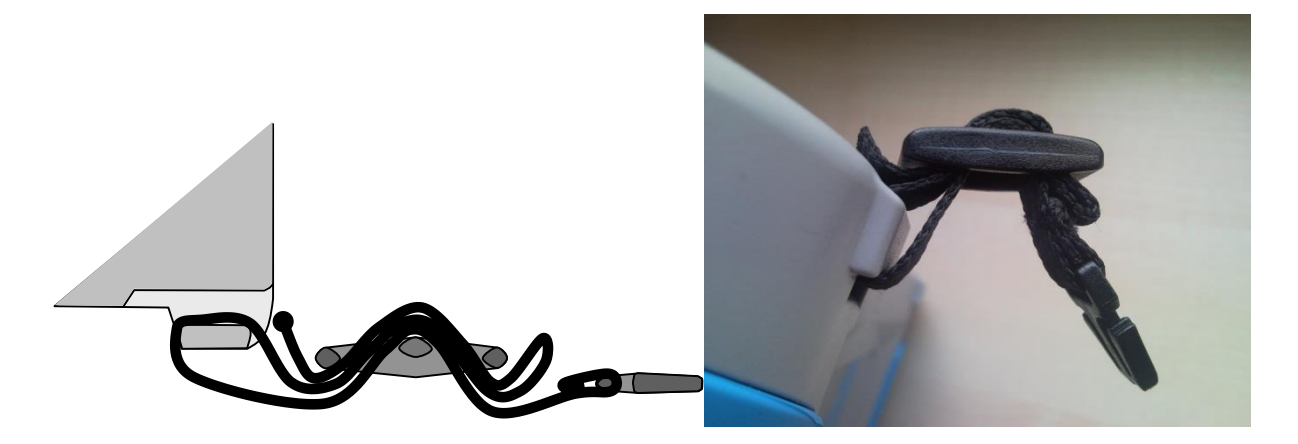

Image 3.7: Seconde méthode

Veillez à vérifier l'attache régulièrement.

# 4 Utilisation de l'appareil

L'appareil MW 9665 peut être manipulé via le clavier ou l'écran tactile.

# 4.1 Signification des touches

|         | Les curseurs sont utilisées pour:                                                                                                    |
|---------|----------------------------------------------------------------------------------------------------|
| Ř       | La touche de départ est utilisée pour: <ul> <li>Confirmer une option sélectionnée;</li> <li>Lancer et arrêter une mesure;</li> <li>Tester un potentiel PE.</li> </ul>        |
|         | <ul> <li>La touche retour est utilisée pour:</li> <li>Retourner au menu précédent sans<br/>changements;</li> <li>Abandonner une mesure</li> </ul>                            |
|         | La touche option est utilisée pour:<br><ul> <li>Afficher la colonne des options sur l'écran.</li> </ul>                                                                      |
|         | La touche sauvegarder est utilisée pour: <ul> <li>Sauvegarder les résultats des tests.</li> </ul>                                                                            |
| · D     | <ul> <li>la touche Single Tests est utilisée en tant que:</li> <li>Raccourci pour accéder au menu Single<br/>Tests</li> </ul>                                                |
|         | La touche de Auto Tests est utilisée en tant que:<br><ul> <li>Raccourci pour accéder au menu Auto<br/>Tests</li> </ul>                                                       |
| Lee lee | La touche organisation mémoire est utilisée en<br>tant que:                                                                                                    |
| -;¢;-   | La touche de Rétroéclairage est utilisée pour:<br>Modifier la luminosité de l'écran.                                                                                         |
| Ē       | La touches Réglages Généraux est utilisée<br>pour :                                                                                                    |
|         | <ul> <li>La touche ON/OFF est utilisée pour :</li> <li>Allumer ou éteindre l'appareil;</li> <li>Eteindre l'appareil en appuyant sur la touche pendant 5 secondes.</li> </ul> |

# 4.2 Signification générale des mouvements tactiles

| Pro-     | <ul> <li>Tap (touchez brièvement la surface) est utilisé pour:</li> <li>Sélectionner une option appropriée</li> <li>Confirmer une option sélectionnée</li> <li>Lancer ou arrêter une mesure.</li> </ul>                                 |
|----------|----------------------------------------------------------------------------------------------------|
| m        | <ul> <li>Glisser (appuyer et glisser) vers le haut et vers le bas pour:</li> <li>Faire défiler le contenu sur le même niveau;</li> <li>Naviguer entre les affichages sur même niveau.</li> </ul>                                        |
| Pro long | <ul> <li>Appuie long (appuyer sur l'écran pendant plus d'une seconde) pour:</li> <li>Sélectionner une fonction supplémentaire (clavier virtuel);</li> <li>Entrer dans le menu de sélection en croix dans le mode Test Unique</li> </ul> |
|          | <ul> <li>Un appui sur la touche Echap est utilisé pour:</li> <li>Retourner au menu précédent sans changement;</li> <li>Abandonner une mesure</li> </ul>                                                                                 |

# 4.3 Clavier virtuel

| Ð       |        |        |         |        |        |        | ۲          | 09:44      |
|---------|--------|--------|---------|--------|--------|--------|------------|------------|
| Name    |        |        |         |        |        |        |            |            |
|         | 2<br>N | 3<br>E | 4<br>R  | 5<br>T | δ<br>Υ | 7<br>J | 8 1<br>I ( | 9 0<br>D P |
| Å       | ®<br>S | Ď      | \$<br>F | %<br>G | Å      | Ĵ      | °<br>K     | Ĺ          |
| shift   | Ī      | ×      | Ċ       | Ŭ.     | )<br>B | Ň      | Å          | ←          |
| ← eng ; |        |        |         |        | :      | 12#    |            |            |

Image 4.1: Clavier virtuel

| shift    | Touche pour basculer entre minuscules et majuscules<br>Actif uniquement lorsque les caractères alphabétiques sont<br>disponibles. |
|----------|----------------------------------------------------------------------------------------------------|
| ←        | Effacer                                                                                                    |
|          | Efface les derniers caractères ou la totalité des caractères.                                                                     |
|          | (Si vous maintenez la touche « effacer » pendant 2s, la totalité des caractères sera effacée).                                    |
| ┙        | Entrée, confirmer le nouveau texte.                                                                                               |
| 12#      | Activer les chiffres et les symboles                                                                                              |
| ABC      | Activer les caractères alphabétiques                                                                                              |
| eng      | Clavier Anglais                                                                                                    |
| GR       | Clavier Grec.                                                                                                    |
| <b>♪</b> | Retourner au menu précédent sans changement.                                                                                      |

# 4.4 Ecran et sons

## 4.4.1 Affichage de la tension

Le moniteur de tension affiche les tensions sur les bornes de test et des informations sur les bornes de test actives.

| • 230 ● 0 ●<br>• 230 ● 0 ● | Les tensions sont affichées avec une indication de borne de test. Les 3 bornes de test sont utilisées pour la mesure sélectionnée.            |
|----------------------------|----------------------------------------------------------------------------------------------------|
| • 230 ○ 0 •<br>• 230 ○ 0 • | Les tensions sont affichées avec les indications sur les bornes de test. Les bornes de test L et N sont utilisée pour la mesure sélectionnée. |
| L PE N<br>● 230 ● 0 Ø      | L et PE sont actifs sur les bornes de test.                                                                                                   |
|                            | N devrait également être connecté pour effectuer le test.                                                                                     |
| L PE N<br>● 0 0 0 ●        | L et N sont actifs sur les bornes de test.                                                                                                    |
|                            | PE devrait également être connecté pour effectuer le test.                                                                                    |
|                            |                                                                                                    |
|                            | Polarite appliquée sur les bornes de test L et N.                                                                                             |
|                            | L et PE sont actifs sur les bornes de test.                                                                                                   |
| L PE N<br>+ _/             | - Delevité environte de la test la trat DE                                                                                                    |
| L PE N<br>O<br>L +<br>O    | Polarite appliquee sur les bornes de test L et PE.                                                                                            |

### 4.4.2 Indication de la batterie

L'indication de batterie indique l'état de charge de la batterie et la connexion du chargeur externe.

| (          | Capacité de la batterie.<br>La batterie est dans de bonnes conditions.                                                   |
|------------|----------------------------------------------------------------------------------------------------|
|            | Batterie pleine.                                                                                                    |
|            | Batterie faible<br>La batterie est trop faible pour garantir un résultat correct.<br>Remplacez ou rechargez la batterie. |
| (><        | Batterie HS ou batterie absente.                                                                                         |
| <b>۶</b> ز | Chargement en cours (si l'adaptateur secteur (chargeur) est connecté).                                                   |

### 4.4.3 Mesures actions et messages

|             | Les conditions sur la borne d'entrée permettent de commencer la mesure.<br>Tenez compte des autres messages et avertissements affichés.    |
|-------------|----------------------------------------------------------------------------------------------------|
|             | Les conditions sur les bornes d'entrée ne permettent pas de commencer la mesure. Tenez compte des messages et des avertissements affichés. |
|             | Procéder à l'étape suivante de la mesure.                                                                                                  |
|             | Stopper la mesure.                                                                                                    |
|             | Les résultats peuvent être sauvegardés.                                                                                                    |
|             | Débuter la compensation des cordons de test en Rlow / Continuité.                                                                          |
| ρ           | Utiliser l'adaptateur de terre spécifique A 1199 pour ce test.                                                                             |
| Ζ           | Utiliser l'adaptateur A 1143 pour ce test.                                                                                                 |
| LUX         | Utiliser l'adaptateur A 1172 ou A 1173 pour ce test.                                                                                       |
| 2           | Compte à rebours (en secondes).                                                                                                    |
| X           | Mesure en cours, tenez compte des avertissements affichés.                                                                                 |
| <b>!∕</b> ⊋ | Disjoncteur déclenché pendant le test.                                                                                                    |
|             | La température interne de l'appareil est trop élevée pour faire des mesures.                                                               |
|             |                                                                                                    |

| -₩-        | Un bruit électrique a été détecté lors de la mesure. Les résultats peuvent être altérés.                                                                                                    |
|------------|----------------------------------------------------------------------------------------------------|
|            | Indication de la tension de bruit au-dessus de 5V entre les bornes H et E lors de la mesure de résistance de terre.                                                                                                    |
| $\Diamond$ | L et N sont inversés.                                                                                                    |
| L          | Attention! Haute tension appliquée aux bornes de test.                                                                                                    |
| 7          | L'appareil décharge automatiquement l'objet testé après la mesure<br>d'isolement                                                                                                    |
|            | Lorsqu'une mesure de résistance d'isolement a été effectuée sur un objet capacitif, la décharge automatique ne peut pas être faite immédiatement! Le symbole d'avertissement et la tension réelle sont affichés jusqu'à ce que la tension soit inférieure à 30V.                                                                                                    |
| 4          | <b>Attention!</b> Tension dangereuse sur la borne PE! Arrêtez immédiatement le test et éliminez le problème avant de procéder à tout nouveau test !                                                                                                    |
| _          |                                                                                                    |
| CĂL        | Les câbles de test ne sont pas compensés.                                                                                                    |
| CAL        | Les câbles de test sont compensés.                                                                                                    |
| Rc         | Haute résistance de terre sur les sondes de courant, les résultats peuvent être altérés.                                                                                                    |
| Rp         | Haute résistance de terre sur les sondes de potentiel, les résultats peuvent être altérés.                                                                                                    |
| Rc<br>Rp   | Haute résistance de terre sur les sondes de courant et de potentiel, les résultats peuvent être altérés.                                                                                                    |
| <<br>I     | Courant trop faible pour la précision déclarée. Il se peut que les résultats soient impairs. Vérifiez dans les Réglages des pinces de courant si la sensibilité de la pince de courant peut être augmentée. Pour les mesures à terre 2 pinces, les résultats sont très précis pour les résistances inférieures à 10 $\Omega$ . Pour des valeurs supérieur (plus de 10 $\Omega$ ) le test de courant baisse à quelques mA. La précision de la mesure pour les faibles courants et immunités contre les bruits de courant doit être prise en compte. |
|            | Le signal mesuré est en dehors de la gamme. Les résultats peuvent être erronés.                                                                                                    |
| SF         | Condition de premier défaut en régime IT                                                                                                    |
|            | Fusible F1 en défaut : le remplacer.                                                                                                    |

# 4.4.4 Indication des résultats

| $\checkmark$ | Les résultats de mesure sont dans les limites prédéfinies (PASS)                                                                                                    |
|--------------|----------------------------------------------------------------------------------------------------|
| ×            | Les résultats de mesure sont en dehors des limites prédéfinies (FAIL).                                                                                                    |
| 0            | La mesure est abandonnée. Tenez compte des messages et des avertissements affichés.                                                                                                    |
|              | Seules les mesures DDR t et DDR I seront effectués si la tension de contact dans les pré-tests et si le courant différentiel résiduel est plus faible que la limite de tension de contact configurée. |

# 4.5 Menu principal de l'appareil

Vous pouvez sélectionner différents menu d'opération depuis le Menu Principal.

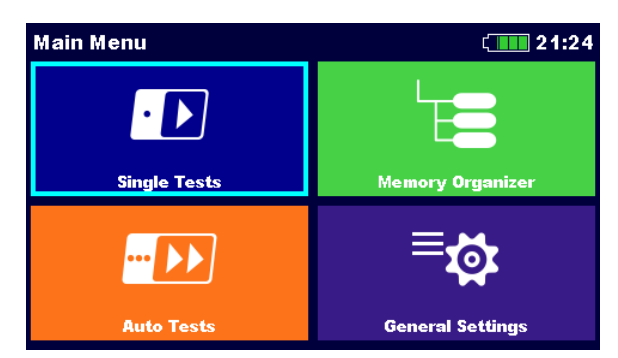

Image 4.2: Menu Principal

### Options

| Single Tests       | <b>Tests Uniques</b><br>Menu des tests uniques, voir Chapitre <b>6 Test Unique</b> .                                                                   |
|--------------------|----------------------------------------------------------------------------------------------------|
| Auto Tests         | Tests Automatiques<br>Menu avec des séquences de test personnalisées, voir Chapitre <b>8</b><br>Test Automatiques.                                     |
| Memory Organizer   | <b>Organisation de la Mémoire</b><br>Menu pour travailler avec une documentation des données de test,<br>voir chapitre <i>5 Organisation Mémoire</i> . |
| <b>⊟</b> coortings | <b>Réglages Généraux</b><br>Menu pour les réglages de l'appareil, voir le chapitre <b>4.6</b> .                                                        |

# 4.6 Réglages Généraux

Dans le menu des Réglages Généraux, les paramètres et les réglages généraux de l'appareil s'affichent.

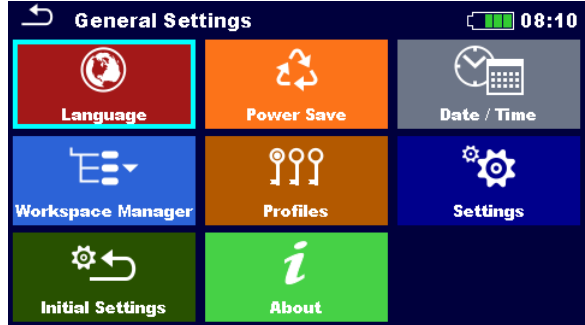

Image 4.3: Menu des Réglages Généraux

### Options

| <b>E</b> language        | Langue<br>Sélection de la langue de l'appareil                                                                                                    |
|--------------------------|----------------------------------------------------------------------------------------------------|
| کی<br>Power Save         | Economie d'énergie<br>Luminosité de l'écran, activer/désactiver la communication Bluetooth                                                                                |
| Date / Time              | <b>Date et Heure</b><br>Date et heure de l'appareil                                                                                                    |
| <b>₩orkspace Manager</b> | Gestion de l'espace de travail<br>Manipulations des fichiers projets. Consultez le chapitre <b>4.8 Menu de</b><br>gestion de l'espace de travail pour plus d'information. |
| <b>Profiles</b>          | Profil de l'appareil<br>Sélection des profils d'appareil disponible. Consultez le chapitre <b>4.7</b><br>Profils de l'appareil.                                           |
| ेंद्वे<br>Settings       | <b>Réglages</b><br>Réglages des différents paramètres de système / de mesure.                                                                                             |
| ाnitial Settings         | <b>Réglages d'usine</b><br>Réglages d'usine                                                                                                    |
| i<br>About               | <b>A propos</b><br>Informations à propos de l'appareil                                                                                                    |

### 4.6.1 Langue

| Dans ce menu, vous pouvez régler la langue de l'appareil. |                |         |                     |  |
|-----------------------------------------------------------|----------------|---------|---------------------|--|
|                                                           | SELECT LANGUAG | E       | c <b>iiii</b> 11:56 |  |
|                                                           |                | ENGLISH |                     |  |
|                                                           |                | русский |                     |  |
|                                                           |                |         |                     |  |
|                                                           |                |         |                     |  |
|                                                           |                |         |                     |  |
|                                                           |                |         |                     |  |

Image 4.4: Menu de sélection de la langue

## 4.6.2 Economie d'énergie.

Dans ce menu, vous pouvez configurer différentes options pour réduire votre consommation d'énergie.

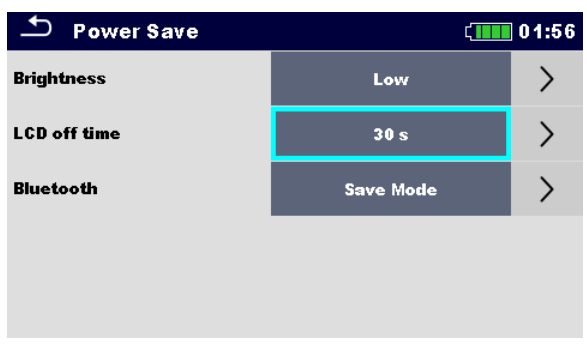

Image 4.5: Menu d'économie d'énergie.

| Luminosité   | Réglage de la luminosité de l'écran. Economie d'énergie lorsque la        |  |  |  |  |
|--------------|---------------------------------------------------------------------------|--|--|--|--|
|              | luminosité est faible: ca 15%.                                            |  |  |  |  |
| Écran LCD en | Réglage de mise en veille de l'écran LCD après un intervalle de temps.    |  |  |  |  |
| veille.      | L'écran LCD est rallumé après que vous ayez appuyé sur n'importe quelle   |  |  |  |  |
|              | touche ou que vous avez touché l'écran.                                   |  |  |  |  |
|              | Economie d'énergie lorsque l'écran est en veille (faible luminosité) : ca |  |  |  |  |
|              | 20%                                                                       |  |  |  |  |
| Bluetooth    | Toujours allumé: Le module Bluetooth est prêt à communiquer.              |  |  |  |  |
|              | Mode économie: Le module Bluetooth est réglé sur le mode veille et ne     |  |  |  |  |
|              | fonctionne pas. Economie d'énergie en mode veille : 7%                    |  |  |  |  |

### 4.6.3 Date et Heure

Dans ce menu, vous pouvez configurer la date et l'heure de l'appareil.

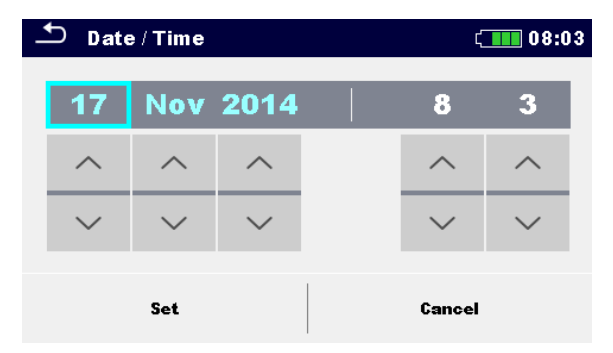

Image 4.6: Réglage de la date et de l'heure

#### Note:

 Si les batteries sont enlevées, les réglages effectués sur la date et l'heure seront perdus.

### 4.6.4 Réglages

Dans ce menu, vous pouvez configurer les paramètres généraux.

| Settings       | ( 08:37 |                     |   |
|----------------|---------|---------------------|---|
| Touch Screen   |         | ON                  | > |
| RCD Standard   |         | EN 61008 / EN 61009 | > |
| lsc factor     | <       | 1                   | > |
| Length Unit    |         | m                   | > |
| Ch1 clamp type | <       | A1391               |   |
|                |         |                     |   |

Image 4.7: Menu Réglages

|               | Sélection disponible                                                                             | Description                                                                                                    |
|---------------|--------------------------------------------------------------------------------------------------|----------------------------------------------------------------------------------------------------|
| Ecran tactile | [ON, OFF]                                                                                        | Active/désactiver une opération en touchant l'écran.                                                                                                    |
| Normes DDR    | [EN 61008 / EN 61009,<br>IEC 60364-4-41 TN/IT,<br>IEC 60364-4-41 TT,<br>BS 7671,<br>AS/NZS 3017] | Normes en vigueur pour les tests DDR.<br>Consultez la fin de ce chapitre pour plus<br>d'informations.<br>Les temps de déconnexion DDR maximum<br>diffèrent suivant les normes.<br>Les temps de déclenchement définis en<br>fonction de normes individuelles sont listés ci-<br>dessous. |
| Facteur Isc   | [0.20 3.00]<br>Facteur par défaut: 1.00                                                          | Court-circuiter le courant lsc dans le système<br>d'alimentation est important pour la sélection<br>ou la vérification des disjoncteurs (fusibles,<br>appareil de rupture de courant excessif, DDR).                                                                                    |

|                       |                                                         | La valeur doit être configurée suivant la<br>réglementation locale.                                                                                                    |
|-----------------------|---------------------------------------------------------|----------------------------------------------------------------------------------------------------|
| Unité de<br>longueur  | [m, ft]                                                 | Unité de longueur pour une mesure de<br>résistance à terre spécifique.                                                                                                    |
| Type de pince<br>Ch1  | [A 1018, A 1019, A1391]                                 | Modèle de pince ampèremétrique.                                                                                                    |
| Gamme                 | A 1018:[20 A]<br>A1019: [20 A]<br>A 1391: [40 A, 300 A] | Gamme de mesure de la pince<br>ampèremétrique sélectionnée.<br>La gamme de mesure de l'appareil doit être<br>prise en compte. La gamme de mesure de la<br>pince ampèremétrique peut être supérieure à<br>celle de l'appareil.                   |
| Fusion de<br>fusibles | [oui, non]                                              | [Oui]: Le type et les paramètres de fusibles<br>configurés sont également sauvegardés pour<br>d'autres fonctions.<br>[Non]: Les paramètres des fusibles ne seront<br>valables que pour les fonctions pour lesquelles<br>ils ont été configurés. |
| Sonde de<br>portée    | [activé, désactivé]                                     | L'option « désactivé » est conçue pour<br>désactiver la touche de contrôle à distance de<br>la sonde de portée. En cas de fort bruit<br>d'interférence EM, l'opération de la sonde<br>déportée peut être interrompue.                           |
| Système à terre       | [TN/TT, IT (MW 9665<br>seulement)]                      | Les moniteurs de bornes de tension et les<br>fonctions de mesure sont adaptés au système<br>de terre sélectionné.                                                                                                    |

### 4.6.4.1 Norme DDR

Les temps de déconnexion DDR maximum diffèrent suivant les normes. Les temps de déclenchement définis d'après les normes individuelles sont listés ci-dessous.

|                                    | ½×I <sub>∆N</sub> 1)    | Ι <sub>ΔΝ</sub>                | $2 \times I_{\Delta N}$                       | 5×I∆N                                         |
|------------------------------------|-------------------------|--------------------------------|-----------------------------------------------|-----------------------------------------------|
| DDR généraux<br>(Non différés)     | t <sub>∆</sub> > 300 ms | t <sub>∆</sub> < 300 ms        | t <sub>∆</sub> < 150 ms                       | t <sub>∆</sub> < 40 ms                        |
| DDR sélectifs<br>(à temps différé) | $t_{\Delta}$ > 500 ms   | 130 ms < $t_{\Delta}$ < 500 ms | $60 \text{ ms} < t_{\Delta} < 200 \text{ ms}$ | $50 \text{ ms} < t_{\Delta} < 150 \text{ ms}$ |

Tableau 4.1: Temps de déclenchement d'après les normes EN 61008 ou EN 61009

Le test effectué en fonction de la norme CEI/HD 60364-4-441 a deux options sélectionnables:

- CEI 60364-4-41 TN/IT et
- CEI 60364-4-41 TT

Les options diffèrent des temps de déclenchement maximum, comme c'est indiqué dans le tableau 41.1 de la norme CEI/HD 60364-4-41.

|    | U <sub>0</sub> <sup>3)</sup> | $1/_2 \times I_{\Delta N}^{(1)}$ | Ι <sub>ΔΝ</sub>                  | 2×I <sub>∆N</sub>       | 5×I∆N                |
|----|------------------------------|----------------------------------|----------------------------------|-------------------------|----------------------|
|    | $\leq$ 120 V                 | t <sub>∆</sub> > 800 ms          | $t_{\Delta} \leq 800 \text{ ms}$ |                         |                      |
|    | $\leq$ 230 V                 | t <sub>∆</sub> > 400 ms          | $t_{\Delta} \leq 400 \ ms$       | t 150 mg                | t 10 mg              |
| тт | $\leq$ 120 V                 | t <sub>∆</sub> > 300 ms          | $t_{\Delta} \leq 300 \ ms$       | t <sub>∆</sub> < 150 ms | $l_{\Delta}$ < 40 ms |
|    | $\leq$ 230 V                 | t <sub>∆</sub> > 200 ms          | $t_{\Delta} \leq 200 \text{ ms}$ |                         |                      |

Tableau 4.2: Temps de déclenchement d'après la norme CEI/HD 60364-4-41.

|                                    | $1/_2 \times I_{\Delta N}^{(1)}$ | Ι <sub>ΔΝ</sub>         | 2×I <sub>∆N</sub>  | 5×I∆N                  |
|------------------------------------|----------------------------------|-------------------------|--------------------|------------------------|
| DDR généraux<br>(Non-différés)     | t <sub>∆</sub> > 1999 ms         | t <sub>∆</sub> < 300 ms | t∆< 150 ms         | t <sub>∆</sub> < 40 ms |
| DDR sélectifs<br>(à temps différé) | t <sub>∆</sub> > 1999 ms         | 130 ms < t∆< 500 ms     | 60 ms < t∆< 200 ms | 50 ms < t∆< 150 ms     |

Table 4.3: Temps de déclenchement d'après la norme BS 7671

| Type de DDR | I <sub>∆N</sub> (mA) | <sup>1</sup> ⁄2×Ι <sub>ΔΝ</sub> <sup>1)</sup><br>t <sub>Δ</sub> | l∆N<br>t∆ | 2×I <sub>∆N</sub><br>t∆ | 5×I <sub>∆N</sub><br>t∆ | Note                      |  |
|-------------|----------------------|-----------------------------------------------------------------|-----------|-------------------------|-------------------------|---------------------------|--|
| I           | ≤ 10                 |                                                                 | 40 ms     | 40 ms                   | 40 ms                   | Tompo do rupturo movimum  |  |
| II          | > 10 ≤ 30            | > 999 ms                                                        | 300 ms    | 150 ms                  | 40 ms                   |                           |  |
| III         | > 30                 |                                                                 | 300 ms    | 150 ms                  | 40 ms                   | Temps de l'upture maximum |  |
| IV S        | > 30 >               | > 999 ms                                                        | 500 ms    | 200 ms                  | 150 ms                  |                           |  |
|             |                      |                                                                 | 130 ms    | 60 ms                   | 50 ms                   | Temps d'inaction minimum  |  |

Tableau 4.4: Temps de déclenchement d'après la norme AS/NZS 3017<sup>2)</sup>

| Norme                    | ½×I∆N   | Ι <sub>ΔΝ</sub> | $2 \times I_{\Delta N}$ | $5 \times I_{\Delta N}$ |
|--------------------------|---------|-----------------|-------------------------|-------------------------|
| EN 61008 / EN 61009      | 300 ms  | 300 ms          | 150 ms                  | 40 ms                   |
| IEC 60364-4-41           | 1000 ms | 1000 ms         | 150 ms                  | 40 ms                   |
| BS 7671                  | 2000 ms | 300 ms          | 150 ms                  | 40 ms                   |
| AS/NZS 3017 (I, II, III) | 1000 ms | 1000 ms         | 150 ms                  | 40 ms                   |

Tableau 4.5: temps de test maximum en fonction des courants sélectionnés pour DDR général<br/>(non différé).

| Norme               | ½×I∆N   | Ι <sub>ΔΝ</sub> | 2×I <sub>∆N</sub> | 5×I∆N  |
|---------------------|---------|-----------------|-------------------|--------|
| EN 61008 / EN 61009 | 500 ms  | 500 ms          | 200 ms            | 150 ms |
| CEI 60364-4-41      | 1000 ms | 1000 ms         | 150 ms            | 40 ms  |
| BS 7671             | 2000 ms | 500 ms          | 200 ms            | 150 ms |
| AS/NZS 3017 (IV)    | 1000 ms | 1000 ms         | 200 ms            | 150 ms |

Table 4.6: Temps de test maximums en fonction des courants sélectionnés pour DDR sélectif (à<br/>temps différé).

<sup>1)</sup> Période de test maximale pour un courant de  $\frac{1}{2} \times I_{\Delta N}$ , le DDR ne doit pas se déclencher.

<sup>2)</sup> La précision du test de courant et de la mesure correspond aux exigences de la norme AS/NZS 3017 <sup>3)</sup> U<sub>0</sub> est la tension nominale U<sub>LPE</sub>.

Note:

 Les temps limites de déclenchement pour DDRP, DDRP-K et DDRP-S sont les mêmes que pour les DDR généraux (non différés).

## 4.6.5 Réglages d'usine

Dans ce menu, vous pouvez configurer les réglages de l'appareil avec les réglages d'usine.

| 🗅 Initial Settings                                                                                                    | ເ 08:18                                                   |
|----------------------------------------------------------------------------------------------------|-----------------------------------------------------------|
| – Bluetooth module will be i<br>– Instrument settings, meas<br>limits will reset to default va<br>– Memory data will stay inta | initialized.<br>surement parameters and<br>alues.<br>act. |
| ок                                                                                                    | Cancel                                                    |

Image 4.8: Menu des réglages d'usine

#### ATTENTION:

Les réglages personnalisés suivants seront perdus au moment du retour aux réglages d'usine :

- Les paramètres et les limites de mesure
- Les paramètres et les réglages du menu des réglages généraux.
- Si les batteries sont enlevées, les réglages personnalisés seront perdus.

#### Note:

Les réglages personnalisés suivant ne seront pas perdus:

- Les réglages du profil,
- Les données en mémoire.

## 4.6.6 A propos

Dans ce menu, vous pouvez afficher les données de l'appareil (nom, numéro de série, version, version des fusibles et date de calibration).

| About               | د 🔳 08:39                |
|---------------------|--------------------------|
| Name                | MI 3152 EurotestXC       |
| S/N                 | 14400884                 |
| Version             | 1.1.51.3709 - ALAA       |
| Fuse version        | 1.06                     |
| Date of calibration | 11.02.2015               |
| (C) Metrel d.d., 20 | 15, http://www.metrel.si |

Image 4.9: Ecran d'information de l'appareil

# 4.7 Profils de l'appareil

Dans ce menu, vous pouvez sélectionner le profil de l'appareil parmi ceux disponibles.

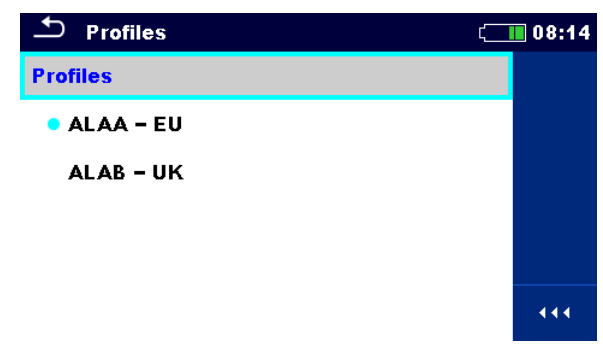

Image 4.10: Menu des profils de l'appareil

L'appareil utilise différents système et réglages de mesure spécifiques en fonction de l'étendue du travail pu du pays dans lequel il est utilisé. Ces réglages spécifiques sont sauvegardés dans les profils de l'appareil.

Chaque appareil a au moins un profil actif, par défaut. Vous devez vous procurer une licence pour ajouter des profils à l'appareil.

Si plusieurs profils sont disponibles, vous pouvez les choisir dans ce menu.

### Options

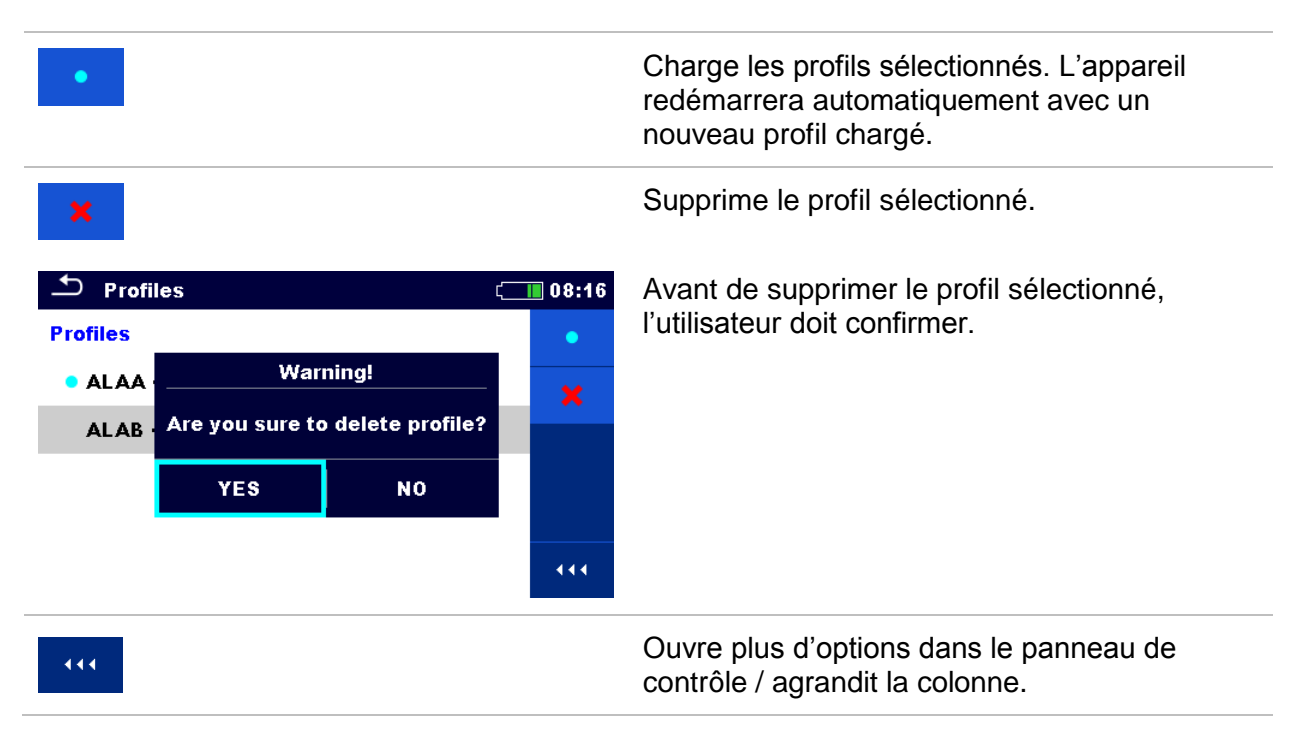
### 4.8 Menu de gestion de l'espace de travail.

La gestion de l'espace de travail a pour but de gérer les différents espaces de travail et les exports sauvegardés dans la mémoire interne.

### 4.8.1 Espace de travail et export.

Les travaux réalisés avec MW 9665 peuvent être organisés et structurés à l'aide des espaces de travail et des exports. Les exports et les espaces de travail contiennent toutes les données importantes (paramètres de mesure, limites, structures des objets) d'un travail individuel. Les espaces de travail sont sauvegardés sur la mémoire interne dans le répertoire WORKSPACE (Espace de travail), alors que les exports sont sauvegardés dans le répertoire EXPORTS. Les fichiers exports peuvent être lus grâce aux applications Metrel qui sont compatibles avec d'autres appareils. Les exports sont conçus pour la sauvegarde des travaux importants. Pour fonctionner sur un appareil, un export doit d'abord être importé depuis la liste d'export puis transformé en espace de travail. Pour être sauvegardé en tant que donnée export, un espace de travail doit d'abord être exporté depuis la liste d'export.

### 4.8.2 Menu principal de Gestion de l'espace de travail

| Workspace Manager   | 00:02 ¢ | 🗂 Workspace Manager | 06:19 |
|---------------------|---------|---------------------|-------|
| WORKSPACES:         | ■↔●     | EXPORTS:            | ∎⇔●   |
| Grand hotel Union   | +       | Grand hotel Union   |       |
| Hotel Cubo          |         | Hotel Cubo          |       |
| Hotel Sion          |         | Hotel Slon          |       |
| Grand hotel Toplice |         | Grand hotel Toplice |       |
|                     |         |                     |       |

Dans le menu de gestion de l'espace de travail, les espaces de travail et les exports sont affichés dans deux listes distinctes.

Image 4.11: Menu de gestion de l'espace de travail

| WORKSPACES: | Listes des espaces de travail                                                             |
|-------------|-------------------------------------------------------------------------------------------|
|             | Affichage de la liste des exports.                                                        |
| +           | Ajouter un nouvel espace de travail.                                                      |
|             | Consultez le chapitre 4.8.5 Ajouter un nouvel espace de travail pour plus d'informations. |
| EXPORTS:    | Liste des exports.                                                                        |
|             | Affichage d'une liste d'espaces de travail.                                               |

.....

Ouvre plus d'options dans le panneau de contrôle / agrandit la colonne.

### 4.8.3 Opérations possibles avec l'espace de travail.

Un seul espace de travail peut être ouvert à la fois sur l'appareil. L'espace de travail sélectionné dans le menu de gestion de l'espace de travail sera ouvert dans la mémoire.

| Workspace Manager | ¢¢ <b>111</b> 08:15 |
|-------------------|---------------------|
| WORKSPACES:       | •                   |
| Grand hotel Union | ×                   |
| Hotel Cubo        |                     |
| Hotel Slon        |                     |
|                   |                     |
|                   |                     |

Image 4.12: Menu espace de travail.

| •   | Marque l'espace de travail ouvert dans la mémoire.<br>Ouvre l'espace de travail sélectionné dans la mémoire<br>Consultez le chapitre <b>4.8.6 Ouverture de l'espace de travail</b> pour plus<br>d'information. |
|-----|----------------------------------------------------------------------------------------------------|
| ×   | Supprime l'espace de travail sélectionné.<br>Consultez le chapitre <i>4.8.7 Supprimer un espace de travail / export</i> pour plus<br>d'informations.                                                           |
| +   | Ajouter un nouvel espace de travail.<br>Consultez le chapitre <b>4.8.5 Ajouter un nouvel espace de travail</b> pour plus d'informations.                                                                       |
|     | Exporter un espace de travail vers un export.<br>Consultez le chapitre <i>4.8.9 Exporter un espace de travail</i> pour plus<br>d'informations.                                                                 |
| 444 | Ouvre plus d'options dans le panneau de contrôle / agrandit la colonne.                                                                                                    |

## 4.8.4 Opérations possibles avec les Exports.

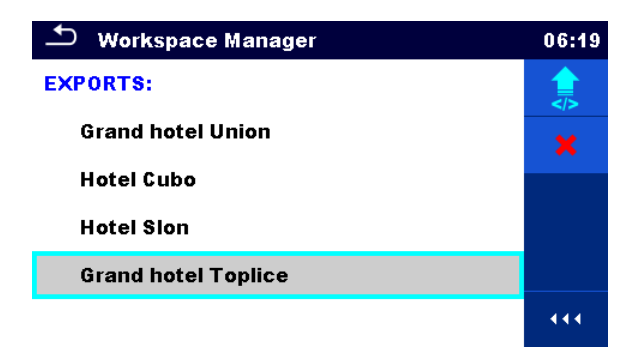

Image 4.13: Menu Export dans l'espace de travail.

| ×   | Supprime l'export sélectionné                                                                 |
|-----|-----------------------------------------------------------------------------------------------|
|     | Consultez le chapitre 4.8.7 Supprimer un espace de travail / export pour plus d'informations. |
|     | Importe un espace de travail depuis un export.                                                |
|     | Consultez le chapitre <b>4.8.8 Importer un espace de travail</b> pour plus d'informations.    |
| 444 | Ouvre plus d'options dans le panneau de contrôle / agrandit la colonne.                       |

### 4.8.5 Ajouter un nouvel espace de travail.

#### Procédure

| 0 | <ul> <li>Workspace Manager</li> <li>WORKSPACES:</li> <li>Grand hotel Union</li> </ul>                                                                                                    | <pre>\$€</pre>          | De nouveaux espaces de travail peuvent<br>être ajoutés depuis l'écran de gestion de<br>l'espace de travail.                              |
|---|----------------------------------------------------------------------------------------------------|-------------------------|----------------------------------------------------------------------------------------------------|
| 2 | +                                                                                                    |                         | Accédez aux options pour ajouter un nouvel espace de travail.                                                                            |
|   | $ \begin{array}{c} \bullet \\ \hline \bullet \\ \hline \hline \bullet \\ \hline \hline \bullet \\ \hline \hline \bullet \\ \hline \hline \hline \bullet \\ \hline \hline \hline \hline$ | ¢¢ 08:10                | Le clavier s'affiche pour entrer le nom<br>d'un nouvel espace de travail après avoir<br>sélectionné « New » (Nouveau)                    |
| 3 | <ul> <li>Workspace Manager</li> <li>WORKSPACES:</li> <li>Grand hotel Union</li> <li>Hotel Cubo</li> </ul>                                                                                                    | ¢¢ 08:11<br>●<br>★<br>● | Après confirmation, un nouvel espace de<br>travail est ajouté à la liste dans le menu<br>principal de gestion de l'espace de<br>travail. |
|   |                                                                                                    | • • •                   |                                                                                                    |

### 4.8.6 Ouvrir un espace de travail

#### Procédure

| 1 | Workspace Manager     WorksPACES:                                                                                                    | ¢¢ 08:12         | L'espace de travail peut être sélectionné depuis une liste dans l'écran de gestion |
|---|----------------------------------------------------------------------------------------------------|------------------|------------------------------------------------------------------------------------|
|   | Grand hotel Union                                                                                                    | ×                | de l'espace de travall.                                                            |
|   | • Hotel Cubo                                                                                                    | ***              |                                                                                    |
| 2 | •                                                                                                    |                  | Ouverture d'un espace de travail dans le menu de gestion de l'espace de travail.   |
|   | Workspace Manager     Workspace Manager     Section     Section     S | ¢ζ <b></b> 08:12 | L'espace de travail ouvert est marqué                                              |
|   | WORKSPACES:                                                                                                    | •                | d'un point bleu. L'espace de travail ouvert                                        |
|   | Grand hotel Union                                                                                                    | ×                | automatiquement.                                                                   |
|   | Hotel Cubo                                                                                                    |                  |                                                                                    |
|   |                                                                                                    | 444              |                                                                                    |

### 4.8.7 Supprimer un espace de travail / export

#### **Procédure** 🖆 Workspace Manager (1)Les espaces de travail que vous prévoyez de supprimer doivent être WORKSPACES: • sélectionnés depuis une liste d'espace de **Grand hotel Union** travail / exports. Hotel Cubo Un espace de travail ouvert ne peut pas être supprimé. **Hotel Sion** 444 Accès à l'option pour supprimer un 2 espace de travail / export/ 🗂 Workspace Manager ( 🛄 09:03 Avant de supprimer l'espace de travail / export sélectionné, une confirmation est WORKSPACES: • demandé à l'utilisateur. Warning! Gran Are you sure to delete workspace? Hote ≌ Hote YES NO 444

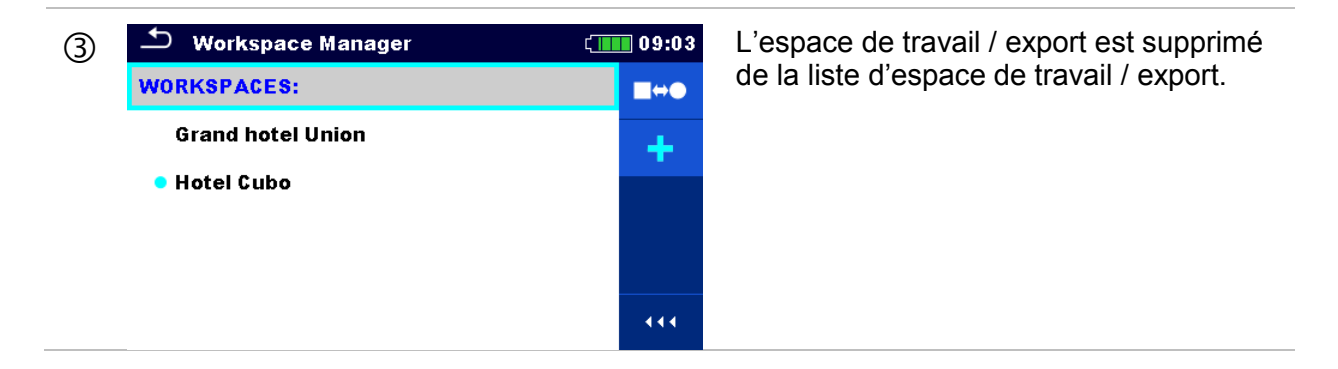

### 4.8.8 Importer un espace de travail

| 1 | <ul> <li>Workspace Manager</li> <li>EXPORTS:</li> <li>Grand hotel Union</li> <li>Hotel Cubo</li> <li>Hotel Slon</li> <li>Grand hotel Toplice</li> </ul>                                        | 06:19             | Sélection d'un export qui doit être importé<br>depuis la liste Export du menu de gestion<br>de l'espace de travail.                                                                                                    |
|---|----------------------------------------------------------------------------------------------------|-------------------|----------------------------------------------------------------------------------------------------|
| 2 | <b>★</b>                                                                                                    |                   | Accès aux options d'import                                                                                                    |
|   | <ul> <li>Workspace Manager</li> <li>EXPORTS:</li> <li>Grand hot Import to workspace?</li> <li>Hotel Cub Grand hotel Toplice</li> <li>Hotel Slor YES NO</li> <li>Grand hotel Toplice</li> </ul> | 06:20             | Avant l'import du fichier Export<br>sélectionné, l'utilisateur doit confirmer.                                                                                                    |
| 3 | Workspace Manager  WORKSPACES:  Grand hotel Union Hotel Cubo Hotel Slon Grand hotel Toplice                                                                                                    | 00:02<br>■↔●<br>+ | Le fichier Export importé est ajouté à la<br>liste d'espace de travail.<br><b>Note:</b><br>Si un espace de travail du même nom<br>existe déjà, le nom de l'espace de travail<br>importé sera modifié (nom_001,<br>nom_002, nom_003). |

### 4.8.9 Exporter un espace de travail

| 1 | <ul> <li>Workspace Manager</li> <li>WORKSPACES:</li> <li>Grand hotel Union</li> <li>Hotel Cubo</li> <li>Hotel Slon</li> <li>Grand hotel Toplice</li> </ul>                                        | • 03:50<br>•<br>*<br>*                       | Sélection d'un espace de travail depuis la<br>liste du menu de gestion de l'espace de<br>travail, prévu pour être exporter vers un<br>Export.                                                                                          |
|---|----------------------------------------------------------------------------------------------------|----------------------------------------------|----------------------------------------------------------------------------------------------------|
| 2 | ₽</th <th></th> <th>Accès à l'option Export.</th>                                                                                                    |                                              | Accès à l'option Export.                                                                                                    |
|   | <ul> <li>Workspace Manager</li> <li>WORKSPACES:</li> <li>Gran Do you wish to export workspace?</li> <li>Hote YES NO</li> <li>Grand hotel Toplice</li> </ul>                                       | 06:22<br>* * * * * * * * * * * * * * * * * * | Avant d'exporter l'espace de travail sélectionné, l'utilisateur doit confirmer.                                                                                                    |
| 3 | <ul> <li>Workspace Manager</li> <li>WORKSPACES:</li> <li>Grand Workspace exported to folder</li> <li>Hotel ( Grand hotel Toplice_001</li> <li>Hotel \$ 0K</li> <li>Grand hotel Toplice</li> </ul> | 06:22                                        | L'espace de travail est exporté vers le<br>fichier Export et est ajouté à la liste des<br>Exports.<br><b>Note:</b><br>Si un fichier Export du même nom existe<br>déjà, le nom de l'Export sera modifié<br>(nom_001, nom_002, nom_003). |
|   | Workspace Manager      EXPORTS:      Grand hotel Union      Hotel Cubo      Hotel Slon      Grand hotel Toplice                                                                                   | 06:37                                        |                                                                                                    |
|   | Grand hotel Toplice_001                                                                                                    |                                              |                                                                                                    |

# 5 Organisation de la mémoire

L'organisation de la mémoire est un outil conçu pour sauvegarder et travailler avec des données testées.

## 5.1 Menu d'organisation de la mémoire.

Les données sont organisées dans l'arborescence avec des éléments de structure et des mesures. L'appareil MW 9665 possède une structure à plusieurs niveaux. La hiérarchie des éléments de structure dans l'arborescence est indiquée sur l'*Image 5.1*.

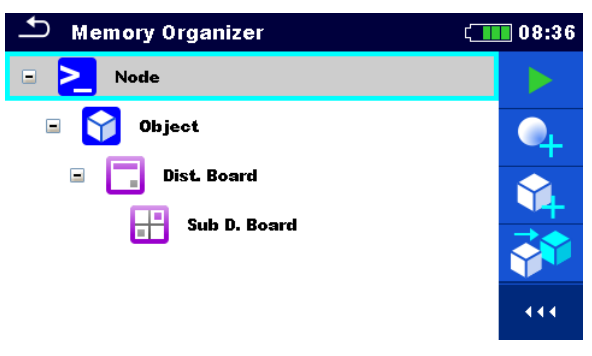

Image 5.1: Arborescence par défaut et sa hiérarchie.

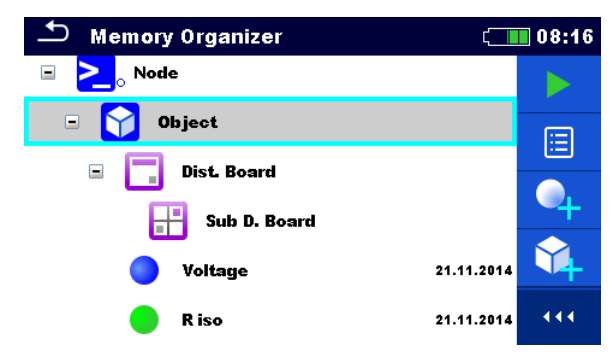

Image 5.2: Exemple d'un menu dans l'arborescence.

### 5.1.1 États des mesures

Chaque mesure a:

- Un état (Bonne, Mauvaise, ou sans état),
- Un nom,
- Des résultats,
- Des limites et des paramètres.

Une mesure peut être réalisée sous forme de Single Test (Test Unique) ou d'Auto Test (Test Automatique). Pour plus d'information, consultez le chapitre **7 Tests et Mesures** et **8 Tests Automatiques**.

#### États des Tests Uniques

| Test unique bon, terminé, avec résultats.     |
|-----------------------------------------------|
| Test unique mauvais, terminé, avec résultats. |
| Test sans état, terminé, avec résultats.      |

O Test unique vide, sans résultats.

#### États des Tests Automatiques

| Au moins un Test Unique bon en Test Automatique et aucun Test Unique mauvais.                        |
|----------------------------------------------------------------------------------------------------|
| Au moins un Test Unique mauvais en Test Automatique.                                                 |
| Au moins un Test Unique a été réalisé en Test Automatique et aucun autre Test Unique bon ou mauvais. |
|                                                                                                    |

O Test Automatique vide avec Tests Uniques vides.

### 5.1.2 Éléments de structure

Chaque structure a:

- ▶ Un icône
- Un nom
- Des paramètres.

Elles peuvent avoir en option:

- Une indication de l'état de la mesure sous l'élément de structure
- Un commentaire ou une pièce jointe.

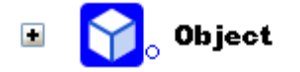

Image 5.3: Élément de structure dans l'arborescence.

#### 5.1.2.1 Indication de l'état de la mesure sous l'élément de structure.

Vous pouvez voir l'ensemble des états des mesures sous chaque élément de structure sans développer l'arborescence. Cette fonction est utile pour une évaluation rapide des états des tests ;

#### Options

| <b>℃</b> , Object | Il n'y a pas de résultat de<br>mesure sous l'élément de<br>structure sélectionné. Vous<br>devez effectuer une mesure.                                                                               | Memory Organizer          Memory Organizer         Node         Object         Image         R iso         R lowr                      |                                |
|-------------------|----------------------------------------------------------------------------------------------------|----------------------------------------------------------------------------------------------------|--------------------------------|
| <b>Object</b>     | Un ou plusieurs résultats de<br>mesure sont mauvais sous<br>l'élément de structure<br>sélectionné. Toutes les<br>mesures sous l'élément de<br>structure sélectionné n'ont pas<br>encore été faites. | Memory Organizer          Memory Organizer         Node         Object         Dist. Board         Voltage         R iso         R low | 08:55<br>08:39<br>08:54<br>111 |
| <b>Object</b>     | Toutes les mesures sous<br>l'élément de structure<br>sélectionné ont été effectuées,<br>mais une ou plusieurs mesures<br>sont mauvaises.                                                            | Memory Organizer          Memory Organizer         Node         Object         Dist. Board         Voltage         R iso         R low |                                |

## Note:

Il n'y a pas d'indication de l'état si tous les résultats de mesure sous chaque élément / sous élément de structure sont bons, ou si un élément / sous élément de structure est vide (sans mesure).

### 5.1.3 Opérations dans l'arborescence

Dans l'organisation de la mémoire, vous pouvez effectuer plusieurs actions à l'aide du panneau de contrôle situé à gauche de l'écran. Les actions possibles dépendent de l'élément sélectionné dans l'organisation.

#### 5.1.3.1 Opérations sur les mesures (mesures vide ou terminée)

| 🗂 Memory Organizer    | (08:23     | 🗂 Memory Organizer | (08:23     |
|-----------------------|------------|--------------------|------------|
| 🖃 🚬 <sub>o</sub> Node | ব্         | 🖃 🚬 Node           |            |
| 🖃 🈭 object            |            | 🖃 🈭 Object         | 20         |
| 🗉 🧮 Dist. Board       |            | 🗉 🧮 Dist. Board    |            |
| 🔵 Voltage             | 21.11.2014 | 🔵 Voltage          | 21.11.2014 |
| 🛑 R iso               | 21.11.2014 | 😑 R iso            | 21.11.2014 |
| 🔵 R iso               |            | 🔵 R iso            | •••        |

Image 5.4: une mesure est sélectionnée dans l'arborescence.

| 0 | Affichage des résultats des mesures.                                                                                                    |
|---|----------------------------------------------------------------------------------------------------|
|   | L'appareil accède à l'écran de mémoire des mesures. Consultez le chapitre <b>6.1.8</b><br>Ecran de rappel des résultats des Test Unique pour plus d'informations.                                                                                                    |
|   | Début d'une nouvelle mesure.                                                                                                    |
|   | L'appareil accède à l'écran de début de mesure. Consultez le chapitre 6.1.3 Ecran de début de Test Unique pour plus d'informations.                                                                                                    |
|   | Reproduction de la mesure.                                                                                                    |
|   | La mesure sélectionnée peut être copié en tant que mesure vide sous le même<br>élément de structure. Consultez le chapitre <i>5.1.3.7 Reproduire une mesure</i> pour<br>plus d'informations.                                                                          |
|   | Copier / Coller une mesure                                                                                                    |
|   | La mesure sélectionnée peut être copiée et collée en tant que mesure vide vers n'importe quel emplacement dans l'arborescence. Vous pouvez effectuer plusieurs « Coller ». Consultez le chapitre <b>5.1.3.10 Copier / Coller une mesure</b> pour plus d'informations. |
|   | Ajouter une nouvelle mesure.                                                                                                    |
|   | L'appareil accède au menu pour ajouter de nouvelles mesures. Consultez le chapitre 5 <b>.1.3.5 Ajouter une nouvelle mesure</b> pour plus d'informations.                                                                                                    |
|   | Supprimer une mesure.                                                                                                    |
|   | La mesure sélectionnée peut être supprimée. L'utilisateur doit confirmer avant la suppression. Consultez le chapitre <b>5.1.3.12 Supprimer une mesure</b> pour plus d'informations.                                                                                   |

#### 5.1.3.2 Opérations sur les éléments de structure.

D'abord, l'élément de structure doit être sélectionné.

| ♪ Memory 0rganizer 🧠        | 08:16 |
|-----------------------------|-------|
| 🗉 <mark>&gt;_</mark> _ Node |       |
| 🗉 🅎 Object                  |       |
| Dist. Board                 |       |
| Sub D. Board                | 4     |
| <b>Voltage</b> 21.11.2014   | 4     |
| <b>Riso</b> 21.11.2014      |       |

Image 5.5: Un élément de structure est sélectionné dans l'arborescence.

|   | Début d'une nouvelle mesure.                                                                                                    |
|---|----------------------------------------------------------------------------------------------------|
|   | Le type de mesure (Test Unique ou Automatique) soit d'abord être sélectionné.<br>Ensuite, l'appareil accède à l'écran de Test Unique ou de Test Automatique.<br>Consultez le chapitre <b>6.1 Modes de sélection</b> . |
|   | Sauvegarde d'une mesure.                                                                                                    |
|   | Sauvegarde d'une mesure sous l'élément de structure sélectionné.                                                                                                    |
|   | Affichage / modification des paramètres et des pièces jointes.                                                                                                    |
|   | Vous pouvez afficher ou modifier les paramètres et les pièces jointes de l'élément<br>de structure.                                                                                                    |
|   | Consultez le chapitre <b>5.1.3.3 Afficher / modifier les paramètres et les pièces</b><br>jointes d'un élément de structure pour plus d'information.                                                                   |
|   | Ajout d'une nouvelle mesure.                                                                                                    |
|   | L'appareil accède au menu d'ajour d'une nouvelle mesure dans une structure.<br>Consultez le chapitre <i>5.1.3.5 Ajouter une nouvelle mesure</i> pour plus<br>d'informations.                                          |
|   | Ajout d'un nouvel élément de structure.                                                                                                    |
|   | Vous pouvez ajouter un nouvel élément de structure. Consultez le chapitre <b>5.1.3.4</b><br>Ajouter un nouvel élément de structure pour plus d'informations.                                                          |
| A | Pièces jointes.                                                                                                    |
| 6 | Affichage du nom et du lien de la pièce jointe.                                                                                                    |
|   | Reproduire un élément de structure                                                                                                    |
|   | Vous pouvez copier l'élément de structure sélectionné sur le même niveau dans l'arborescence (reproduire). Consultez le chapitre <i>5.1.3.6 Reproduire un élément de structure</i> pour plus d'informations.          |
|   | Copier / coller un élément de structure                                                                                                    |

|     | Vous pouvez copier et coller l'élément de structure sélectionné vers n'importe quel emplacement autorisé dans l'arborescence. Plusieurs Coller sont autorisés. Consultez le chapitre <i>5.1.3.8 Copier / Coller un élément de structure</i> pour plus d'informations. |
|-----|----------------------------------------------------------------------------------------------------|
| Ŷ   | Supprimer un élément de structure.<br>Vous pouvez supprimer les éléments et sous-éléments de structure sélectionnés.<br>L'utilisateur doit confirmer avant la suppression. Consultez le chapitre <b>5.1.3.11</b>                                                      |
| R   | Renommer un élément de structure pour plus d'informations.<br>Vous pouvez renommer l'élément de structure sélectionné via le clavier tactile.<br>Consultez le chapitre 5 <b>.1.3.13 Renommer un élément de structure</b> pour plus<br>d'informations.                 |
| 444 | Agrandit la colonne dans le panneau de contrôle.                                                                                                    |

#### 5.1.3.3 Afficher / modifier les paramètres et les pièces jointes d'un élément de structure.

Les paramètres et leur contenu sont affichés dans ce menu. Pour modifier le paramètre

sélectionné, touchez-le ou appuyer sur la touche pour accéder au menu de modification des paramètres.

#### Procédure

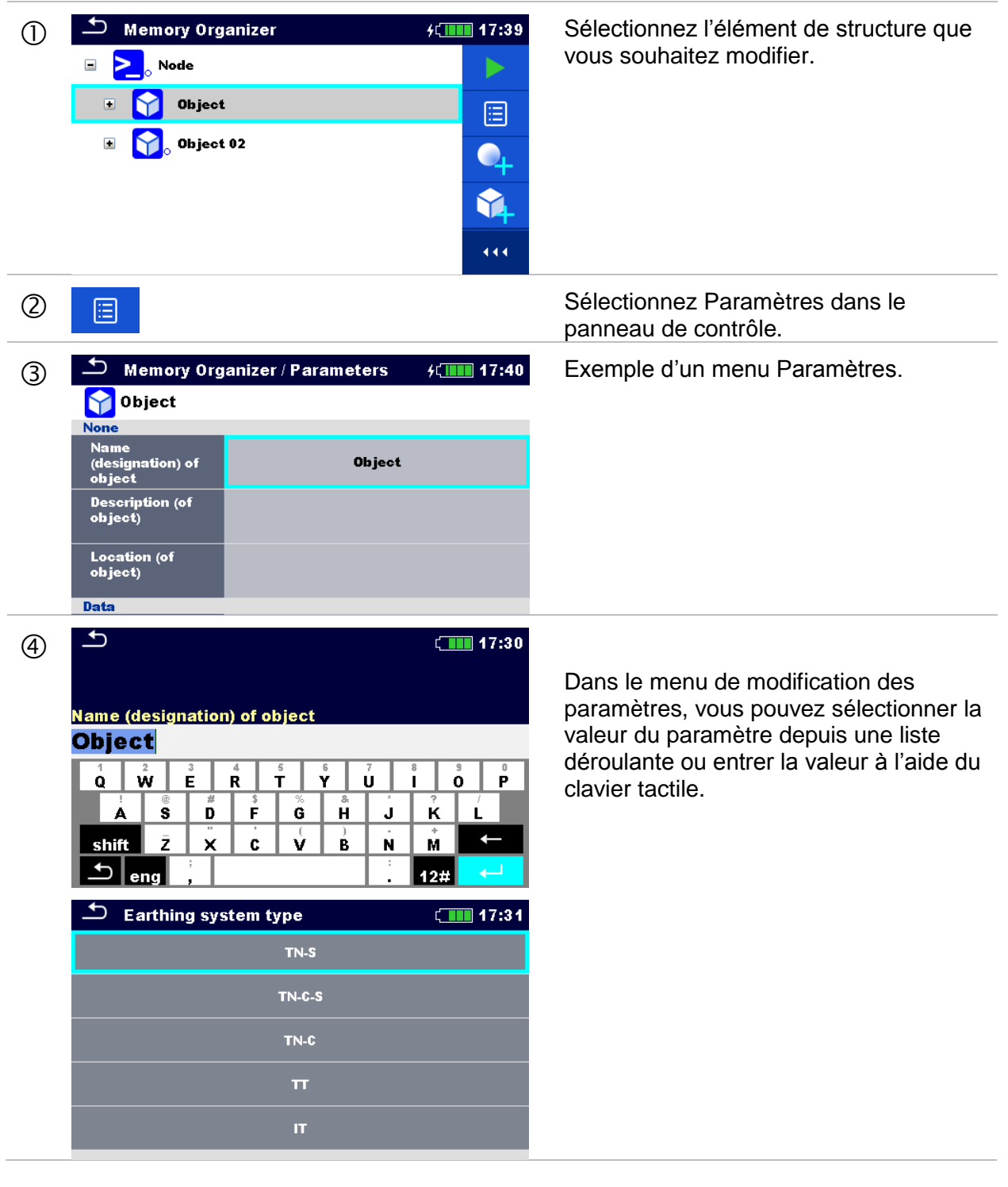

②a

Sélectionnez les pièces jointes dans le panneau de contrôle.

| ~         | 6                              |         | Pièces iointes.                     |
|-----------|--------------------------------|---------|-------------------------------------|
| $(3)_{a}$ | Memory Organizer / Attachments | ້ 17:40 | ,-                                  |
| οu        | 0bject                         |         | Vous pouvez voir le nom de la pièce |
|           |                                |         | pas compatible avec l'appareil.     |
|           |                                |         |                                     |

#### 5.1.3.4 Ajouter un nouvel élément de structure.

Ce menu est conçu pour ajouter de nouveaux éléments de structure dans l'arborescence. Vous pouvez sélectionner puis ajouter un nouvel élément de structure dans l'arborescence.

|    | Memory Organizer C 09:35   Node                                                                                                    | Structure initiale par défaut.                                                                                              |
|----|----------------------------------------------------------------------------------------------------|----------------------------------------------------------------------------------------------------|
| 2  | Ŷ <b>↓</b>                                                                                                    | Sélectionnez « Ajouter une structure » dans le panneau de contrôle.                                                         |
| 3  | Add New element:  Cobject  parameters:  Add Cancel                                                                                                    | Ajoutez un nouvel élément de structure.                                                                                     |
| 3a | element:<br><b>Object</b>                                                                                                    | Vous pouvez sélectionner le type<br>d'élément de structure à ajouter depuis le<br>menu déroulant.                           |
|    |                                                                                                    | Seuls les éléments de structure qui<br>peuvent être utilisés sur le même niveau<br>ou le sous-niveau suivant sont proposés. |
| 3b | Name<br>Object<br>I = 09:44<br>Name<br>Object<br>I = 09:44<br>V = 09:44<br>V | Vous pouvez modifier le nom de l'élément de structure.                                                                      |

#### Procédure

| 3c | parameters:                                                                                                    | Vous pouvez modifier les paramètres de l'élément de structure.        |
|----|----------------------------------------------------------------------------------------------------|-----------------------------------------------------------------------|
|    | Memory Organizer / Parameters (11) 10:54                                                                                                    |                                                                       |
|    | Object                                                                                                    |                                                                       |
|    | Name<br>(designation) of <b>Object</b><br>object                                                                                                    |                                                                       |
|    | Description (of<br>object)                                                                                                    |                                                                       |
|    | Location (of<br>object)                                                                                                    |                                                                       |
|    | Data                                                                                                    |                                                                       |
|    | ( <b>10:5</b> 4                                                                                                    |                                                                       |
|    | Name (decignation) of object                                                                                                    |                                                                       |
|    | Object                                                                                                    |                                                                       |
|    | $ \begin{array}{c ccccccccccccccccccccccccccccccccccc$                                                                                                    |                                                                       |
| 4  | Add                                                                                                    | Permet d'ajouter l'élément de structure sélectionné à l'arborescence. |
|    | Cancel                                                                                                    | Permet de retourner à l'arborescence sans changement.                 |
| 5  | Memory Organizer       09:35         Node       Image: Comparison of the second second s | Nouvel élément ajouté.                                                |
|    | •                                                                                                    |                                                                       |
|    | <b>\$</b> 4                                                                                                    |                                                                       |
|    |                                                                                                    |                                                                       |

#### 5.1.3.5 Ajouter une nouvelle mesure

Dans ce menu, vous pouvez configurer puis ajouter de nouvelles mesures vides dans l'arborescence. Suivant le type de mesure, les fonctions et les paramètres de la mesure sont d'abord sélectionnés puis ajoutés sous l'élément de structure sélectionné.

| Procé | dure                                                                                                    |                                                                                                    |
|-------|----------------------------------------------------------------------------------------------------|----------------------------------------------------------------------------------------------------|
| 1     | Memory Organizer (109:35<br>Node (11)<br>Object (11)                                                                                                    | Sélectionnez le niveau de structure dans<br>lequel la mesure sera ajoutée.                                    |
| 2     |                                                                                                    | Sélectionnez « Ajouter une mesure »<br>dans le panneau de contrôle.                                           |
| 3     | Add new measurement         type:       Single Tests         measurement:       R         R iso       Params & limits:         500 V, L/N, 2 MΩ       Cancel | Menu d'ajout d'une nouvelle mesure.                                                                           |
| 3a    | <sup>type:</sup><br>Single Tests                                                                                                    | Vous pouvez sélectionner le type de test depuis ce champ.                                                     |
|       |                                                                                                    | Options: (Test Unique, Tests<br>Automatique)                                                                  |
|       |                                                                                                    | Touchez le champ ou appuyer sur la touche                                                                     |
| 3b    | measurement:<br>R iso                                                                                                    | La dernière mesure ajoutée est proposée par défaut.                                                           |
|       | Single Tests11:29U<br>VoltageI<br>I<br>I<br>RisoR200<br>RiowIIIIIIIIIIIIIIIIIIIIIIIIIIIIIIIII                                                                | Pour sélectionner une autre mesure,<br>appuyez sur la touche pour ouvrir le<br>menu de sélection des mesures. |
| Зc    | params & limits:<br>500 V, L/N, 2 MΩ                                                                                                    |                                                                                                    |

|     | ➡ Parameters | & Limits |       | ≁Հ⊒ 11:29 | Sélectionnez le paramètre et modifiez-le<br>comme indiqué précédemment                        |
|-----|--------------|----------|-------|-----------|-----------------------------------------------------------------------------------------------|
|     | Uiso         | <        | 500 V | >         |                                                                                               |
|     | Type Riso    | <        | L/N   | >         | Consultez le chapitre 6.1.2 Configure les<br>paramètres et les limites des Tests              |
|     | Limit(Riso)  | <        | 2 MΩ  | >         | Uniques pour plus d'information.                                                              |
|     |              |          |       |           |                                                                                               |
|     |              |          |       |           |                                                                                               |
| 4   | Add          |          |       |           | Permet d'ajouter la mesure sous l'élément<br>de structure sélectionné dans<br>l'arborescence. |
|     | Cancel       |          |       |           | Permet de retourner à la structure dans l'arborescence sans changement.                       |
| (5) | 🗂 Memory Org | anizer   |       | ( 11:29   | Une nouvelle mesure vide est ajoutée                                                          |
|     | 🗉 🚬 Node     |          |       |           | sous l'élément de structure sélectionné.                                                      |
|     | 🖃 🈭 Object   | L        |       | <b>~</b>  |                                                                                               |
|     | O Rise       | D        |       |           |                                                                                               |
|     |              |          |       | •         |                                                                                               |
|     |              |          |       |           |                                                                                               |

#### 5.1.3.6 Reproduire un élément de structure

Dans ce menu, vous pouvez copier (reproduire) l'élément de structure sélectionné sur le même niveau que dans l'arborescence. Les éléments de structure reproduits gardent leur nom d'origine.

#### Procédure

| 0  | Memory Organ                                                                                                    | ıizer                                                                                | 13:45<br>13:45<br>13 | Sélectionnez l'élément de structure que vous voulez reproduire.                                                                                                    |
|----|----------------------------------------------------------------------------------------------------|--------------------------------------------------------------------------------------|----------------------------------------------------------------------------------------------------|----------------------------------------------------------------------------------------------------|
| 2  |                                                                                                    |                                                                                      |                                                                                                    | Sélectionnez « Reproduire » dans le<br>panneau de contrôle.                                                                                                    |
| 3  | Clone: <ul> <li>Clone:</li> <li>Include struct</li> <li>Include struct</li> <li>Include sub struct</li> <li>Include sub struct</li> <li>Clone</li> </ul> | Object<br>ture parameters<br>ture attachments<br>tructures<br>neasurements<br>Cancel |                                                                                                    | Le menu de reproduction des éléments<br>de structure s'affiche. Les sous-éléments<br>de l'élément de structure sélectionné<br>peuvent être marqué ou non marqué pour<br>la reproduction.<br>Consultez le chapitre <i>5.1.3.9 Reproduire</i><br><i>et coller des sous-éléments d'un</i><br><i>élément de structure</i> pour plus<br>d'informations. |
| 4  | Clone<br>Cancel                                                                                                    |                                                                                      |                                                                                                    | L'élément de structure sélectionné est<br>copié sur le même niveau que dans<br>l'arborescence.<br>La reproduction est annulée. Pas de<br>changement dans l'arborescence.                                                                                                    |
| \$ | Memory Organ                                                                                                    | lizer                                                                                | 13:45                                                                                                    | Le nouvel élément de structure est<br>affiché.                                                                                                    |

#### 5.1.3.7 Reproduire une mesure.

En utilisant cette fonction, une mesure sélectionnée, vide ou terminée, peut être copiée en tant que mesure vide sur le même niveau que dans l'arborescence<sup>2</sup>.

#### Procédure

| 1 | <ul> <li>Memory Organizer</li> <li>&gt; Node</li> <li> Object</li> <li> Dist. Board</li> </ul> | <pre>(14:09)</pre> | Sélectionnez la mesure que vous souhaitez reproduire.   |
|---|------------------------------------------------------------------------------------------------|--------------------|---------------------------------------------------------|
|   | 🔵 Voltage                                                                                      | 14:05              |                                                         |
|   | 📄 R iso                                                                                        | 14:07              |                                                         |
|   | 🗈 🏹 object                                                                                     |                    |                                                         |
| 2 |                                                                                                |                    | Sélectionnez Reproduire dans le panneau<br>de contrôle. |
| 3 | Memory Organizer                                                                               | ل 14:09            | Une nouvelle mesure vide est affichée.                  |
| - | 🖃 🚬 Node                                                                                       |                    |                                                         |
|   | 🖃 🏹 Object                                                                                     |                    |                                                         |
|   | 🗈 📃 Dist. Board                                                                                |                    |                                                         |
|   | Voltage                                                                                        | 14:05              |                                                         |
|   | 🛑 R iso                                                                                        | 14:07              |                                                         |
|   | 🔵 R iso                                                                                        |                    |                                                         |

#### 5.1.3.8 Copier / coller un élément de structure

Dans ce menu, vous pouvez copier et coller l'élément de structure sélectionné vers n'importe quel emplacement dans l'arborescence.

| 1 | Memory Organizer 14:34<br>Memory Organizer 14:34<br>Memory Organizer<br>Memory Organizer                                                                                                    | Sélectionnez l'élément de structure que vous souhaitez copier.                                                                                                    |
|---|----------------------------------------------------------------------------------------------------|----------------------------------------------------------------------------------------------------|
| 2 |                                                                                                    | Sélectionnez « Copier » dans le panneau<br>de contrôle.                                                                                                    |
| 3 | Memory Organizer 14:36<br>Node<br>Node | Sélectionnez l'emplacement vers lequel vous voulez copier l'élément de structure.                                                                                                    |
| 4 |                                                                                                    | Sélectionnez « Coller » dans le panneau de contrôle.                                                                                                    |
| 5 | Paste: Object         Include structure parameters         Include structure attachments         Include sub structures         Include sub measurements         Paste       Cancel                                                                                                    | Le menu de l'élément de structure collé<br>s'affiche.<br>Avant de copier, vous pouvez configurer<br>quel sous-élément de l'élément de<br>structure sera également copié.<br>Consultez le chapitre 5 <b>.1.3.9 Reproduire</b><br><i>et coller des sous-éléments d'un</i><br><i>élément de structure</i> pour plus<br>d'informations. |
| 6 | Paste                                                                                                    | Les éléments de structure sélectionnés<br>sont collés vers l'emplacement<br>sélectionné dans l'arborescence.                                                                                                    |
|   | Cancel                                                                                                    | Retour à l'arborescence sans changement.                                                                                                    |

| $\bigcirc$ | ∽ Memory Organizer | ( 14:37 | Le nouvel élément de structure s'affiche. |
|------------|--------------------|---------|-------------------------------------------|
|            | 🗉 🚬 o Node         |         |                                           |
|            | 重 🏹 object         |         | Note                                      |
|            | 🗈 😭 Object         |         | La commande « Coller » peut être          |
|            | 🗉 🅎 Object         |         | exécutées une ou plusieurs fois.          |
|            |                    | 14      |                                           |
|            |                    |         |                                           |

#### 5.1.3.9 Reproduire et coller des sous-éléments d'un élément de structure.

Lorsque l'élément de structure est sélectionné pour être reproduit, ou copier et coller, vous devez également sélectionner ses sous-éléments. Les options suivantes sont disponibles :

| Include structure parameters  | Les paramètres de l'élément de structure sélectionné<br>seront reproduits / collés également.                       |
|-------------------------------|----------------------------------------------------------------------------------------------------|
| Include structure attachments | Les pièces jointes de l'élément de structure<br>sélectionné seront reproduits / collés également.                   |
| Include sub structures        | Les sous-éléments de l'élément de structure<br>sélectionné seront reproduits / collés également.                    |
| Include sub measurements      | Les mesures de l'élément de structure et des sous-<br>niveaux sélectionnés seront reproduits / collés<br>également. |

Procédure

#### 5.1.3.10 Copier / coller une mesure.

Dans ce menu, la mesure sélectionnée peut être copies vers n'importe quel emplacement autorisé dans l'arborescence.

|    | auto                                                                                                    |                                                                                                    |                                                                                                    |
|----|----------------------------------------------------------------------------------------------------|----------------------------------------------------------------------------------------------------|----------------------------------------------------------------------------------------------------|
| 1  | Memory Organizer          Memory Organizer         Node         Dist. Board         Voltage         R iso         R iso                   | 14:05<br>14:07<br>115:22                                                                                       | Sélectionnez la mesure à copier.                                                                                                    |
| 2  | •                                                                                                    |                                                                                                    | Sélectionnez « Copier » dans le<br>panneau de contrôle.                                                                                                    |
| 3  | Memory Organizer          Memory Organizer         Object         Ist. Board         Voltage         R iso         R iso         Object   | 14:07<br>15:22                                                                                                 | Sélectionnez l'emplacement vers lequel vous souhaitez coller la mesure.                                                                                                    |
| 4  |                                                                                                    |                                                                                                    | Sélectionnez « Coller » dans le panneau<br>de contrôle.                                                                                                    |
| \$ | <ul> <li>Memory Organizer</li> <li>Dist. Board</li> <li>Voltage</li> <li>R iso</li> <li>R iso</li> <li>Object</li> <li>Voltage</li> </ul> | <ul> <li>15:22</li> <li>14:05</li> <li>14:07</li> <li></li> <li></li> <li></li> <li></li> <li>14.11</li> </ul> | Une nouvelle mesure (vide) s'affiche<br>dans l'élément de structure<br>sélectionnée.<br><b>Note</b><br>La commande « Coller » peut être<br>exécutée une ou plusieurs fois. |
|    | Voltage                                                                                                    |                                                                                                    | executee une ou plusieurs fois.                                                                                                    |

#### 5.1.3.11 Supprimer un élément de structure.

Dans ce menu, vous pouvez supprimer l'élément de structure sélectionné.

| Proce | édure                                                                                                    |                                                                         |
|-------|----------------------------------------------------------------------------------------------------|-------------------------------------------------------------------------|
| 1     | Memory Organizer 16:11   Node Image: Second second se                   | Sélectionnez l'élément de structure que vous souhaitez supprimer.       |
| 2     | <b>V</b>                                                                                                    | Sélectionnez « Supprimer » dans le<br>panneau de contrôle.              |
| 3     | Are you sure you want to delete?<br>Dist. Board<br>YES NO                                                                                                    | Une fenêtre de confirmation apparait alors.                             |
|       | YES                                                                                                    | L'élément de structure sélectionné et ses sous-éléments sont supprimés. |
|       | NO                                                                                                    | Retour à l'arborescence sans changements.                               |
| 4     | Memory Organizer   Image: Second second sec | Structure sans élément supprimé.                                        |

#### 5.1.3.12 Supprimer une mesure

Dans ce menu, vous pouvez supprimer la mesure sélectionnée.

#### Procédure (1) 🛨 Memory Organizer ( 16:36 Sélectionnez la mesure que vous souhaitez supprimer. -> Node -😭 Object • Dist. Board Voltage 14:05 R iso 14:07 Ο R iso ••• . . . Sélectionnez « Supprimer » dans le 2 panneau de contrôle. Are you sure you want to delete? Une fenêtre de confirmation apparait 3 alors. R iso YES NO La mesure sélectionnée est supprimée. YES Retour à l'arborescence sans NO changements. 🗂 Memory Organizer ( 16:36 Structure sans mesure supprimée. (4) Node > $\triangleright$ Object $\mathbf{N}$ ÷ Dist. Board Voltage 14:05 $\mathbf{Y}$ R iso 14:07 🗉 🙀 Object 02 444

#### 5.1.3.13 Renommer un élément de structure.

Dans ce menu, vous pouvez renommer l'élément de structure sélectionné.

| Proc | édure                                                                                                    |                                                                                       |
|------|----------------------------------------------------------------------------------------------------|---------------------------------------------------------------------------------------|
| 1    | Memory Organizer 16:14<br>Memory Organizer<br>Memory Organizer<br>Memory O                                                                                                    | Sélectionnez l'élément de structure que vous souhaitez renommer.                      |
| 2    | R                                                                                                    | Sélectionnez « Renommer » dans le<br>panneau de contrôle.                             |
| 3    | $ \begin{array}{c} \bullet \\ \bullet \\ \bullet \\ \bullet \\ \bullet \\ \bullet \\ \bullet \\ \bullet \\ \bullet \\ \bullet $                                                                                                    | Le clavier virtuel apparait alors à l'écran.<br>Entrez le nouveau texte et confirmez. |
| 4    | Memory Organizer 16:14<br>Node<br>Node | Élément de structure renommé.                                                         |

#### 5.1.3.14 Rappel et Re-test de la mesure sélectionnée.

| Procé   | dure                                                                                                    |                                                                                                    |
|---------|----------------------------------------------------------------------------------------------------|----------------------------------------------------------------------------------------------------|
| 1       | Memory Organizer 15:13<br>Memory Organizer 15:13<br>Node Q<br>Object<br>Dist. Board 0<br>Voltage 14:24<br>Riso 14:45<br>Riso 14:45                                                                                                    | Sélectionnez la mesure sur laquelle<br>vous souhaitez effectuer un rappel.                                              |
| 2       | Q                                                                                                    | Sélectionnez « Rappel des résultats »<br>dans le panneau de contrôle.                                                   |
| 3<br>3a | Memory: R iso       15:13         A constraint of the second second | Le rappel a été effectué sur la mesure.<br>Vous pouvez afficher les paramètres<br>mais vous ne pouvez pas les modifier. |
|         |                                                                                                    |                                                                                                    |
| 4       | C                                                                                                    | Sélectionnez « Retester » dans le<br>panneau de contrôle.                                                               |
| 5       |                                                                                                    | L'écran de début du retest de la mesure s'affiche.                                                                      |
|         |                                                                                                    |                                                                                                    |

| 5a | Parameters Uiso Type Riso Limit(Riso)                                                                                                    | & Limits                  | ζ<br>500 V<br>L/N<br>2 MΩ | 15:20<br>><br>><br>>                         | Vous pouvez afficher et modifier les paramètres et les limites.                                            |
|----|----------------------------------------------------------------------------------------------------|---------------------------|---------------------------|----------------------------------------------|----------------------------------------------------------------------------------------------------|
| 6  |                                                                                                    |                           |                           |                                              | Sélectionnez « Valider » dans le<br>panneau de contrôle pour retester la<br>mesure.                        |
|    | R iso       R iso       Riso       19       Um       525 v       Uiso       Type Riso       Limit(Riso)                                                                                                    | <b>.25</b>                | ΜΩ                        | 15:14                                        | Résultats / sous résultats après le<br>revalidation de la mesure sur laquelle<br>un rappel a été effectué. |
| 8  |                                                                                                    |                           |                           |                                              | Sélectionnez « Sauvegarder » dans le<br>panneau de contrôle.                                               |
|    | Memory Org                                                                                                    | janizer                   | (_ III                    | 15:14                                        | La mesure retestée est sauvegardée<br>sous le même élément de structure en<br>tant que mesure originale.   |
|    | ■ The set of the set of the set | t<br>L Board<br>tage<br>o | 14:24<br>14:46            | <b>0</b><br><b>0</b><br><b>0</b><br><b>1</b> | La mémoire est actualisée avec la nouvelle mesure.                                                         |
|    | 📄 R is                                                                                                    | 0                         | 14:48                     | 444                                          |                                                                                                    |

# 6 Tests Uniques

Vous pouvez sélectionner les Tests Uniques dans le menu principal et dans les sous-menus d'organisation de la mémoire.

## 6.1 Modes de sélection.

Dans le menu principal des Tests Uniques, 4 modes de sélections de Tests Uniques sont disponibles.

#### Options

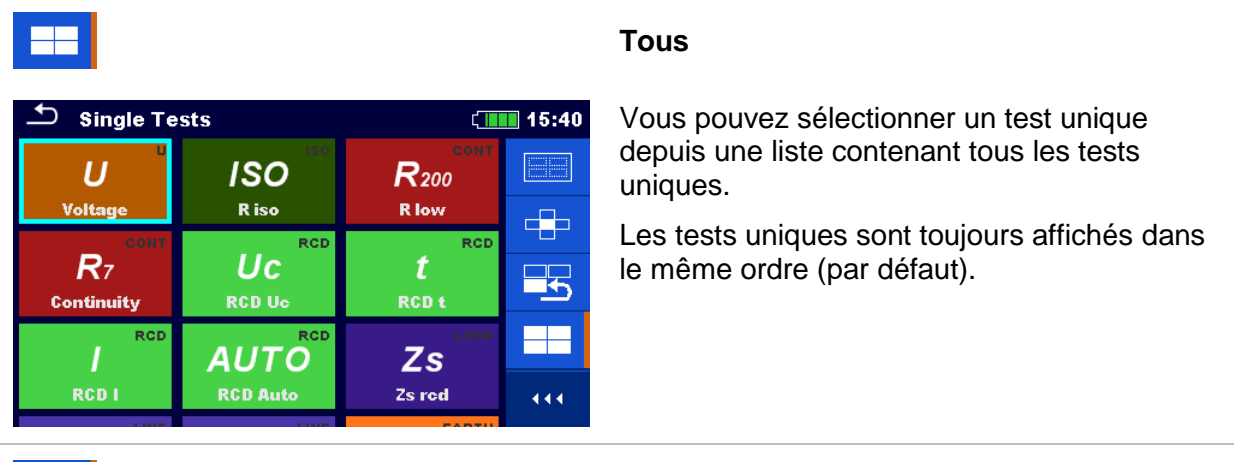

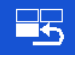

| Single Tests |          |              |          |
|--------------|----------|--------------|----------|
| ISO          | 3W       | dU LINE      |          |
| R iso        | Earth    | Voltage Drop |          |
| LOOP         | LOOP     | LINE         |          |
| ZL-PE        | Zs       | ZL-L,L-N     |          |
| Z loop       | Zs red   | Z line       | <u> </u> |
| RCD          |          | RCD          |          |
| RCD I        | RCD Auto | RCD t        | 444      |
|              |          |              |          |

#### Derniers utilisés

Les 9 derniers tests uniques effectués sont affichés.

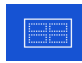

| Single Tests |       |       | 15:40 |
|--------------|-------|-------|-------|
| U            | ISO   | CONT  |       |
|              |       |       |       |
| RCD          | LOOP  | LINE  |       |
|              |       |       |       |
| EARTH        | OTHER | POWER |       |
|              |       |       | 444   |

#### Groupes

Les tests uniques sont divisés en groupe de tests similaires.

|                    | Sélecteur en croix                                                                                            |
|--------------------|----------------------------------------------------------------------------------------------------|
| Single Tests       | Ce mode de sélection est le plus rapide lorsque vous travaillez avec le clavier tactile.                      |
| U ISO CONT         | Les groupes de tests uniques sont organisés à la suite.                                                       |
| Single Tests 08:34 | Dans le groupe sélectionné, tous les tests<br>uniques sont affichés et faciles d'accès grâce<br>aux curseurs. |
| CONT t LOOP        |                                                                                                    |
| •••                | Permet d'agrandit le panneau de contrôle / d'ouvrir plus d'option.                                            |

### 6.1.1 Ecrans du Test Unique.

Les résultats, les sous-résultats, les limites et les paramètres des mesures sont affichés sur les écrans de test unique. Les états, les avertissements et d'autres informations sont également affichés.

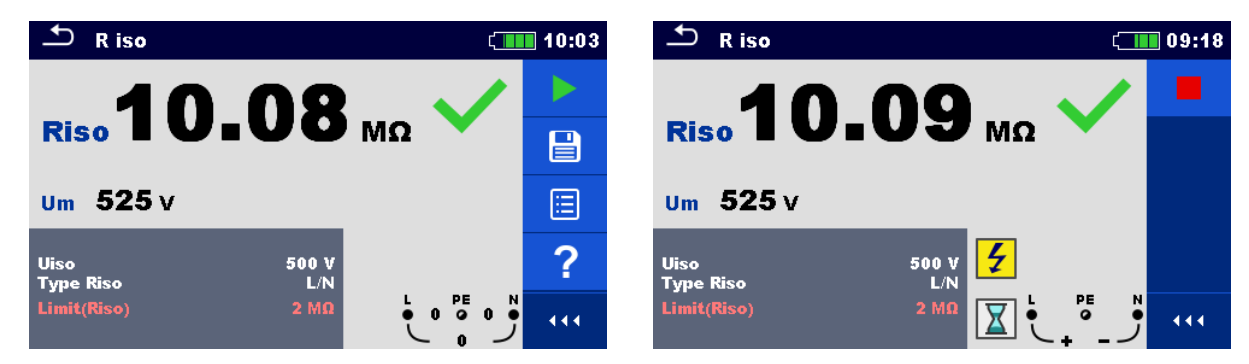

Image 6.1: Organisation de l'écran de test unique, exemple de mesure de résistance d'isolement.

### Organisation de l'écran de test unique.

| <ul> <li>▲ R iso</li> <li>▲ 10:03</li> <li>▲ 10:03</li> <li>▲ 10:03</li> <li>▲ 10:03</li> <li>▲ 10:03</li> </ul> | <ul> <li>En-tête:</li> <li>Touche ESC (Echap)</li> <li>Nom de la fonction</li> <li>Etat de la batterie</li> <li>Horloge.</li> </ul> Panneau de contrôle (options disponibles) |
|----------------------------------------------------------------------------------------------------|----------------------------------------------------------------------------------------------------|
| Uiso 500 V<br>Type Riso L/N<br>Limit(Riso) 2 MΩ                                                                  | Paramètres (en blanc) et limites (en rouge)                                                                                                    |
| <b>Riso10.08</b> MΩ ✓<br>Um 525 V                                                                                | <ul> <li>Champ de résultat:</li> <li>Résultats principaux</li> <li>Sous-résultats</li> <li>Indication Bon / Mauvais</li> </ul>                                                |
|                                                                                                    | Moniteur de tension avec les symboles d'informations et d'avertissements.                                                                                                    |

### 6.1.2 Configurer les paramètres et les limites des Tests Uniques.

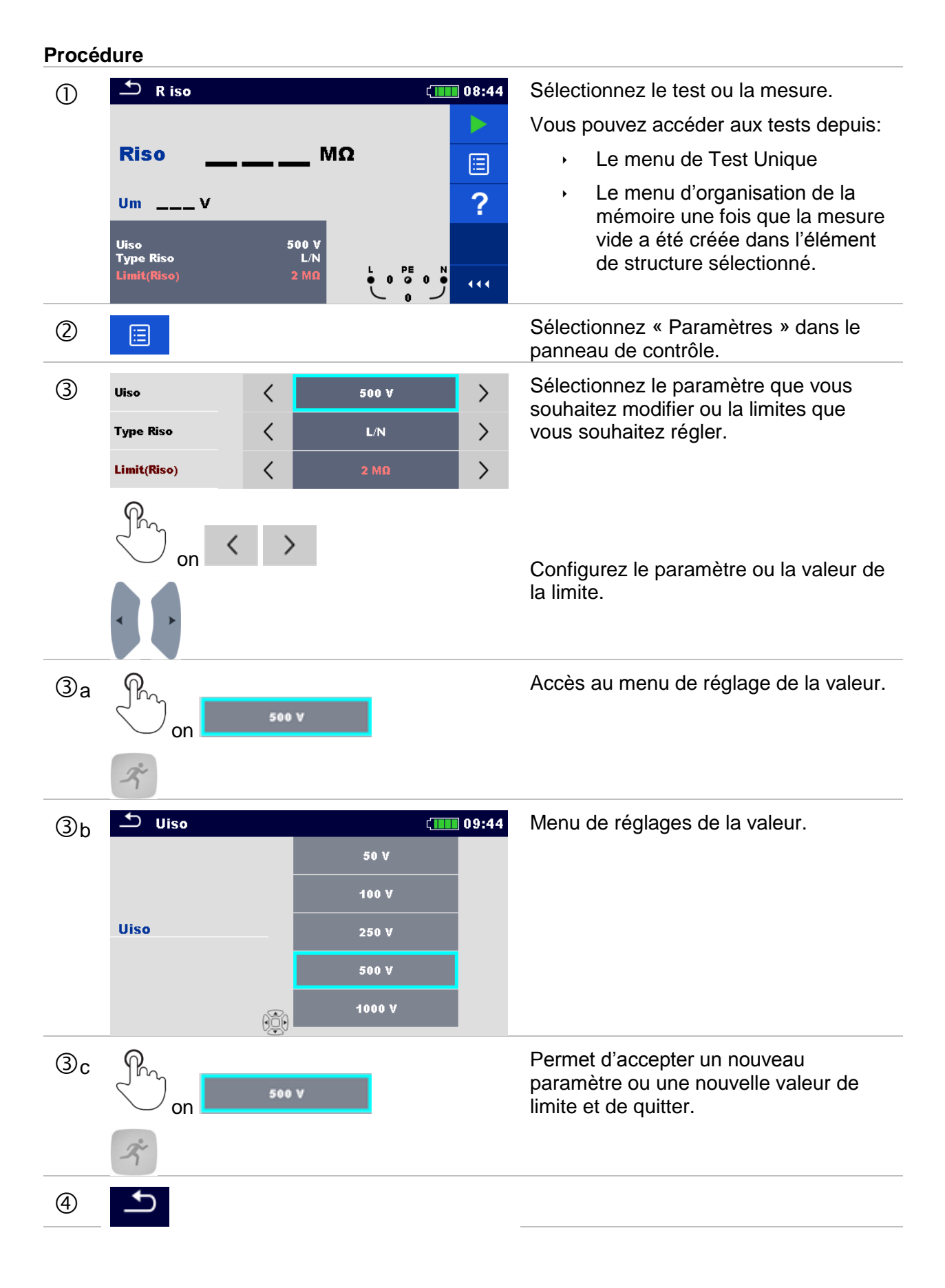

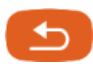

Permet d'accepter les nouveaux paramètres et les nouvelles valeurs de limite et de quitter.

### 6.1.3 Ecran de début du test unique.

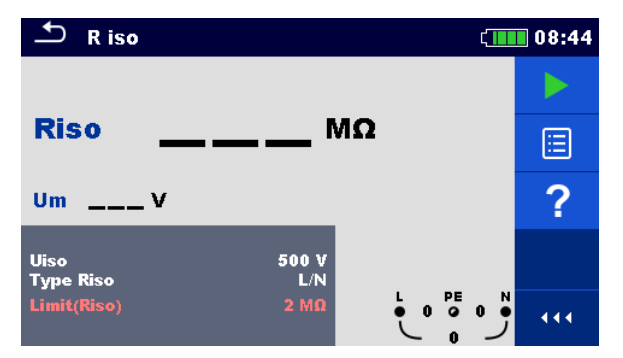

Image 6.2: Ecran de début de test unique, exemple de mesure de résistance d'isolement.

Options (avant le test, l'écran a été ouvert dans le menu principal d'organisation de la mémoire ou de Test Unique):

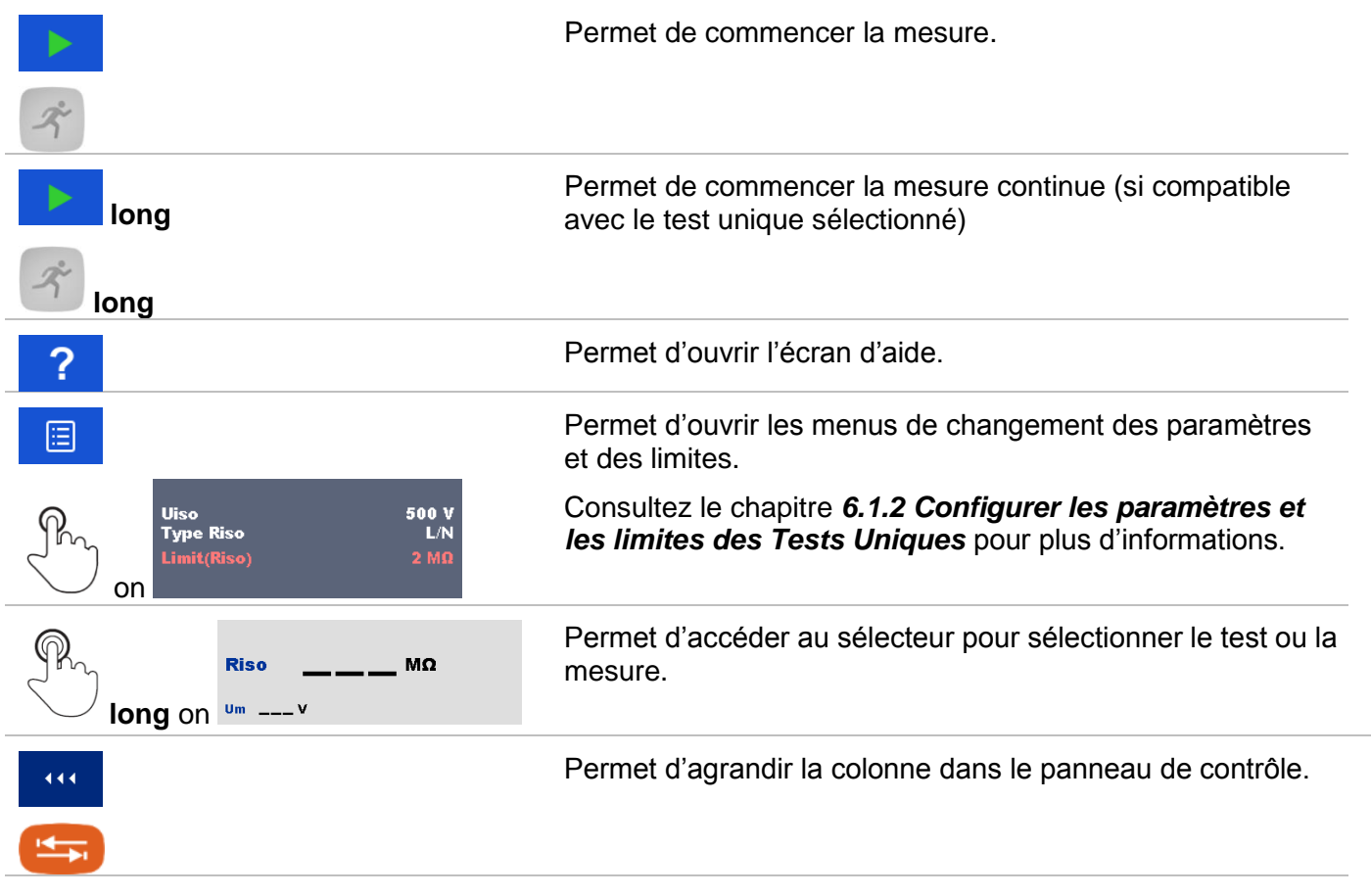

### 6.1.4 Ecran du test unique pendant la mesure.

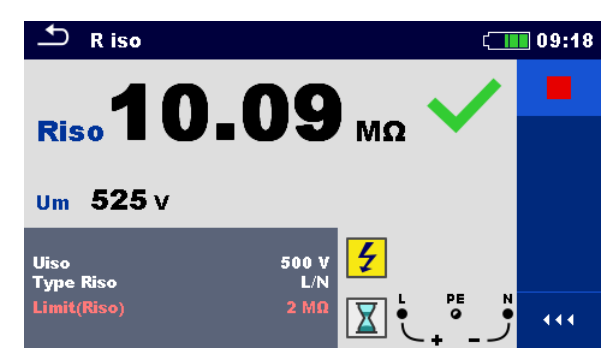

Image 6.3: Test Unique en cours, exemple de mesure continue de résistance d'isolement.

Opérations pendant le test:

|           | Permet d'arrêter la mesure de test unique.                                               |
|-----------|------------------------------------------------------------------------------------------|
| Ř         |                                                                                          |
| Þ         | Permet de procéder à l'étape suivante de la mesure (si la mesure a plusieurs<br>étapes). |
| <b>\$</b> | Valeur précédente.                                                                       |
| •         |                                                                                          |
| ⇔         | Valeur suivante.                                                                         |
| •         |                                                                                          |
| €         | Permet d'arrêter ou d'abandonner la mesure et de retourner un menu en arrière.           |
| 5         |                                                                                          |

### 6.1.5 Ecran de résultat du test unique

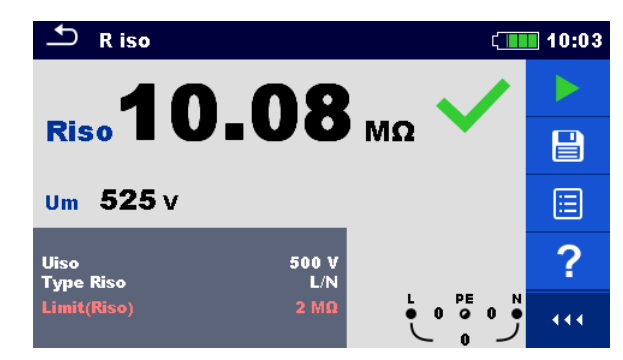

Image 6.4: Ecran de résultat du test unique, exemple de résultat d'une mesure de résistance d'isolement.

| Options (après la fin de la mesure) |                                                                                                    |  |
|-------------------------------------|----------------------------------------------------------------------------------------------------|--|
| •                                   | Permet de commencer une nouvelle mesure.                                                                                                    |  |
| Ř                                   |                                                                                                    |  |
| long                                | Permet de commencer une nouvelle mesure continue (si compatible avec le test unique sélectionné).                                                                                          |  |
| ・<br><sup> </sup> <sup> </sup> Iong |                                                                                                    |  |
|                                     | Sauvegarder le résultat.                                                                                                    |  |
|                                     | Une nouvelle mesure a été sélectionnée et lancée depuis<br>un élément de structure dans l'arborescence:                                                                                    |  |
|                                     | <ul> <li>La mesure sera sauvegardée sous l'élément de<br/>structure sélectionné.</li> </ul>                                                                                                |  |
|                                     | Une nouvelle mesure a été lance depuis le menu principal de Test Unique:                                                                                                    |  |
|                                     | <ul> <li>Sauvegarder sous le dernier élément de structure<br/>sélectionné sera proposé par défaut. L'utilisateur<br/>peut sélectionner créer un autre élément de<br/>structure.</li> </ul> |  |
|                                     | <ul> <li>En appuyant sur la touche<br/>d'organisation de la mémoire, la mesure est<br/>enregistrée sous l'emplacement sélectionné.</li> </ul>                                              |  |
|                                     | Une mesure vide a été sélectionnée dans l'arborescence<br>et a été lancée:                                                                                                    |  |
|                                     | <ul> <li>Les résultats seront ajoutés à la mesure, qui va<br/>changer d'état, passant de « vide » à<br/>« terminée ».</li> </ul>                                                           |  |
|                                     |                                                                                                    |  |
|                                                       | Une mesure qui a déjà été effectuée a été sélectionnée<br>dans l'arborescence, affichée, puis lancée: |
|-------------------------------------------------------|----------------------------------------------------------------------------------------------------|
|                                                       | <ul> <li>Une nouvelle mesure sera enregistrée sous<br/>l'élément de structure sélectionné.</li> </ul> |
| ?                                                     | Permet d'ouvrir l'écran d'aide.                                                                       |
|                                                       | Permet d'ouvrir l'écran de changement des paramètres et des limites.                                  |
| Uiso 500 V<br>Type Riso L/N<br>Limit(Riso) 2 MΩ       | Consultez le chapitre <b>6.1.2</b> pour plus d'informations.                                          |
| Riso <b>10.08</b> MΩ ✓<br>long on <sup>Um 525 ν</sup> | Permet d'accéder au sélecteur en croix pour sélectionner le test ou la mesure.                        |
| •••                                                   | Permet d'agrandir la colonne dans le panneau de contrôle.                                             |
|                                                       |                                                                                                    |

# 6.1.6 Editer des graphiques (Harmoniques)

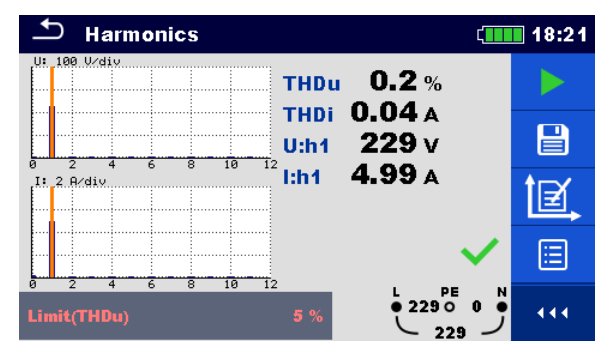

Image 6.5: Exemple de résultats d'une mesure d'Harmoniques.

Options pour éditer des graphiques (écran de début ou de fin d'une mesure terminée)

| <b>Ì</b> ₫,    | Editer un graphique.<br>Permet d'ouvrir le panneau de contrôle<br>pour éditer des graphiques. |
|----------------|-----------------------------------------------------------------------------------------------|
| 企              | Permet d'augmenter le facteur d'échelle pour l'axe y.                                         |
| $\hat{\Gamma}$ | Permet de diminuer le facteur d'échelle pour l'axe y.                                         |
|                | Permet de basculer entre un graphique<br>U et I pour régler le facteur d'échelle.             |
| ſ              | Permet de quitter la fonction d'édition de graphique.                                         |

# 6.1.7 Écrans d'aide.

Les écrans d'aide contiennent des diagrammes montrant comment bien connecter l'appareil.

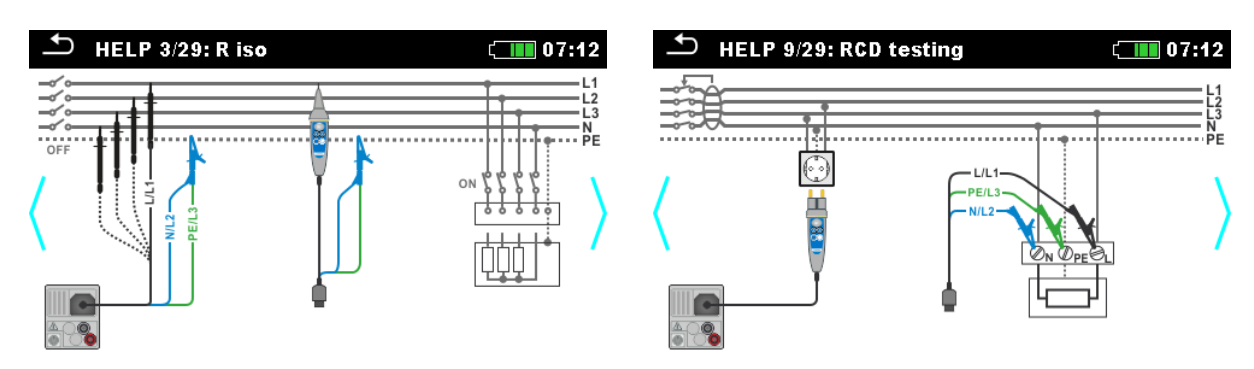

Image 6.6: Exemple d'écrans d'aide.

## Options

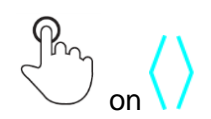

Permet de naviguer entre les écrans d'aide.

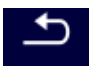

Retour au test / à la mesure précédente.

# 6.1.8 Écran de rappel des résultats de Test Unique.

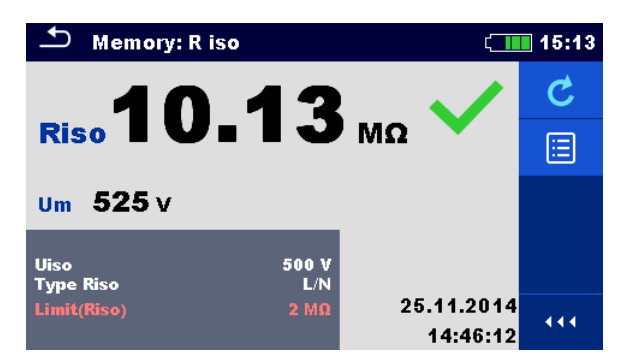

Image 6.7: Rappel des résultats de la mesure sélectionnée, exemple de mesure de résistance d'isolement avec rappel des résultats.

| Options                                                           |                                                                                                    |  |  |  |  |  |
|-------------------------------------------------------------------|----------------------------------------------------------------------------------------------------|--|--|--|--|--|
| ¢                                                                 | Retest                                                                                                    |  |  |  |  |  |
|                                                                   | Permet d'accéder à l'écran de début d'une nouvelle mesure.                                                            |  |  |  |  |  |
|                                                                   | Opens menu for viewing parameters and limits<br>Permet d'ouvrir le menu d'affichage des paramètres<br>et des limites. |  |  |  |  |  |
| Uiso     500 %       Type Riso     L/N       Limit(Riso)     2 ΜΩ | Consultez le chapitre <b>6.1.2</b> pour plus d'informations.                                                          |  |  |  |  |  |
| 444                                                               | Permet d'agrandir la colonne dans le panneau de contrôle.                                                             |  |  |  |  |  |
| <b>(</b>                                                          |                                                                                                    |  |  |  |  |  |

# 7 Tests et Mesures.

Consultez le chapitre **4** Fonctionnement de l'appareil (**4.1** ; **4.2**) pour plus d'informations concernant les touches et les fonctionnalités de l'écran tactile.

# 7.1 Tension, fréquence et ordre des phases.

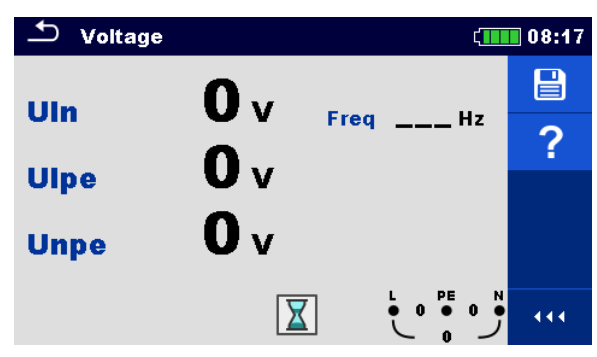

Image 7.1: Menu mesure de tension

## Paramètres et limites de mesure.

Il n'y a pas de paramètres ou de limites à configurer.

Diagrammes de connexion.

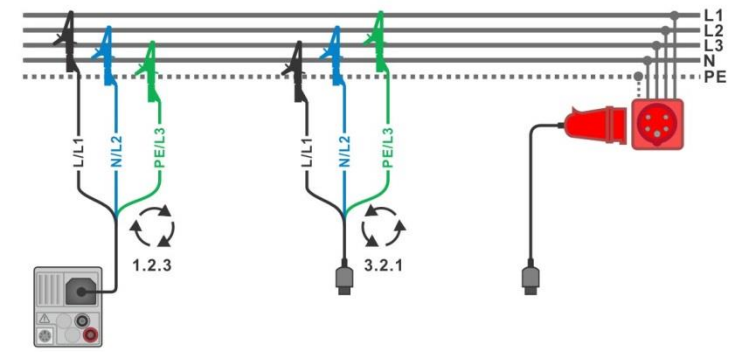

Image 7.2: Connexion du câble de test 3 fils et adaptateur en option dans un système triphasé.

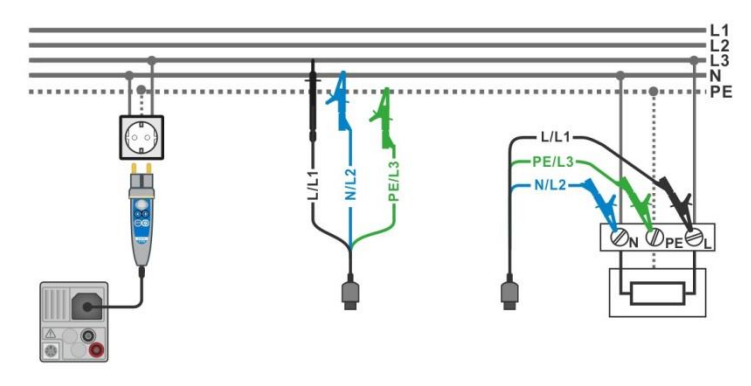

Image 7.3: Connexion de la sonde de portée et du câble de test 3 fils dans un système monophasé.

## Procédure de la mesure.

- Accédez à la fonction Tension.
- Connectez le câble de test à l'appareil.
- Connectez les câbles de test à l'objet testé (voir Image 7.2 et 7.3).
- La mesure s'effectue immédiatement après l'accès au menu.
- Sauvegardez les résultats (optionnel).

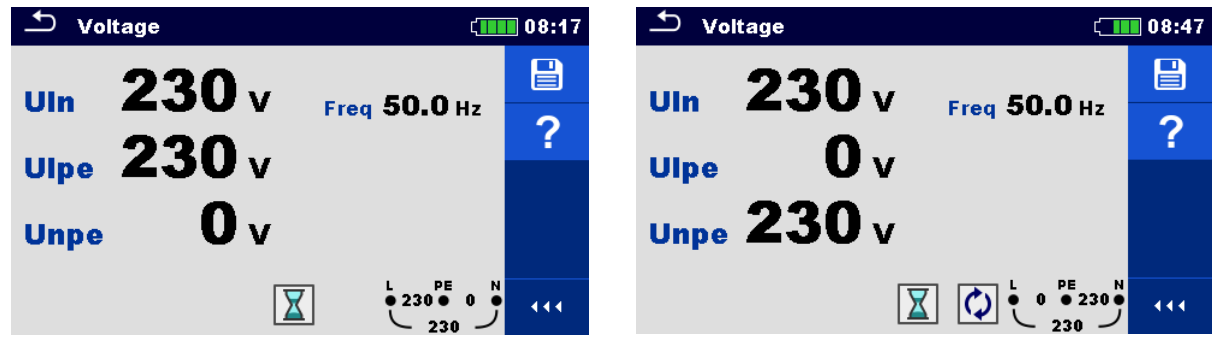

Image 7.4: Exemple de mesure de tension dans un système monophasé.

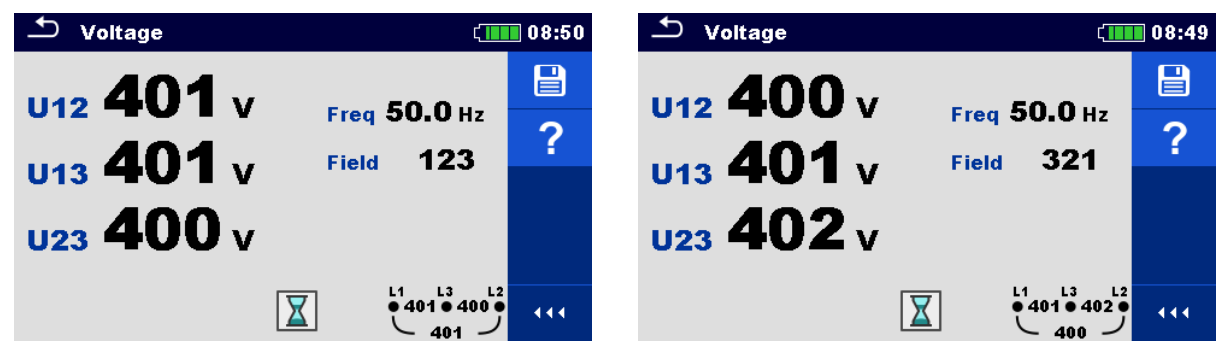

Image 7.5: Exemple de mesure de tension dans un système triphasé.

#### Résultats / sous-résultats de mesure.

Système monophasé.

| Uln  | Tension entre le conducteur de phase et le conducteur neutre         |  |  |  |  |  |
|------|----------------------------------------------------------------------|--|--|--|--|--|
| Ulpe | Tension entre le conducteur de phase et le conducteur de protection. |  |  |  |  |  |
| Unpe | Tension entre le conducteur neutre et le conducteur de protection.   |  |  |  |  |  |
| Freq | Fréquence.                                                           |  |  |  |  |  |

Système triphasé.

| U12    | Tension entre les phases L1 et L2. |
|--------|------------------------------------|
| U13    | Tension entre les phases L1 et L3. |
| U23    | Tension entre les phases L2 et L3. |
| Freq   | Fréquence                          |
| Ordre  | 1.2.3 – Connexion correcte         |
| des    | <b>3.2.1</b> – Connexion invalide  |
| phases |                                    |

Système de terre IT (sélection du système de terre requis)

| Tension entre les phases L1 et L2 |
|-----------------------------------|
| Tension entre la phase L1 et PE   |
| Tension entre la phase L2 et PE   |
| Fréquence                         |
|                                   |

# 7.2 R iso – résistance d'isolement

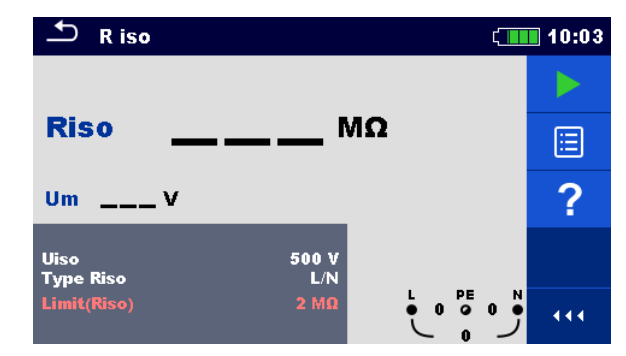

Image 7.6: Menu de mesure de résistance d'isolement

Paramètres et limites de mesure.

| Uiso        | Tension nominale de test [50 V, 100 V, 250 V, 500 V, 1000 V, 2500 V]   |
|-------------|------------------------------------------------------------------------|
| Type Riso   | Type de test [L/PE, L/N, N/PE, L/L]                                    |
| Limit(Riso) | Résistance d'isolement minimum. [Off, 0.01 M $\Omega$ 100 M $\Omega$ ] |

## Diagramme de connexion

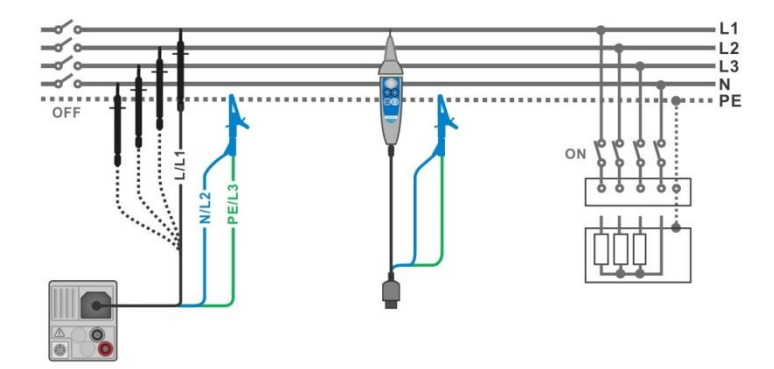

Image 7.7: Connexion du câble de test 3 fils et de la sonde déportée ( $U_N \le 1 \text{ kV}$ )

## Procédure de mesure

| • | Accédez à la fonction <b>R iso</b> .                                                           |
|---|------------------------------------------------------------------------------------------------|
| • | Réglez les paramètres et les limites.                                                          |
| • | Déconnectez l'installation testé du secteur et déchargez l'installation.                       |
| • | Connectez le câble de test à l'appareil.                                                       |
| • | Connectez le câble de test à l'objet testé (voir <i>Image 7.7</i> )                            |
|   | Différents câbles de test doivent être utilisés pour tester la tension nominale $U_N \le 1000$ |
|   | V et $U_{N}$ = 2500 V. Différentes bornes de test sont également utilisées                     |
|   |                                                                                                |
|   | Le câble de test 3 fils, le câble de test Schuko ou la sonde déportée peuvent être utilisés    |
|   | pour le test d'isolement de tension nominale $\leq 1000 \text{ V}$                             |
|   |                                                                                                |
| • | Commencez la mesure. Appuyez longuement sur la touche TEST ou sur la touche                    |
|   | Start Test (Commencer le test) sur l'écran tactile lance une mesure continue                   |
|   |                                                                                                |

- Arrêtez la mesure. Attendez jusqu'à ce que l'objet testé soit complètement déchargé.
- Sauvegardez les résultats (optionnel).

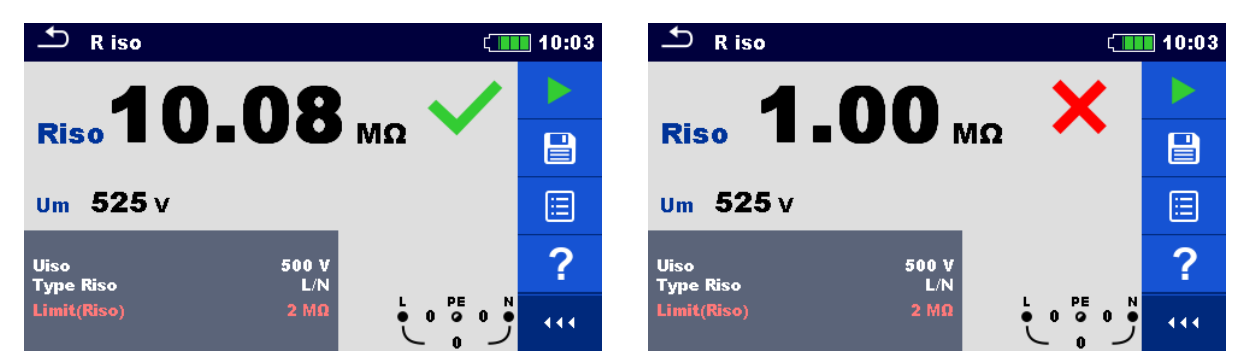

Image 7.8: Exemple de résultats de mesure de résistance d'isolement

Résultats / sous-résultats de mesure

RisoRésistance d'isolementUmTest de tension en cours

# 7.3 R low – Connexion de résistance de terre et liaison équipotentielle.

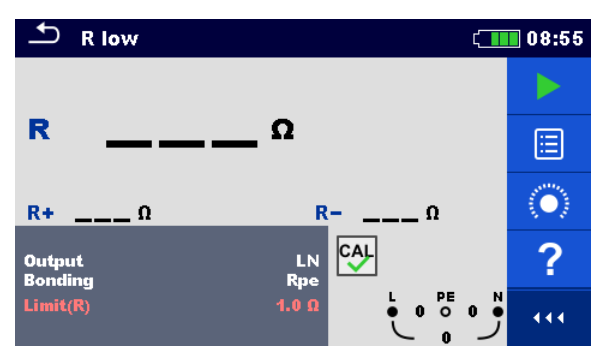

Image 7.9: Menu de mesure R low.

#### Paramètres et limites de mesure.

| Sortie   | [LN]                                       |
|----------|--------------------------------------------|
| Liaison  | [Rpe, Local]                               |
| Limit(R) | <b>Résistance max.</b> [Off, 0.1 Ω 20.0 Ω] |

#### Diagramme de connexion

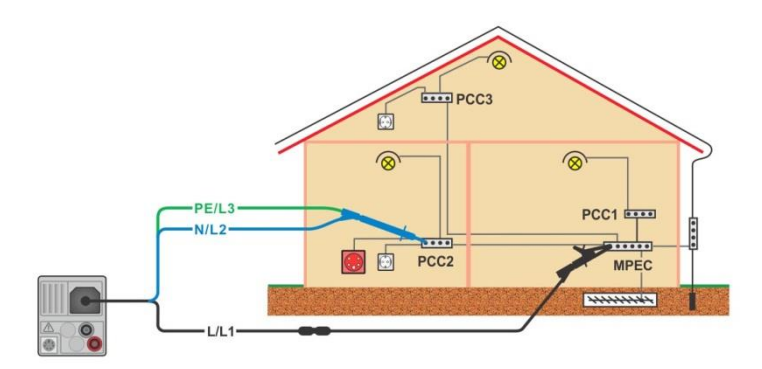

Image 7.10: Connexion du câble de test 3 fils et ses options.

#### Procédure de mesure

| • | Accédez à la fonction <b>R low.</b>     |
|---|-----------------------------------------|
|   | Configurazion paramàtros et los limitos |

- Configurez les paramètres et les limites.
- Connectez le câble de test à l'appareil.
- Equilibrez les câble de test de résistance si nécessaire, voir chapitre 7.4.1 Calibrer la résistance des câbles de test.
- Déconnectez l'installation testée du secteur et déchargez l'isolement.
- Lancez la mesure.
- Sauvegardez les résultats (optionnel).

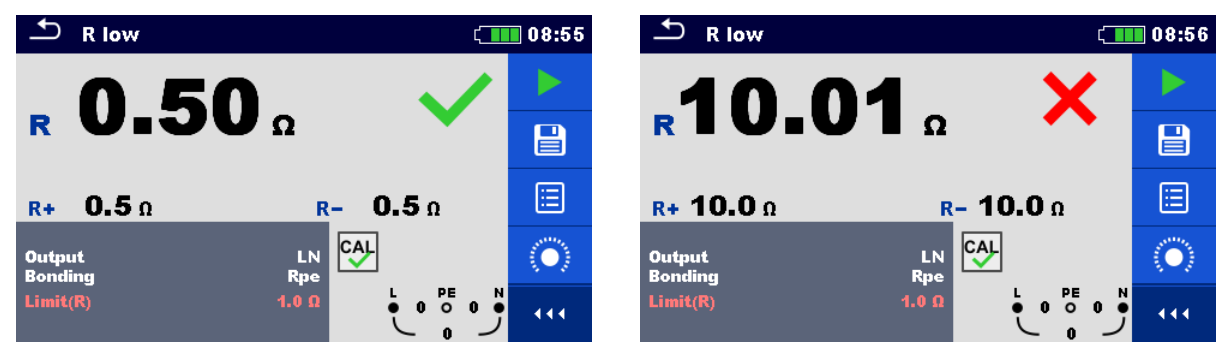

Image 7.11: Exemple de résultat de mesure R low.

#### Résultats / sous-résultats de mesure

| R  | Résistance            |    |      |    |          |
|----|-----------------------|----|------|----|----------|
| R+ | Résultat<br>positive  | de | test | de | polarité |
| R- | Résultat<br>négative. | de | test | de | polarité |

7.4 Continuité – Mesure de résistance continue avec faible courant.

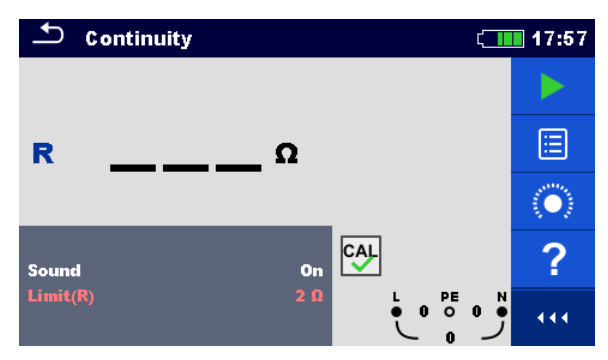

Image 7.12: Menu de mesure de résistance continue.

#### Paramètres et limites de mesure

| Son         | [On*, Off]             |               |                |                     |
|-------------|------------------------|---------------|----------------|---------------------|
| Limit(R)    | Résistance max.        | [Off, 0.1 Ω . | 20.0 Ω]        |                     |
| *L'appareil | émet un bruit si la re | ésistance es  | t plus basse q | ue la valeur limite |

#### Diagramme de connexion

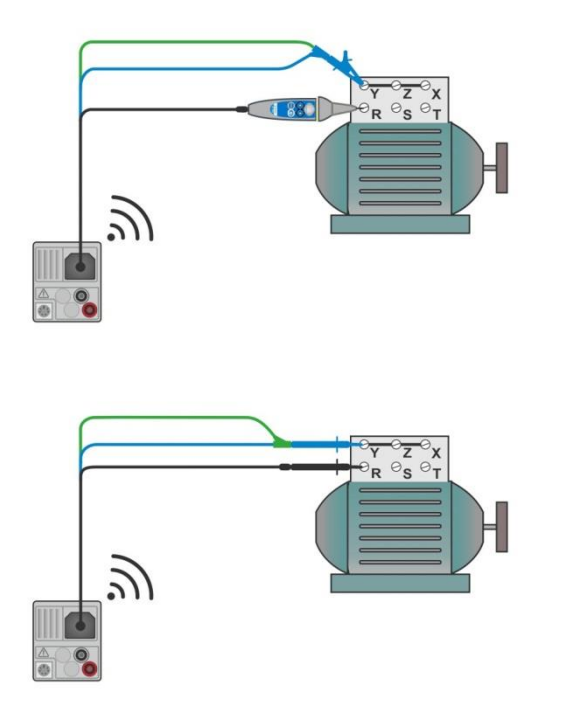

Image 7.13: Sonde déportée et application du câble de test 3 fils.

#### Procédure de mesure

| • | Accédez à la fonction <b>Continuité</b> .                                                |
|---|------------------------------------------------------------------------------------------|
| • | Configurez les paramètres et les limites.                                                |
| • | Connectez le câble de test à l'appareil.                                                 |
| • | Equilibrez le câble de test de résistance si nécessaire, voir chapitre 7.4.1 Calibrer la |
|   | résistance des câbles de test.                                                           |

- Déconnectez l'appareil testé du secteur et déchargez-le.
- Déconnectez les câble de test de l'appareil testé, voir Image 7.18.
- Lancez la mesure.
- Arrêtez la mesure.
- Sauvegardez les résultats (optionnel).

| ా Continuity క    |                         | វុ <u>គ</u> ្រោ 21:00 | 🗢 Continuity             | ۲ | 21:05 |
|-------------------|-------------------------|-----------------------|--------------------------|---|-------|
| R                 | <b>0.2</b> <sup>°</sup> | × -                   | <b>R</b> 9.7 Ω           | × | •     |
| Sound<br>Limit(R) | on<br>2 Ω               | L PE N 444            | Sound On<br>Limit(R) 2 Ω |   | 111   |

Image 7.14: Exemple de résultat de mesure de résistance continue.

Résultat / sous-résultat de mesure.

**R** Résistance

## 7.4.1 Calibrer la résistance des câbles de test.

Ce chapitre vous explique comment calibrer la résistance des câbles de test en fonction **R low** et **Continuité**. Calibrer est nécessaire pour éliminer l'influence la résistance des câbles de test et les résistances internes de l'appareil sur la résistance mesurée. Calibrer les câbles est par conséquent très important pour obtenir des résultats corrects. Le symbole  $\bigcirc$  s'affiche si les câbles ont bien été calibrés.

Connexion pour équilibrer la résistance des câbles de test.

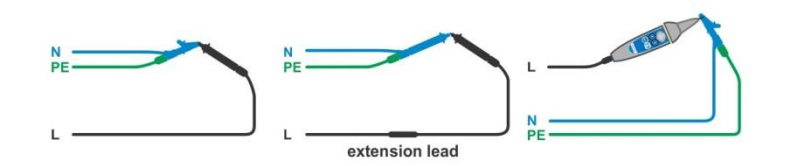

Image 7.15: Câbles de test court-circuités

Procédure pour calibrer la résistance des câbles de test.

| • | Accédez à la fonction <b>R low</b> ou <b>Continuité</b> .                                                       |
|---|----------------------------------------------------------------------------------------------------|
| • | Connectez le câble de test à l'appareil et court-circuitez les câble de test ensemble, voir <i>Image 7.20</i> . |
|   |                                                                                                    |

Touchez la touche pour calibrer la résistance des câbles.

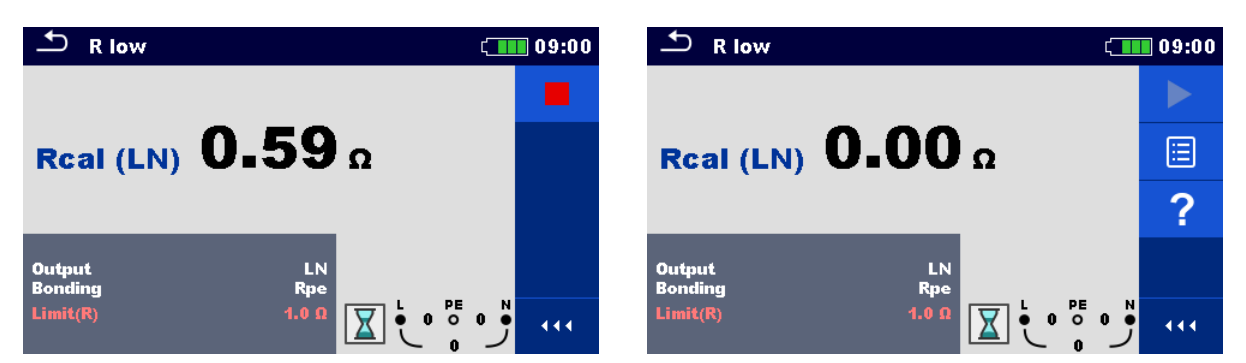

Image 7.16: résultat avec l'ancienne et la nouvelle valeur de calibration.

# 7.5 Test des DDR.

Différents test sont nécessaires pour la vérification des DDR dans les installations protégées par des DDR. Les mesures sont basées sur la norme EN 61557-6. Les mesures et tests (sous-fonctions) suivant peuvent être effectués:

• Tension de contact,

- Temps de déclenchement,
- Courant de déclenchement
- Test automatique DDR

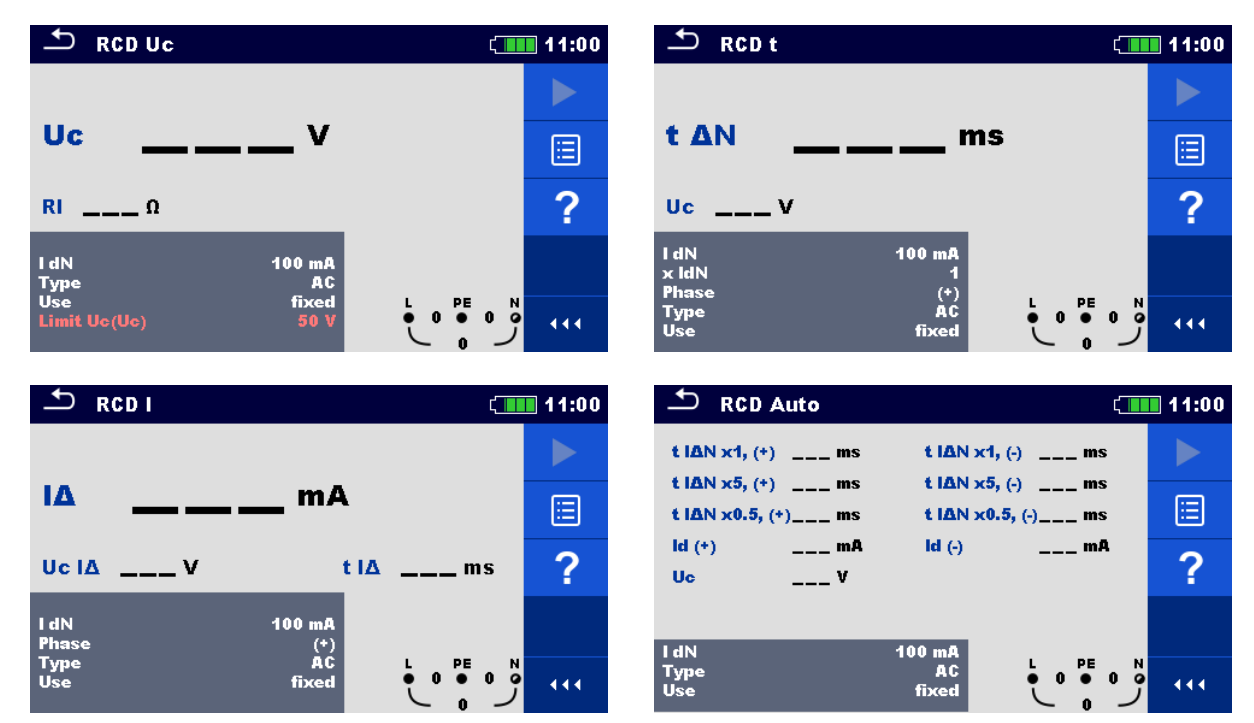

Image 7.17: Menus DDR

## Paramètres et limites des tests

| l dN        | Sensibilité du DDR [10 mA, 30 mA, 100 mA, 300 mA, 500 mA, 1000 mA] |
|-------------|--------------------------------------------------------------------|
| Туре        | Type de DDR [AC, A, F, B, B+]                                      |
| Utilisation | Sélection DDR / DDRP [fixe, DDRP, DDRP-S, DDRP-K]                  |
| Sélectivité | Caractéristique [G, S]                                             |
| X IdN       | Facteur multiplicatif pour le courant de test [0.5, 1, 2, 5]       |
| Phase       | Polarité de départ [+, -]                                          |
| Limite Uc   | Limite de tension de contact [25 V, 50 V]                          |
|             |                                                                    |

## Diagramme de connexion

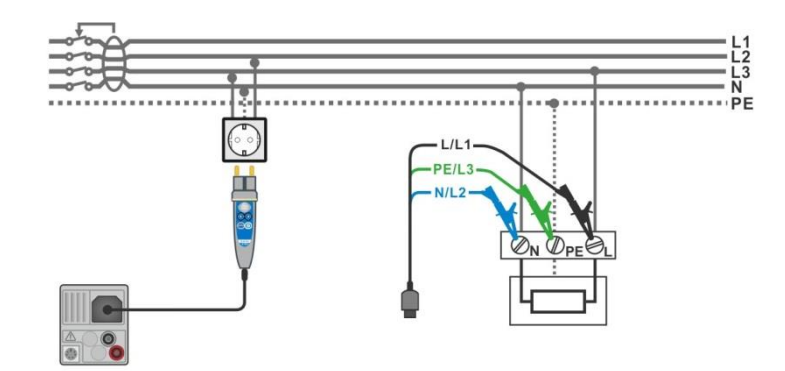

Image 7.18: Connexion de la sonde déportée du câble de test 3 fils.

## 7.5.1 DDR Uc – Tension de contact

## Procédure de test

| • | Accédez à la fonction DDR Uc.                                                                 |
|---|-----------------------------------------------------------------------------------------------|
| • | Configurez les paramètres et les limites.                                                     |
| • | Connectez le câble de test à l'appareil.                                                      |
| • | Connectez les câble de test ou la sonde déportée à l'appareil testé, voir <i>Image 7.19</i> . |
| • | Lancez la mesure                                                                              |
| • | Sauvegardez les résultats (optionnel).                                                        |
|   |                                                                                               |

Le résultat de la tension de contact se rapporte au courant nominal résiduel du DDR et est multiplié par un facteur approprié (suivant le type de DDR et le type de courant). Le facteur 1.05 est appliqué pour éviter la tolérance négative du résultat. Consultez le Tableau 7.1 pour plus de détail concernant les facteurs de calcul de la tension de contact.

| Type de DDR    |   | Tension de contact Uc<br>proportionnelle à     | Nominal $I_{\Delta N}$ | Notes             |  |
|----------------|---|------------------------------------------------|------------------------|-------------------|--|
| AC             | G | 1.05×I <sub>∆N</sub>                           | tout                   |                   |  |
| AC             | S | 2×1.05×I <sub>∆N</sub>                         |                        |                   |  |
| A, F           | G | 1.4×1.05×I∆N                                   | ≥ 30 mA                | Tous les modèles  |  |
| A, F           | S | $2 \times 1.4 \times 1.05 \times I_{\Delta N}$ |                        |                   |  |
| A, F           | G | $2 \times 1.05 \times I_{\Delta N}$            | < 30 mA                |                   |  |
| A, F           | S | 2×2×1.05×I <sub>∆N</sub>                       |                        |                   |  |
| B, B+          | G | 2×1.05×I∆N                                     | tout                   | Seulement pour le |  |
| <b>B, B+</b> S |   | $2 \times 2 \times 1.05 \times I_{\Delta N}$   |                        | MW 9665           |  |

## Tableau 7.1: relation entre Uc et $I_{\Delta N}$

Le défaut de résistance de boucle est indicatif et calculé depuis le résultat Uc (sans facteur proportionnel supplémentaire) d'après :  $R_L = \frac{U_C}{I_{AN}}$ .

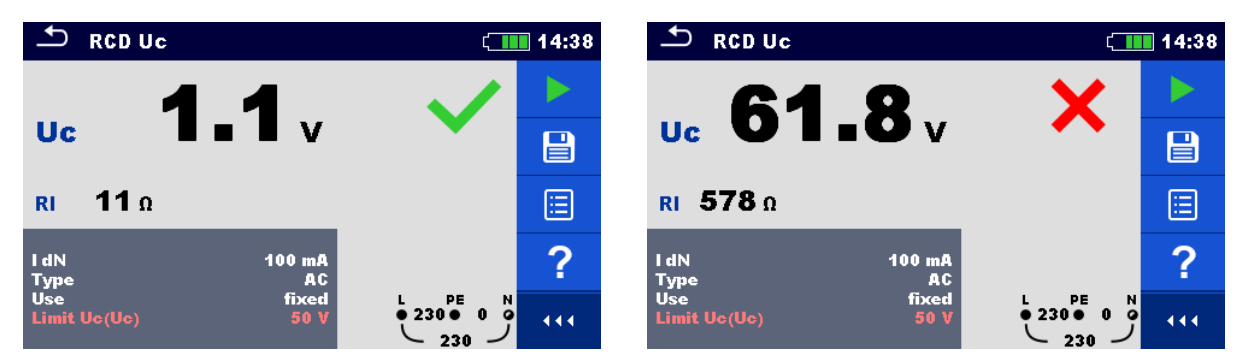

Image 7.19: Exemple de résultat de mesure de tension de contact.

#### Résultats / sous-résultats de test

| Uc | Tension de contact                      |  |  |
|----|-----------------------------------------|--|--|
| RI | Résistance de boucle de défaut calculée |  |  |

## 7.5.2 DDR t – Temps de déclenchement

#### Procédure

- Accédez à la fonction DDR t.
- Configurez les paramètres et les limites.
- Connectez le câble de test à l'appareil.
- connectez les câbles de test ou la sonde déportée à l'appareil testé, voir *Image 7.19*.
- Lancez la mesure.
- Sauvegardez les résultats (optionnel).

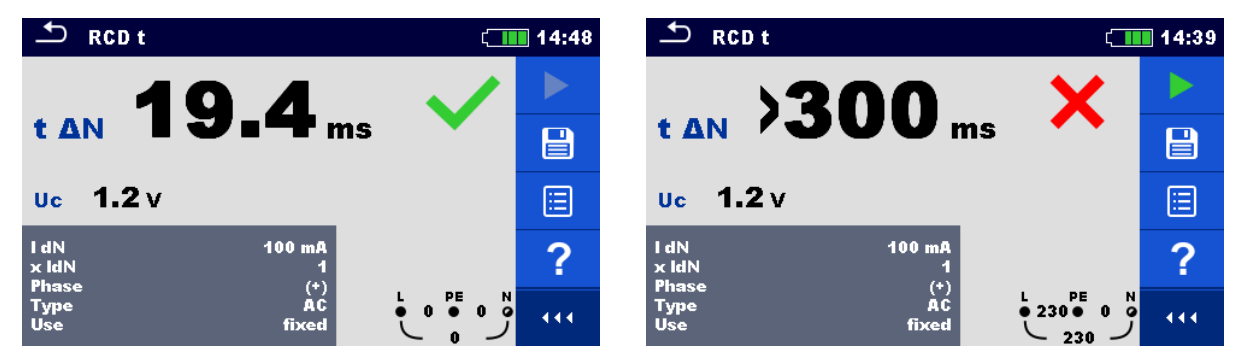

Image 7.20: Exemple de résultat de mesure avec temps de déclenchement.

#### Résultats / sous-résultats de test

| $t \Delta N$ | Temps de déclenchement                 |  |  |  |
|--------------|----------------------------------------|--|--|--|
| Uc           | Tension de contact pour $I_{\Delta N}$ |  |  |  |
|              | nominal.                               |  |  |  |

## 7.5.3 DDR I – Courant de déclenchement

L'appareil augmente le courant de test petit à petit à travers la gamme appropriée, de la manière suivante:

|                                | Gamme de<br>cou           | la rampe de<br>rant       | Forme       | Notes                |  |
|--------------------------------|---------------------------|---------------------------|-------------|----------------------|--|
| Type de DDK                    | Valeur de<br>départ       | Valeur de fin             | d'onde      |                      |  |
| AC                             | $0.2 \times I_{\Delta N}$ | $1.1 \times I_{\Delta N}$ | Sinusoïdale | Tous les modèles     |  |
| A, F (I <sub>∆N</sub> ≥ 30 mA) | $0.2 \times I_{\Delta N}$ | 1.5×I <sub>∆N</sub>       | Impulsás    |                      |  |
| A, F (I <sub>∆N</sub> = 10 mA) | $0.2 \times I_{\Delta N}$ | $2.2 \times I_{\Delta N}$ | Impulsee    |                      |  |
| B, B+                          | $0.2 \times I_{\Delta N}$ | 2.2×I <sub>ΔN</sub>       | DC          | MW 9665<br>seulement |  |

Le courant de test maximum est  $I_{\Delta}$  (courant de déclenchement) ou la valeur de fin si le DDR ne s'est pas déclenché.

#### Procédure de test.

| • | Accédez à la fonction DDR I. |
|---|------------------------------|
|   |                              |

- Configurez les paramètres et les limites.
- Connectez le câble de test à l'appareil.
- Connectez les câble de test ou la sonde déportée à l'objet testé, voir *Image 7.19*.
- Lancez la mesure.
- Sauvegardez les résultats (optionnel).

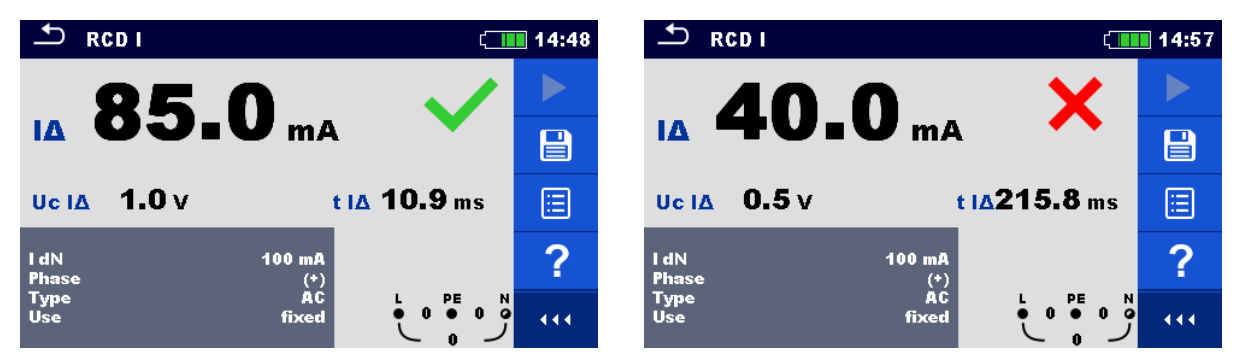

Image 7.21: Exemples de résultat de mesure de courant de déclenchement.

#### Résultats / sous-résultats de test

| IΔ    | Courant de déclenchement                                                                                             |
|-------|----------------------------------------------------------------------------------------------------|
| Uc I∆ | Tension de contact avec courant de déclenchement à $I\Delta$ ou à la valeur de fin si le DDR ne s'est pas déclenché. |
| t I∆  | Temps de déclenchement avec courant de déclenchement à I $\Delta$                                                    |

# 7.6 DDR Auto – Test automatique de DDR.

La fonction de test automatique de DDR effectue un test de DDR complet (temps de déclenchement pour différents courants résiduels, courant de déclenchement et tension de contact) grâce à un réglage de tests automatique, contrôlés par l'appareil.

## Procédure de test automatique de DDR.

| Ét          | apes du test automatique de DDR                                                                                                  | Not          | es                 |         |      |
|-------------|----------------------------------------------------------------------------------------------------|--------------|--------------------|---------|------|
| ><br>><br>> | Accédez à la fonction <b>DDR Auto</b> .<br>Configurez les paramètres et les limites.<br>Connectez le câble de test à l'appareil. |              |                    |         |      |
| ,           | l'annareil testé voir Image 7 19                                                                                                 |              |                    |         |      |
| ,           | Lancez la mesure.                                                                                                    | Déb          | ut du te           | st.     |      |
|             | Test avec $I_{\Delta N}$ , (+) polarité positive (étape 1).                                                                      | Le<br>décl   | DDR<br>encher.     | doit    | se   |
| •           | DDR Réactivé                                                                                                    |              |                    |         |      |
|             | Test avec $I_{\Delta N}$ , (-) polarité négative (étape 2).                                                                      | Le<br>décl   | DDR<br>encher      | doit    | se   |
| •           | DDR Réactivé                                                                                                    |              |                    |         |      |
|             | Test avec $5 \times I_{\Delta N}$ , (+) polarité positive (étape 3).                                                             | Le<br>décl   | DDR<br>encher      | doit    | se   |
| •           | DDR Réactivé                                                                                                    |              |                    |         |      |
|             | Test avec $5 \times I_{\Delta N}$ , (-) polarité négative (étape 4).                                                             | Le<br>décl   | DDR<br>encher      | doit    | se   |
| •           | DDR Réactivé                                                                                                    |              |                    |         |      |
|             | Test avec $\frac{1}{2} \times I_{\Delta N}$ , (+) polarité positive (étape 5).                                                   | Le D<br>décl | DR ne o<br>encher. | doit pa | s se |
|             | Test avec $\frac{1}{2} \times I_{\Delta N}$ , (-) polarité négative (étape 6).                                                   | Le D<br>décl | DR ne o<br>encher. | doit pa | s se |
|             | Test de courant de déclenchement, (+) polarité positive (étape 7).                                                               | Le<br>décl   | DDR<br>encher      | doit    | se   |
| •           | DDR Réactivé.                                                                                                    |              |                    |         |      |
|             | Test de courant de déclenchement, (-) polarité négative (étape 8).                                                               | Le<br>décl   | DDR<br>encher      | doit    | se   |
| •           | DDR Réactivé                                                                                                    |              |                    |         |      |
|             | Sauvegardez les résultats (optionnel).                                                                                           | Fin          | du test.           |         |      |

49

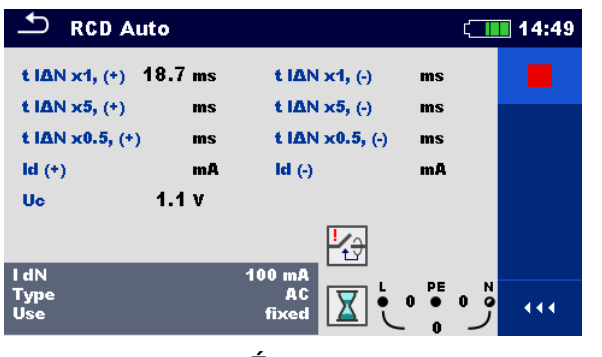

Étape 1

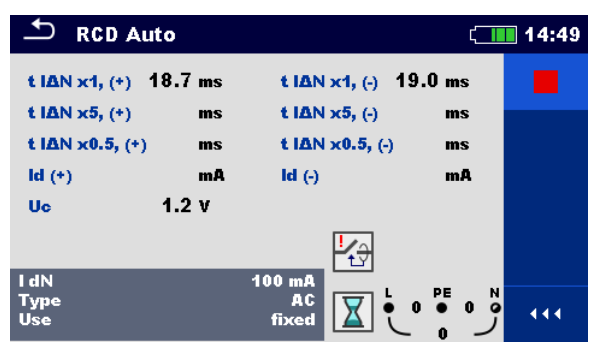

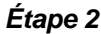

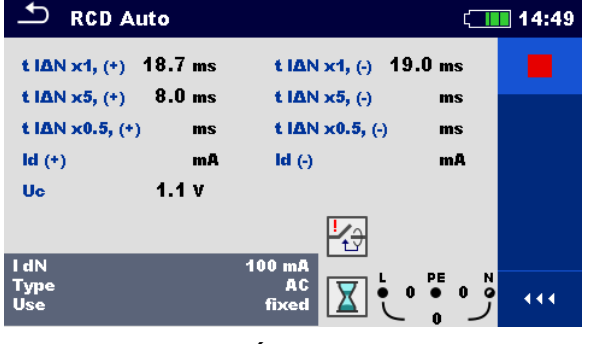

Étape 3

t IAN x1, (-) 19.0 ms

t IΔN x5, (-) 7.8 ms

t IΔN x0.5, (-)

ld (-)

100 mA AC fixed ( 14

ms

mA

🛨 RCD Auto

ld (+)

Uc

I dN

Type Use

t IAN x1, (+) 18.7 ms

t IAN x5, (+) 8.0 ms

t I∆N x0.5, (+)>300 ms

mA

1.1 v

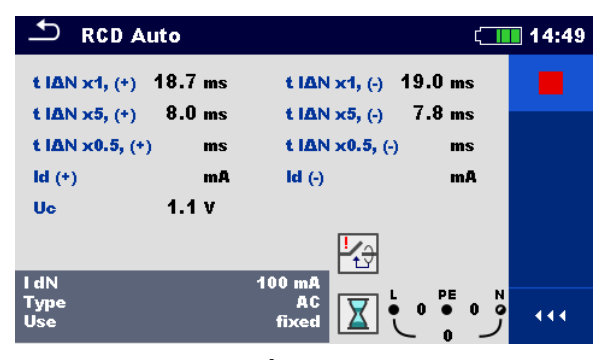

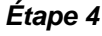

Étape 6

| 49 | + RCD Aut                                                          | 0                                         |                                                             | <b>۲</b> ــــ                       | 14: |
|----|--------------------------------------------------------------------|-------------------------------------------|-------------------------------------------------------------|-------------------------------------|-----|
|    | t IAN x1, (*)<br>t IAN x5, (*)<br>t IAN x0.5, (*)><br>Id (*)<br>Uc | 8.7 ms<br>8.0 ms<br>300 ms<br>mA<br>1.1 V | t ΙΔΝ x1, (-)<br>t ΙΔΝ x5, (-)<br>t ΙΔΝ x0.5, (-)<br>ld (-) | 19.0 ms<br>7.8 ms<br>)>300 ms<br>mA |     |
| •  | l dN<br>Type<br>Use                                                |                                           | 100 mA<br>AC<br>fixed                                       | 230 ● 0 0<br>230 ● 0 0              | 44  |

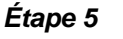

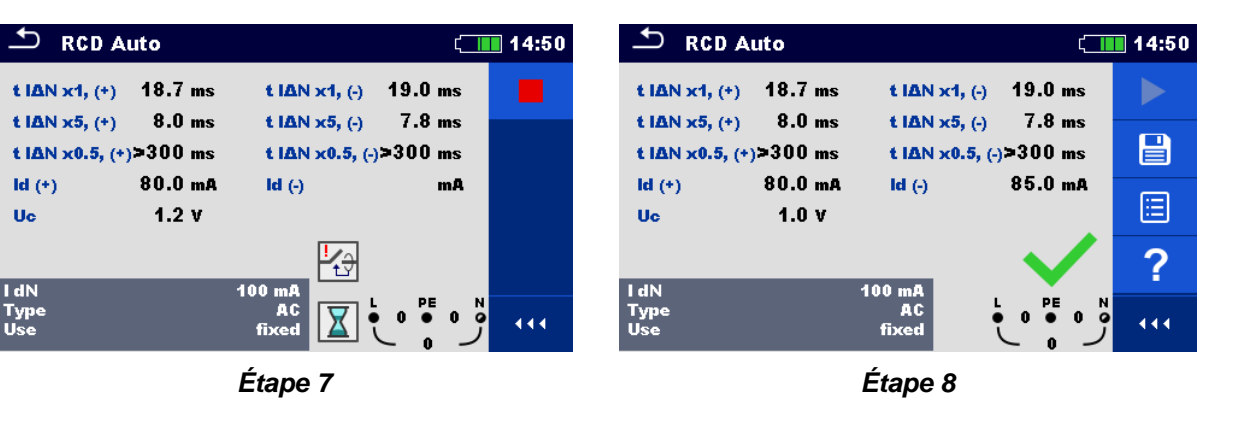

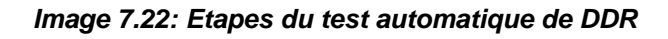

### Résultats / sous résultats de test

| t I∆N x1, (+)   | Étape 1 temps de déclenchement ( $I_{\Delta}=I_{\Delta N}$ , (+) polarité positive)                    |
|-----------------|----------------------------------------------------------------------------------------------------|
| t I∆N x1, (-)   | Étape 2 temps de déclenchement ( $I_{\Delta}=I_{\Delta N}$ , (-) polarité négative)                    |
| t I∆N x5, (+)   | Étape 3 temps de déclenchement ( $I_{\Delta}=5 \times I_{\Delta N}$ , (+) polarité positive)           |
| t I∆N x5, (-)   | Étape 4 temps de déclenchement ( $I_{\Delta}=5 \times I_{\Delta N}$ , (-) polarité négative)           |
| t I∆N x0.5, (+) | Étape 5 temps de déclenchement ( $I_{\Delta}=\frac{1}{2} \times I_{\Delta N}$ , (+) polarité positive) |
| t I∆N x0.5, (-) | Étape 6 temps de déclenchement ( $I_{\Delta}=\frac{1}{2} \times I_{\Delta N}$ , (-) polarité négative) |
| ld (+)          | Étape 7 courant de déclenchement ((+) polarité positive)                                               |
| ld (-)          | Étape 8 courant de déclenchement ((-) polarité négative)                                               |
| Uc              | Tension de contact pour $I_{\Delta N}$ nominal                                                         |

# 7.7 Z loop – Impédance de boucle de défaut et mesure de terre sans piquets.

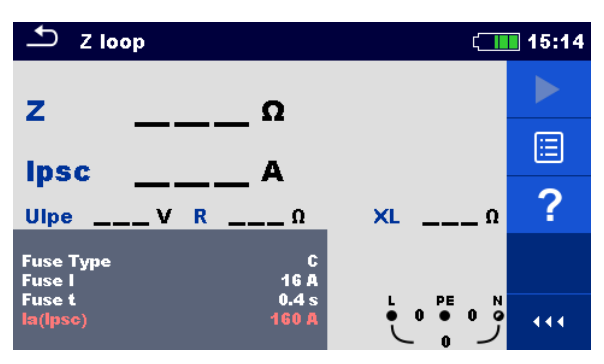

Image 7.23: Menu Z loop

Paramètres et Limites de mesure.

| Type de fusible | Sélection          | n du '    | type de fu | <b>sible</b> [gG, N | V, B, 0 | C, D, K] |
|-----------------|--------------------|-----------|------------|---------------------|---------|----------|
| Fusible I       | Courant            | nom       | inal du fu | sible sélectio      | onné    |          |
| Fusible t       | Temps<br>sélectior | de<br>nné | rupture    | maximum             | du      | fusible  |
| la(lpsc)        | Courant sélectior  | de<br>nné | défaut     | minimum             | du      | fusible  |

Voir Annexe A pour plus de référence sur les données du fusible.

#### Diagramme de connexion

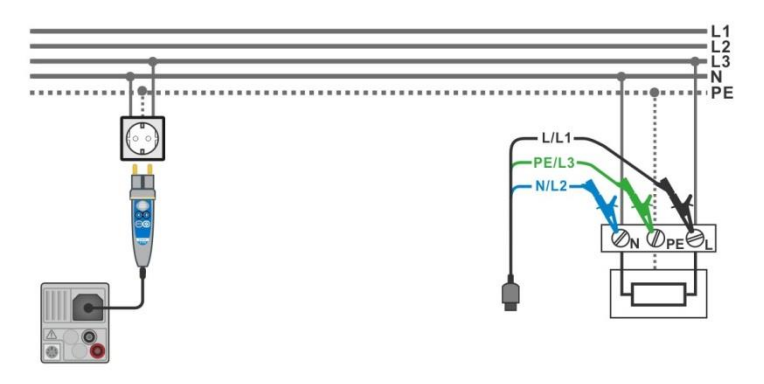

Image 7.24: Connexion de la sonde déportée et du câble de test 3 fils.

#### Procédure de mesure

- Accédez à la fonction Z loop.
  - Configurez les paramètres et les limites.
  - Connectez le câble de test à l'appareil.
    - Connectez les câbles de test ou la sonde déportée à l'appareil testé, voir *Image 7.25*.
  - Lancez la mesure
    - Sauvegardez les résultats (optionnel).

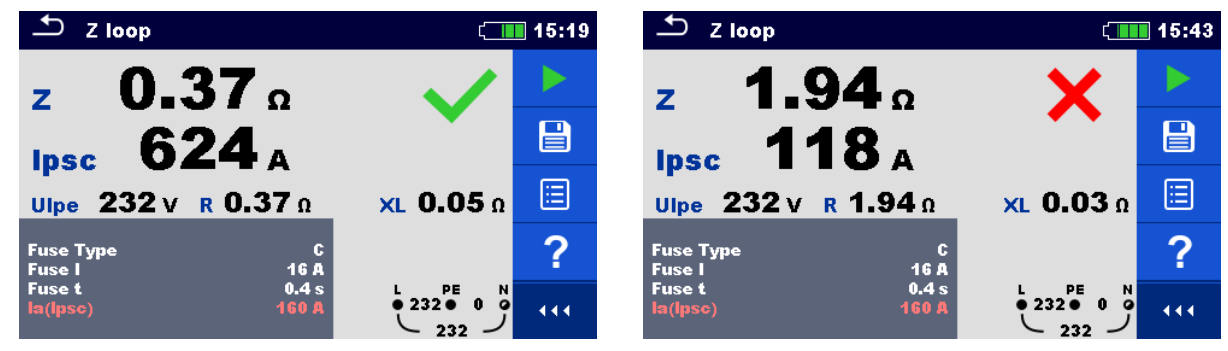

Image 7.25: Exemple de résultat de mesure d'impédance de boucle.

#### Résultats / sous-résultats de mesure

| Z    | Impédance de boucle              |  |
|------|----------------------------------|--|
| lpsc | Défaut de courant éventuel       |  |
| Ulpe | Tension L-PE                     |  |
| R    | Résistance d'impédance de boucle |  |
| XL   | Réactance d'impédance de boucle  |  |

Le défaut de courant éventuel I<sub>PSC</sub> est calculé à partir de l'impédance mesurée, de la manière suivante:

$$I_{PSC} = \frac{U_N \times k_{SC}}{Z}$$

Ou:

 $U_n$ ...... Tension nominale  $U_{L-PE}$  (voir tableau ci-dessous),

ksc ...... Facteur de correction (facteur Isc) pour IPSC

| Un    | Gamme de tension d'entrée (L-PE)                               |
|-------|----------------------------------------------------------------|
| 110 V | $(93 \text{ V} \le \text{U}_{\text{L-PE}} \le 134 \text{ V})$  |
| 230 V | $(185 \text{ V} \le \text{U}_{\text{L-PE}} \le 266 \text{ V})$ |

# 7.8 Zs ddr – Impédance de boucle de défaut et mesure de terre sans piquets avec le DDR.

La mesure Zs ddr empêche le déclenchement du DDR.

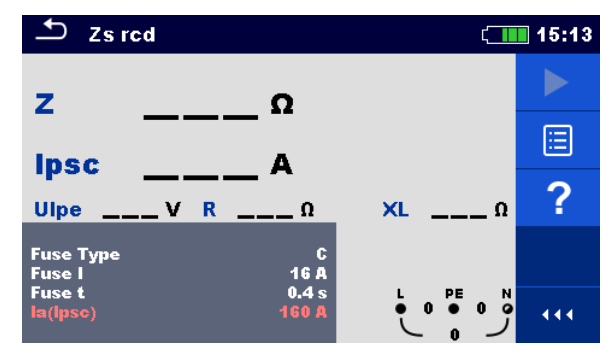

Figure 7.26: Menu Zs ddr

Paramètres et limites de mesure

| Type de DDR | Sélection du type de fusible [gG, NV, B, C, D, K] |
|-------------|---------------------------------------------------|
| Fusible I   | Courant nominal du DDR sélectionné                |
| Fusible t   | Temps de déclenchement maximum du DDR sélectionné |
| la(lpsc)    | Défaut de courant minimum pour le DDR sélectionné |

Diagramme de connexion

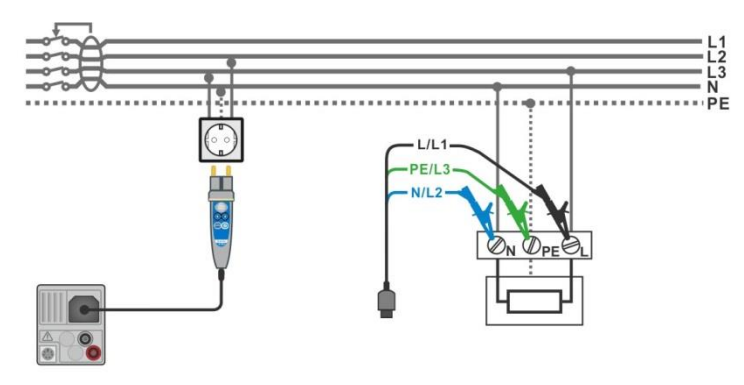

Image 7.27: Connexion de la sonde déportée et du câble de test 3 fils.

#### Procédure de mesure

- Accédez à la fonction Zs ddr.
  - Configurez les paramètres et les limites.
  - Connectez le câble de test à l'appareil.
    - Connectez les câbles de test ou la sonde déportée à
    - l'appareil testé, voir **Image 7.28**.
  - Lancez la mesure.
    - · Sauvegardez les résultats (optionnel).

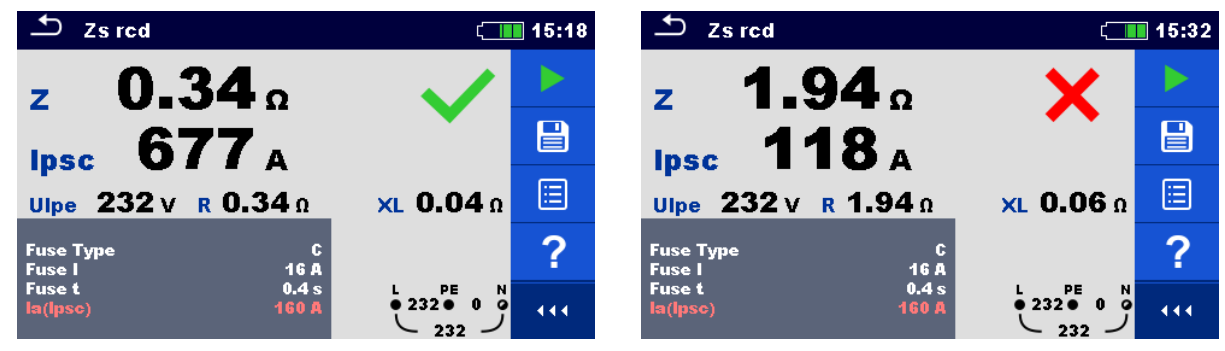

Image 7.28: Exemples de résultat de mesure Zs ddr

#### Résultats / sous-résultats de mesure

| Z    | Impédance de boucle              |
|------|----------------------------------|
| lpsc | Défaut de courant éventuel       |
| Ulpe | Tension LPE                      |
| R    | Résistance d'impédance de boucle |
| XL   | Réactance d'impédance de boucle  |

Le défaut de courant éventuel I<sub>PSC</sub> est calculé à partir de l'impédance mesurée, de la manière suivante:

$$I_{PSC} = \frac{U_N \times k_{SC}}{Z}$$

Ou:

Un...... Tension de courant U<sub>L-PE</sub> (voir tableau ci-dessous),

k<sub>SC</sub> ...... Facteur de correction (facteur Isc) pour I<sub>PSC</sub>

| Un    | Gamme de tension d'entrée (L-PE)                              |
|-------|---------------------------------------------------------------|
| 110 V | $(93 \text{ V} \le \text{U}_{\text{L-PE}} \le 134 \text{ V})$ |
| 230 V | $(185 \text{ V} \le \text{U}_{L-PE} \le 266 \text{ V})$       |

# 7.9 Z loop m $\Omega$ – Impédance de boucle de défaut de haute précision et courant de défaut éventuel.

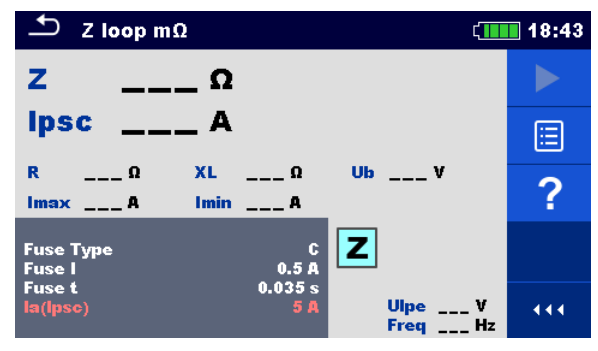

Image 7.29: Menu Z loop  $m\Omega$ 

## Paramètres et limites de mesure

| Type de fusible  | Sélection du type de fusible [gG, NV, B, C, D, K] |
|------------------|---------------------------------------------------|
| Fusible I        | Courant nominal du fusible sélectionné            |
| Fusible t        | Temps de rupture maximum du fusible sélectionné   |
| la(lpsc)         | Défaut de courant minimum du fusible sélectionné  |
| Voir Annexe A po | ur plus de référence sur les données du fusible.  |

## Connexion de diagramme

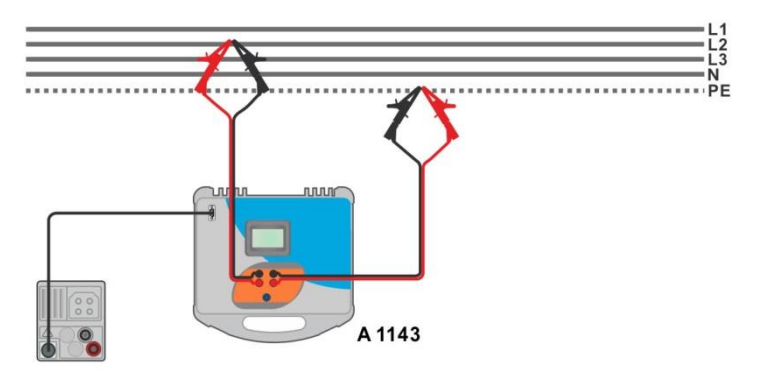

Image 7.30: Mesure d'impédance de boucle de haute précision – Connexion de A 1143

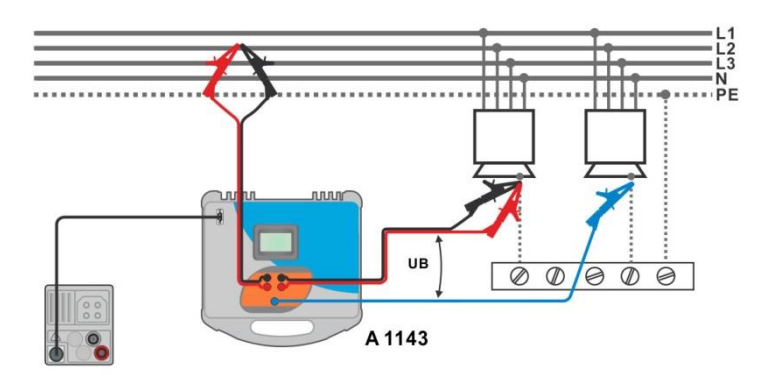

Image 7.31: Mesure de tension de contact – Connexion de A 1143

#### Procédure de mesure

| • Accédez à la fonction <b>Z loop m</b> $\Omega$ |
|--------------------------------------------------|
|--------------------------------------------------|

- Configurez les paramètres et les limites.
- Connectez les câbles de test à l'adaptateur A 1143 Euro Z 290 et allumez-le.
- Connectez l'adaptateur A 1143 Euro Z 290 à l'appareil à l'aide du câble RS232-P/2.

011

- Connectez les câbles de test à l'appareil testé, voir *Image 7.31* et 7.32.
- Lancez la mesure avec le bouton
- Sauvegardez les résultats (optionnel).

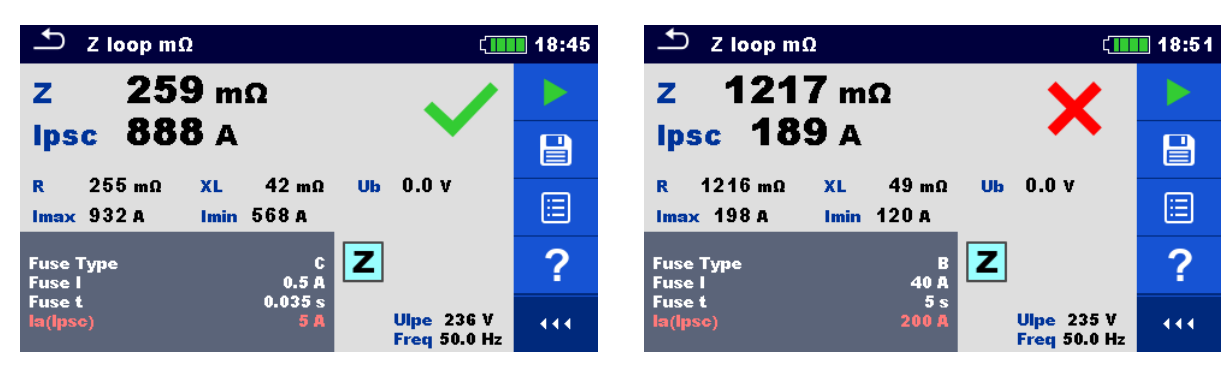

Image 7.32: Exemple de résultats de mesure de haute précision d'impédance de boucle

#### Résultats / sous-résultats de mesure

| Ζ    | Impédance de boucle                                                                                                    |
|------|----------------------------------------------------------------------------------------------------|
| lpsc | Norme de défaut de courant éventuel                                                                                         |
| Imax | Défaut de courant éventuel maximum                                                                                          |
| Imin | Défaut de courant éventuel minimum                                                                                          |
| Ub   | Tension de contact au défaut de courant éventuel maximum (tension de contact mesurée avec la sonde S si elle est utilisée). |
| R    | Résistance d'impédance de boucle                                                                                            |
| XL   | Réactance d'impédance de boucle                                                                                             |
| Ulpe | Tension L-PE                                                                                                    |
| Freq | Fréquence                                                                                                    |

La norme de courant éventuel I<sub>PSC</sub> est calculée de la manière suivante :

$$I_{PSC} = \frac{230 V}{Z}$$
 ou  $U_{L-PE} = 230 V \pm 10 \%$ 

Les défauts de courant éventuels I<sub>Min</sub> et I<sub>Max</sub> sont calculés de la manière suivante:

$$I_{Min} = \frac{C_{min}U_{N(L-PE)}}{Z_{(L-PE)hot}} \qquad \text{ou} \qquad \begin{aligned} Z_{(L-PE)hot} = \sqrt{(1.5R_{L-PE})^2 + X_{L-PE}^2} \\ C_{min} = \begin{cases} 0.95; \ U_{N(L-PE)} = 230 \ V \ \pm 10 \ \% \\ 1.00; \ autrement \end{cases} \end{aligned}$$

et

$$I_{Max} = \frac{C_{max}U_{N(L-PE)}}{Z_{L-PE}} \qquad \text{ou} \qquad \begin{aligned} Z_{L-PE} = \sqrt{R_{L-PE}^2 + X_{L-PE}^2} \\ C_{max} = \begin{cases} 1.05; U_{N(L-PE)} = 230 \ V \pm 10 \ \% \\ 1.10; \ autrement \end{cases}$$

Consultez le manuel d'utilisation de l'adaptateur A 1143 - Euro Z 290 pour plus d'informations.

# 7.10 Z line – Impédance de ligne et courant de court-circuit éventuel.

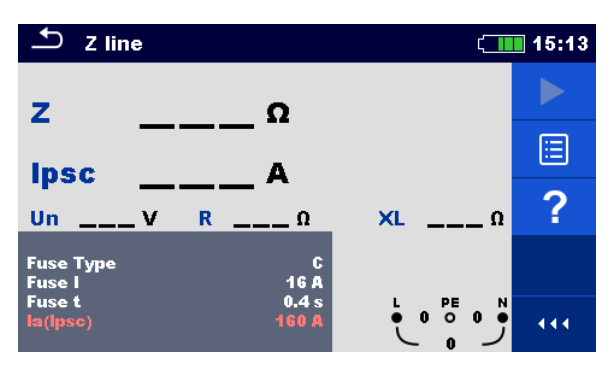

Image 7.33: Menu de mesure Z line.

#### Paramètres et limites de mesure

| Type de fusible  | Sélection du type de fusible [gG, NV, B, C, D, K]        |
|------------------|----------------------------------------------------------|
| Fusible I        | Courant nominal du fusible sélectionné.                  |
| Fusible t        | Temps de rupture maximum du fusible sélectionné.         |
| la(lpsc)         | Courant de court-circuit minimum du fusible sélectionné. |
| Voir Annexe A po | ur plus de référence sur les données du fusible.         |

#### Diagramme de connexion

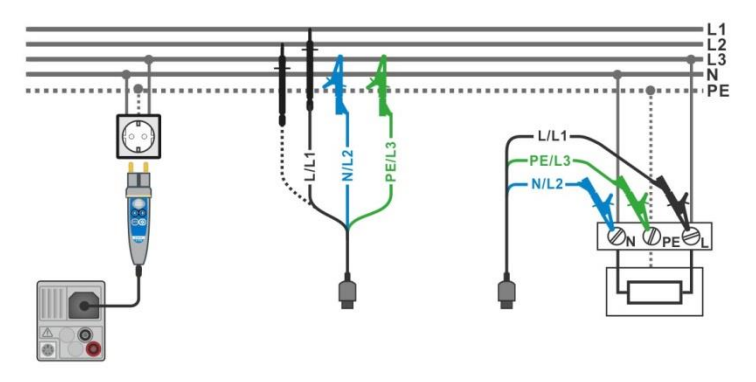

Image 7.34: Mesure d'impédance de ligne phase-neutre ou phase-phase – Connexion de la sonde déportée et du câble de test 3 fils.

#### Procédure de mesure

| • | Accédez à la fonction Z line.                                                                  |
|---|------------------------------------------------------------------------------------------------|
| • | Configurez les paramètres et les limites de test.                                              |
| • | Connectez le câble de test à l'appareil.                                                       |
| • | Connectez les câbles de test ou la sonde déportée à l'appareil testé, voir <i>Image 7.35</i> . |
| • | Lancez la mesure.                                                                              |
| • | Sauvegardez les résultats (optionnel).                                                         |
|   |                                                                                                |

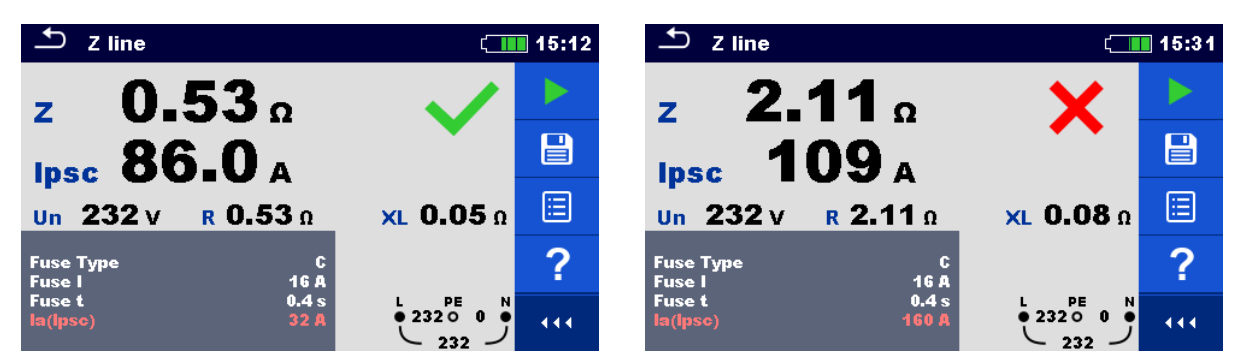

Figure 7.35: Exemple de résultat de mesure d'impédance de ligne;

## Résultats / sous-résultats de mesure

| Z    | Impédance de ligne                |
|------|-----------------------------------|
| lpsc | Courant de court-circuit éventuel |
| Un   | Tension L-N                       |
| R    | Résistance d'impédance de ligne   |
| XL   | Réactance d'impédance de ligne    |

Le courant de court-circuit éventuel I<sub>PSC</sub> est calculé de la manière suivante:

$$I_{PSC} = \frac{U_N \times k_{SC}}{Z}$$

Ou:

 $U_n$ ...... Tension nominale  $U_{L-N}$  et  $U_{L-L}$  (voir tableau ci-dessous),

k<sub>sc</sub> ...... Facteur de correction (facteur lsc) pour l<sub>PSC</sub>.

| Un    | Gamme de tension d'entrée (L-N ou L-L)                       |
|-------|--------------------------------------------------------------|
| 110 V | $(93 \text{ V} \le \text{U}_{\text{L-N}} \le 134 \text{ V})$ |
| 230 V | $(185 \text{ V} \le \text{U}_{L-N} \le 266 \text{ V})$       |
| 400 V | $(321 \text{ V} \le \text{U}_{L-L} \le 485 \text{ V})$       |

# 7.11 Z line m $\Omega$ – Impédance de ligne de haute précision et courant de court-circuit éventuel.

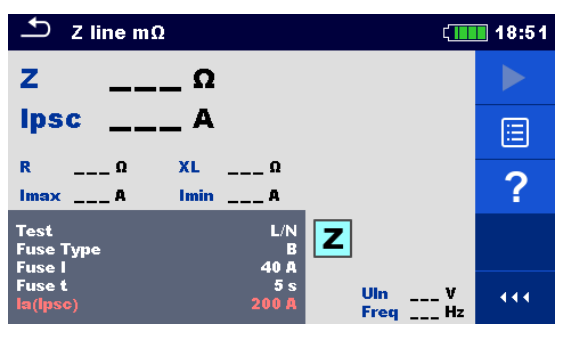

Image 7.36: Menu Z line  $m\Omega$ 

#### Paramètres et limites de mesure

| Test             | Type de test [L/N, L/L]                                 |
|------------------|---------------------------------------------------------|
| Type de fusible  | Sélection du type de fusible [gG, NV, B, C, D, K]       |
| Fusible I        | Courant nominal du fusible sélectionné                  |
| Fusible t        | Temps de rupture maximum du fusible sélectionné         |
| la(lpsc)         | Courant de court-circuit minimum du fusible sélectionné |
| Voir Annexe A po | ur plus de référence sur les données du fusible.        |

#### Diagramme de connexion

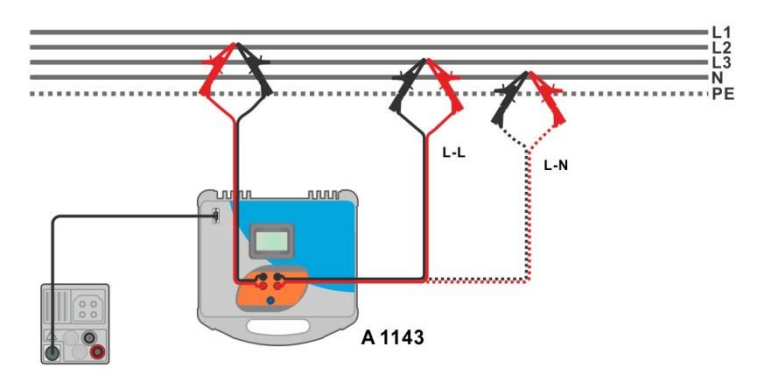

Image 7.37: Mesure de haute précision d'impédance de ligne de phase-neutre ou de phase-phase – Connexion de A 1143

#### Procédure de mesure

| • Accédez à la fonction <b>Z line m</b> $\Omega$ .                                                             |
|----------------------------------------------------------------------------------------------------|
| <ul> <li>Configurez les paramètres et les limites.</li> </ul>                                                  |
| <ul> <li>Connectez les câbles de test à l'adaptateur A 1143 – Euro Z 290 et allumez-le.</li> </ul>             |
| <ul> <li>Connectez l'adaptateur A 1143 – Euro Z 290 à l'appareil à l'aide du câble RS232-<br/>PS/2.</li> </ul> |
| <ul> <li>Connectez les câbles de test à l'appareil testé, voir Image 7.38.</li> </ul>                          |
| <ul> <li>Lancez la mesure à l'aide du bouton ou .</li> </ul>                                                   |
| <ul> <li>Sauvegardez les résultats (optionnel).</li> </ul>                                                     |
|                                                                                                    |

| <u>・</u> Z line mΩ                                                                                | (18:54     | $rightarrow$ Z line m $\Omega$                      | 18:53 |
|---------------------------------------------------------------------------------------------------|------------|-----------------------------------------------------|-------|
| z 310 mΩ                                                                                          |            | Z 342 mΩ Imax3p 1.42 kA                             |       |
| Ipsc 742 A                                                                                        |            | Ipsc 1.17 kA                                        |       |
| R         308 mΩ         XL         39 mΩ           Imax         779 A         Imin         471 A |            | R 339 mΩ XL 49 mΩ Imin2p 744 A                      | ∷     |
| Test L/N Z<br>Fuse Type B                                                                         | ?          | Test L/L<br>Fuse Type B<br>Fuse L                   | ?     |
| Fuse t 5 s<br>la(lpsc) 200 A Freq 50                                                              | 35 V ( ( ( | Fuse t 5 s Uin 407 ¥<br>la(lpsc) 200 A Freq 49.9 Hz | 444   |

Image 7.38: Exemple de résultat de mesure de haute précision d'impédance de ligne

| Résultats / | sous-résultats   | de mesure |
|-------------|------------------|-----------|
|             | oodo i oodiitato |           |

| Ζ      | Impédance de ligne.                                 |
|--------|-----------------------------------------------------|
| lpsc   | Norme de courant de court-circuit éventuel.         |
| Imax   | Courant de court-circuit éventuel maximum.          |
| Imin   | Courant de court-circuit éventuel minimum.          |
| lmax2p | Courant de court-circuit éventuel biphasé maximum.  |
| lmin2p | Courant de court-circuit éventuel biphasé minimum.  |
| lmax3p | Courant de court-circuit éventuel triphasé maximum. |
| lmin3p | Courant de court-circuit éventuel triphasé minimum. |
| R      | Résistance d'impédance de ligne.                    |
| XL     | Réactance d'impédance de ligne.                     |
| Uln    | Tension L-N ou L-L.                                 |
| Freq   | Fréquence.                                          |
|        |                                                     |

La norme de courant de court-circuit éventuel IPSC est calculée de la manière suivante:

| $I_{PSC} = \frac{230 V}{Z}$ | ou | $U_{L-N} = 230 V \pm 10 \%$ |
|-----------------------------|----|-----------------------------|
| $I_{PSC} = \frac{400 V}{Z}$ | ou | $U_{L-L} = 400 V \pm 10 \%$ |

Les courant de court-circuit éventuels  $I_{Min}$ ,  $I_{Min2p}$ ,  $I_{Min3p}$  et  $I_{Max}$ ,  $I_{Max2p}$ ,  $I_{Max3p}$  sont calculés de la manière suivante:

| $I_{Min} = \frac{C_{min}U_{N(L-N)}}{Z_{(L-N)hot}}$ | ou | $Z_{(L-N)hot} = \sqrt{(1.5 \times R_{(L-N)})^2 + X_{(L-N)}^2}$ $C_{min} = \begin{cases} 0.95; U_{N(L-N)} = 230 V \pm 10 \% \\ 1.00; autrement \end{cases}$                            |
|----------------------------------------------------|----|----------------------------------------------------------------------------------------------------|
| $I_{Max} = \frac{C_{max}U_{N(L-N)}}{Z_{(L-N)}}$    | ou | $\begin{aligned} Z_{(L-N)} &= \sqrt{R_{(L-N)}^2 + X_{(L-N)}^2} \\ C_{max} &= \begin{cases} 1.05; U_{N(L-N)} = 230 \ V \ \pm \ 10 \ \% \\ 1.10; \ autrement \end{cases} \end{aligned}$ |

$$I_{Min2p} = \frac{C_{min}U_{N(L-L)}}{Z_{(L-L)hot}} \qquad \text{ou} \qquad \begin{array}{l} Z_{(L-L)hot} = \sqrt{(1.5 \times R_{(L-L)})^2 + X_{(L-L)}^2} \\ C_{min} = \begin{cases} 0.95; \ U_{N(L-L)} = 400 \ V \pm 10 \ \% \\ 1.00; \ autrement \end{cases}$$

$$I_{Max2p} = \frac{C_{max}U_{N(L-L)}}{Z_{(L-L)}} \qquad \text{ou} \qquad \begin{array}{l} Z_{(L-L)} = \sqrt{R_{(L-L)}^2 + X_{(L-L)}^2} \\ C_{max} = \begin{cases} 1.05; \ U_{N(L-L)} = 400 \ V \pm 10 \ \% \\ 1.10; \ autrement \end{cases}$$

$$I_{Min3p} = \frac{C_{min} \times U_{N(L-L)}}{\sqrt{3}} \frac{2}{Z_{(L-L)hot}} \qquad \text{ou} \qquad \begin{array}{l} Z_{(L-L)hot} = \sqrt{(1.5 \times R_{(L-L)})^2 + X_{(L-L)}^2} \\ C_{max} = \begin{cases} 1.05; \ U_{N(L-L)} = 400 \ V \pm 10 \ \% \\ 1.10; \ autrement \end{cases}$$

$$I_{Max3p} = \frac{C_{max} \times U_{N(L-L)}}{\sqrt{3}} \frac{2}{Z_{(L-L)hot}} \qquad \text{ou} \qquad \begin{array}{l} Z_{(L-L)hot} = \sqrt{(1.5 \times R_{(L-L)})^2 + X_{(L-L)}^2} \\ C_{min} = \begin{cases} 0.95; \ U_{N(L-L)} = 400 \ V \pm 10 \ \% \\ 1.00; \ autrement \end{array}$$

$$I_{Max3p} = \frac{C_{max} \times U_{N(L-L)}}{\sqrt{3}} \frac{2}{Z_{(L-L)}} \qquad \text{ou} \qquad \begin{array}{l} Z_{(L-L)hot} = \sqrt{R_{(L-L)}^2 + X_{(L-L)}^2} \\ C_{min} = \begin{cases} 0.95; \ U_{N(L-L)} = 400 \ V \pm 10 \ \% \\ 1.00; \ autrement \end{array}$$

Consultez le *manuel d'instruction de l'adaptateur A 1143 – Euro Z 290* pour plus d'informations.

# 7.12 Chute de tension

La chute de tension est calculée en fonction des différences d'impédance de ligne sur les points de connexion (prise) et l'impédance de ligne sur les points de références (impédance sur les standards).

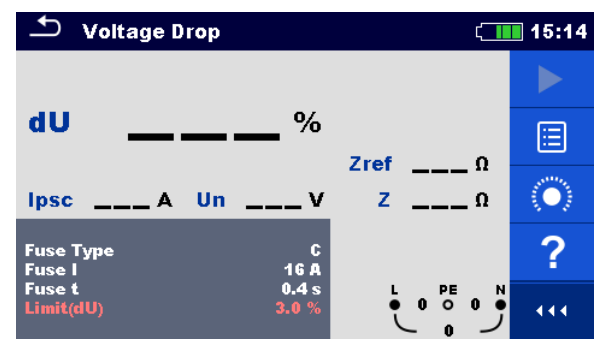

Image 7.39: Menu de chute de tension

## Paramètres et limites de mesure

| Type de fusible   | Sélection du type de fusible [gG, NV, B, C, D, K] |
|-------------------|---------------------------------------------------|
| Fusible I         | Courant nominal du fusible sélectionné            |
| Fusible t         | Temps de rupture maximum du fusible sélectionné   |
| Limit(dU)         | Chute de tension maximum [3.0 % 9.0 %]            |
| Voir Annexe A pou | ur plus de référence sur les données du fusible.  |

### Diagramme de connexion

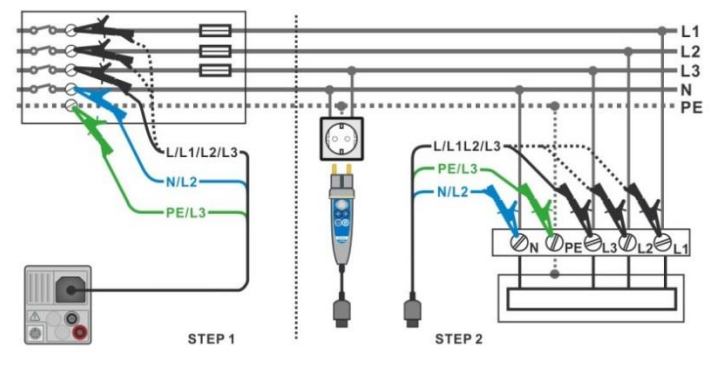

Image 7.40: Mesure de chute de tension – Connexion de la sonde déportée et du câble de test 3 fils.

#### Procédure de mesure

ÉTAPE 1: Mesure de l'impédance Zref d'origine.

- Accédez à la fonction Chute de Tension.
- Configurez les paramètres et limites de test.
- Connectez le câble de test à l'appareil.
- Connectez le câble de test à l'origine de l'installation électrique, voir *Image 7.41*.
  - Touchez ou sélectionnez l'icône opur lancez la mesure Zref.
- Appuyez sur le bouton pour mesurer Zref.

ÉTAPE 2: Mesure de la chute de tension

- Accédez à la fonction Chute de Tension.
- Configurez les paramètres et les limites de test.
- Connectez le câble de test à l'appareil.
- Connectez les câbles de test ou la sonde déportée aux points testés, voir *Image 7.41*.
- Lancez la mesure.
- Sauvegardez les résultats (optionnel).

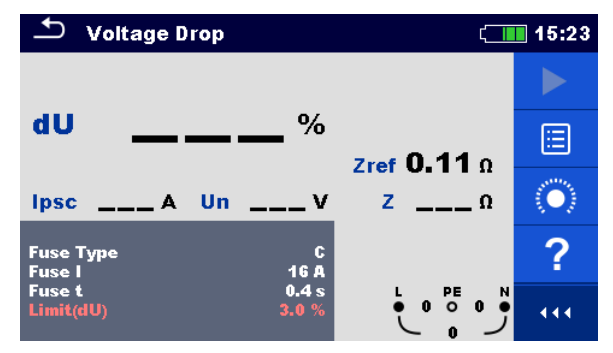

Image 7.41: Exemple de résultat de mesure Zref (ÉTAPE 1)

| 🗅 Voltage D         | rop            | (               | 15:49                     | 🛨 Voltage Dro       | ор             | ۲ <u>ـ</u> ۱    | 15:27                   |
|---------------------|----------------|-----------------|---------------------------|---------------------|----------------|-----------------|-------------------------|
| -                   | Ω              |                 |                           | Л                   | Q              | ×               |                         |
| dU                  | I∎ <b>O</b> %  | 7ref 0-11 o     |                           | dU 🗖                | <b>••••</b> %  | 7ref 0.11 o     |                         |
| Ipsc 639 A          | Un 232 v       | <b>z 0.36</b> Ω | ⊞                         | Ipsc 288 A          | Un 232 v       | z <b>0.80</b> Ω | ∷                       |
| Fuse Type<br>Fuse I | С<br>16 А      |                 | $\langle \bullet \rangle$ | Fuse Type<br>Fuse I | C<br>16 A      |                 | $\langle \circ \rangle$ |
| Fuse t<br>Limit(dU) | 0.4 s<br>3.0 % |                 | •••                       | Fuse t<br>Limit(dU) | 0.4 s<br>3.0 % |                 | 444                     |

Image 7.42: Exemple de résultat de mesure de chute de tension (ÉTAPE 2)

#### Résultats / sous-résultats de mesure

| Chute de tension                  |
|-----------------------------------|
| Courant de court-circuit éventuel |
| Tension L-N                       |
| Référence d'impédance de ligne    |
| Impédance de ligne                |
|                                   |

La chute de tension est calculée de la manière suivante:

$$dU[\%] = \frac{(Z - Z_{REF}) \cdot I_N}{U_N} \cdot 100$$

Ou:

| dU             | Chute de tension calculée                          |
|----------------|----------------------------------------------------|
| Zref           | Impédance au point de référence (d'origine)        |
| Z              | Impédance au point de test                         |
| Un             | Tension nominale                                   |
| l <sub>n</sub> | Courant nominal du fusible sélectionné (Fusible I) |
|                |                                                    |
|                |                                                    |

| Un    | Gamme de tension d'entrée (L-N or L-L)                        |
|-------|---------------------------------------------------------------|
| 110 V | $(93 \text{ V} \le \text{U}_{\text{L-N}} \le 134 \text{ V})$  |
| 230 V | $(185 \text{ V} \le \text{U}_{\text{L-N}} \le 266 \text{ V})$ |
| 400 V | (321 V ≤ U <sub>L-L</sub> ≤ 485 V)                            |

# 7.13 Terre – Résistance de terre (Test 3 fils)

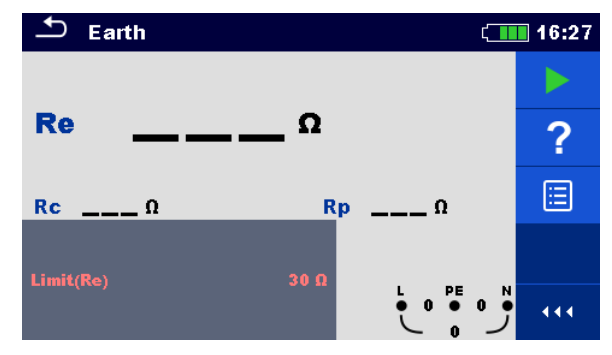

Image 7.43: Menu terre

Paramètres et limites de mesure

**Limit(Re)** Résistance maximum [Off, 1  $\Omega$  ... 5 k $\Omega$ ]

Diagramme de connexion

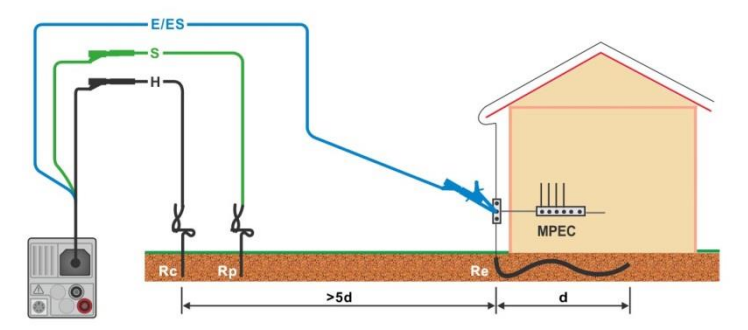

Image 7.44: Résistance de terre, mesure de l'installation principale de terre.

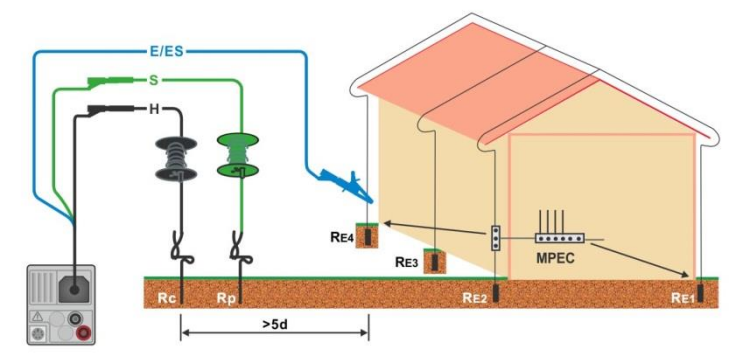

Image 7.45: Résistance de terre, mesure d'un système de protection contre la foudre.

#### Procédure de mesure

- Accédez à la fonction Terre.
- Configurez les paramètres et les limites de test.
- Connectez le câble de test à l'appareil
- Connectez les câbles de test à l'appareil testé, voir Image 7.44 et 7.45.
- Lancez la mesure.
  - Sauvegardez les résultats (optionnel)
| ➡ Earth                     | 16:21    | 🛨 Earth             | ۲.            | 16:28 |
|-----------------------------|----------|---------------------|---------------|-------|
| 0 77                        |          | 07 2                | ×             |       |
|                             |          |                     |               |       |
| <b>Rc 0.0</b> kΩ <b>R</b> p | 0.0 κΩ ? | Rc <b>Ο.Ο</b> κΩ Rp | <b>Ο.Ο</b> κΩ | ?     |
| Limiá/Ra) 20.0              |          | 1imit/Ba) 20.0      |               | ∷     |
| Linit(Re) 30 12             |          |                     |               | 444   |

Image 7.46: Exemple de résultat de mesure de résistance de terre.

Résultats / sous-résultats de mesure

| Re | Résistance de terre                     |
|----|-----------------------------------------|
| Rc | Résistance de la sonde H (de courant)   |
| Rp | Résistance de la sonde S (de potentiel) |

# 7.14 Terre 2 pinces – Mesure de résistance de terre sans contact (avec 2 pinces de courant)

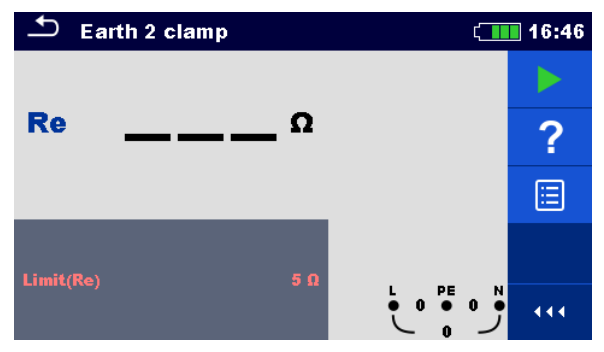

Image 7.47: Menu Terre 2 pinces

Paramètres et limites de mesure

**Limit(Re)** Résistance maximum [Off,  $1 \Omega \dots 30\Omega$ ]

### Diagramme de connexion

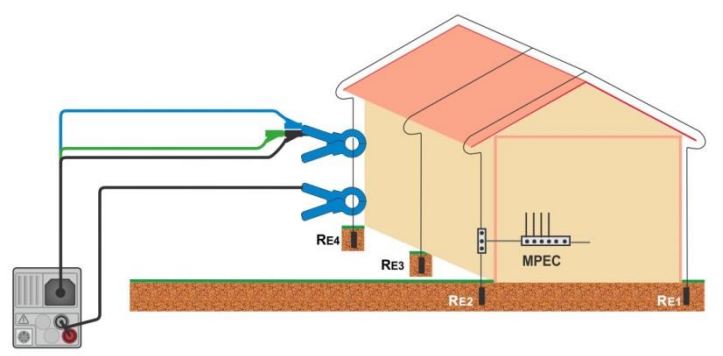

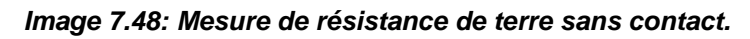

### Procédure de mesure

- Accédez à la fonction Terre 2 pinces.
- Configurez les paramètres et les limites de test.
- Connectez le câble de test et les pinces à l'appareil.
- Attachez l'appareil testé, voir Image 7.48
- Lancez la mesure.
- Arrêtez la mesure.
- Sauvegardez les résultats (optionnel).

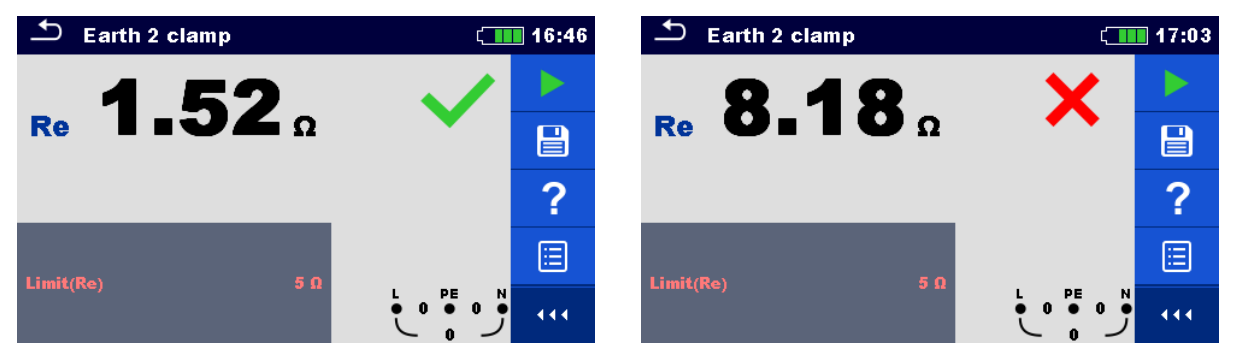

Image 7.49: Exemples de résultat mesure de résistance de terre sans contact.

### Résultats / sous-résultats de mesure

**Re** Résistance de terre

## 7.15 Ro – Résistance de terre spécifique

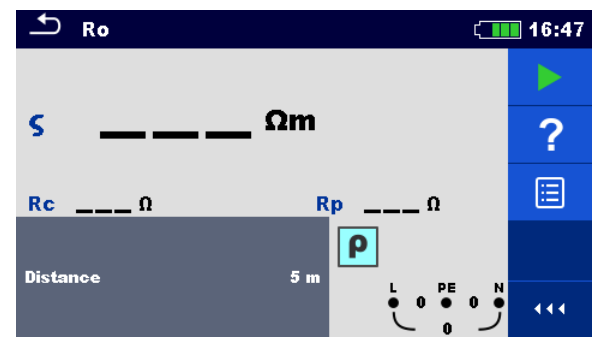

Image 7.50: Menu Terre Ro

### Paramètres et limites de mesure

Distance ontre les sondes [0.1 m ... 30.0 m] or [1 ft ... 100 ft]

### Diagramme de connexion

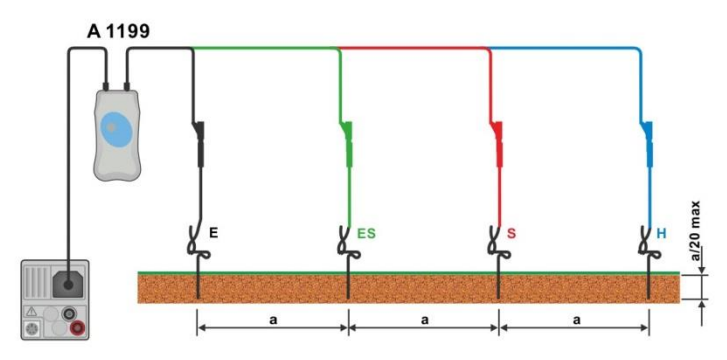

Image 7.51: Mesure de résistance de terre spécifique.

#### Procédure de mesure

- Accédez à la fonction Ro.
- Configurez les paramètres et les limites de test.
- Connectez l'adaptateur A 1199 à l'appareil.
- Connectez les câbles de test à la sonde de terre, voir Image 7.51.
- Lancez la mesure.
- Sauvegardez les résultats (optionnel).

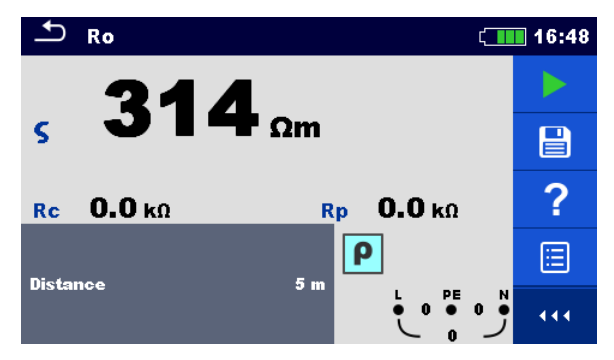

Figure 7.52: Example of Specific earth resistance measurement result

### Résultats / sous-résultats de mesure

| ρ  | Résistance de terre spécifique        |
|----|---------------------------------------|
| Rc | Résistance de sonde H, E (de courant) |
|    |                                       |

**Rp** Résistance de sonde S, ES (de potentiel)

# 7.16 Puissance

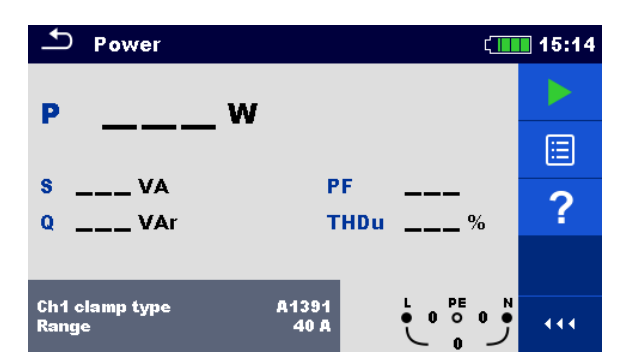

Image 7.53: Menu Puissance

Paramètres et limites de mesure

| Ch1 Type de pince | Adaptateur de pinces de courant [A1018, A1019, A1391] |
|-------------------|-------------------------------------------------------|
| Gamme             | Gamme d'adaptateur de pinces de courant sélectionné   |
|                   | A1018 [20 A]                                          |
|                   | A1019 [20 A]                                          |
|                   | A1391 [40 A, 300 A]                                   |

### Diagramme de connexion

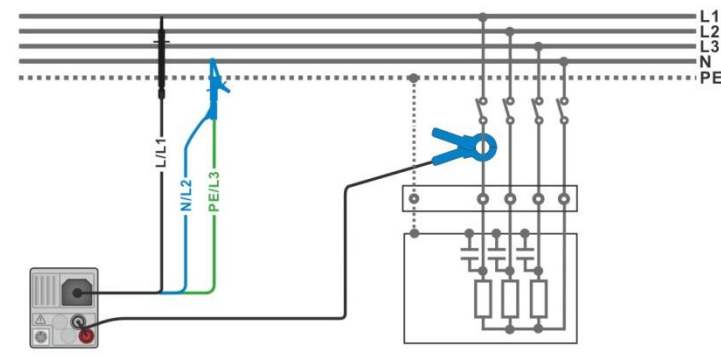

Image 7.54: Mesure de puissance

### Procédure de mesure

- Accédez à la fonction Puissance.
- Configurez les paramètres et les limites.
- Connectez les câbles de test de tension et les pinces de courant à l'appareil.
- Connectez les câbles de test de tension et les pinces de courant à l'appareil à tester (voir *Image 7.54*).
- Lancez la mesure continue.
- Arrêtez la mesure.
- Sauvegardez les résultats (optionnel).

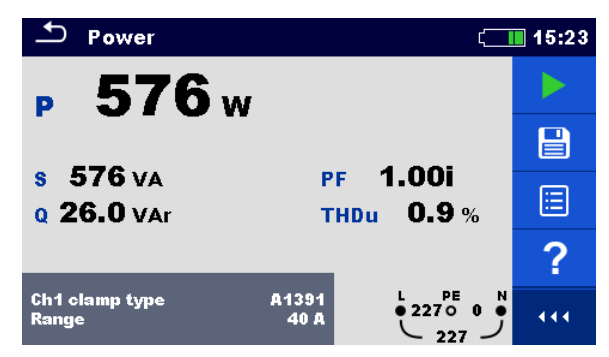

Figure 7.55: Exemple de résultat de mesure de puissance.

### Résultats / sous résultats de mesure

| Ρ    | Puissance active                             |
|------|----------------------------------------------|
| S    | Puissance apparente                          |
| Q    | Puissance réactive (capacitive ou inductive) |
| PF   | Facteur de puissance (capacitif or inductif) |
| THDu | Total de la distorsion harmonique de tension |

# 7.17 Harmoniques

| ſ              | Harm       | onic | 5    |                    |   | ζ <b>ι</b> | 18:17 |
|----------------|------------|------|------|--------------------|---|------------|-------|
| U: 5 U/)       | div        |      |      | THDu               | % |            |       |
|                |            |      | - 10 | THDi<br>U:h0       | A |            | ÌÌ,   |
| , 2<br>Ι: 1 Α/ | 4<br>div   | 6 3  | 3 10 | <sup>12</sup> l:h0 |   |            |       |
|                |            |      |      |                    |   |            | ?     |
| .imit(T        | 4<br>'HDu) | 6 8  | 3 10 | 12<br>5 %          |   | • •        | 444   |

Image 7.56: Menu Harmoniques

Paramètres et mesure de mesure

| Ch1 Type de pince | Adaptateu              | ur de pince de c   | courai | nt [A1018, | A101 | 9, A1391] |
|-------------------|------------------------|--------------------|--------|------------|------|-----------|
| Gamme             | Gamme<br>sélection     | d'adaptateur<br>né | de     | pinces     | de   | courant   |
|                   | A1018 [20<br>A1019 [20 | A]<br>Al           |        |            |      |           |
|                   | A1391 [40              | A, 300 A]          |        |            |      |           |
| Limit(THDu)       | THD de te              | nsion maximu       | m [3 % | 6 10 %]    |      |           |

### Diagramme de connexion

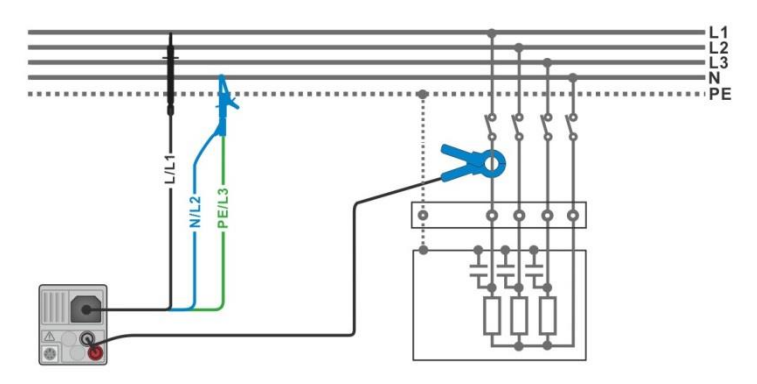

Image 7.57: Mesure d'harmoniques

### Procédure de mesure

- Accédez à la fonction Harmoniques
- Configurez les paramètres et les limites.
  - Connectez les câbles de test de tension et les pinces de courant à l'appareil.
  - Connectez les câbles de test de tension et les pinces de courant à l'appareil que vous souhaitez tester, voir *Image 7.57*.
- Lancez la mesure continue.
- Arrêtez la mesure.
  - Sauvegardez les résultats (optionnel).

| ▲ Harmonics            | (18:21 | ▲ Harmonics                                                                                                    | ( 18:15 |
|------------------------|--------|----------------------------------------------------------------------------------------------------|---------|
| THDu 0.2 %             |        | U: 20 U/div<br>THDu <b>37.5</b> %                                                                                                    |         |
| U:h1 229 v             |        | THDi 1.87 A<br>U:h3 30.1 V                                                                                                    |         |
| I: 2 R/div I:h1 4.99 A | Ì₫,    | <u>т: 2 Я/div</u> I:h3 <b>1.50</b> А                                                                                                    | Ì₫,     |
|                        | ✓ 🗉    |                                                                                                    | × 🗉     |
| Limit(THDu) 5 %        | ••• ق  | 0         2         4         6         8         10         12           Limit(THDu)         5 %         1070         1070         1070 | ••• ••  |

Image 7.58: Exemples de résultat de mesure d'harmoniques.

### Résultats / sous résultats de mesure.

| <b>U:h</b> (i) | Tension TRMS de l'harmonique sélectionnée<br>[h0 h12] |
|----------------|-------------------------------------------------------|
| <b>I:h</b> (i) | Courant TRMS de l'harmonique sélectionnée<br>[h0 h12] |
| THDu           | Total de la distorsion harmonique de tension          |
| THDi           | Total de la distorsion harmonique de courant          |

### 7.18 Courants

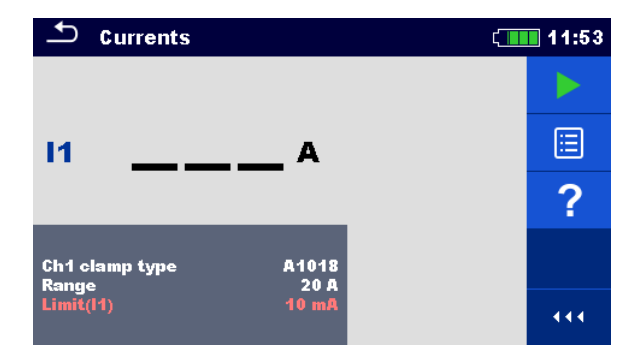

Image 7.59: Menu Courant

### Paramètres et limites de mesure

| Ch1 Type de pince | Adaptateur pince de courant [A1018, A1019, A1391] |
|-------------------|---------------------------------------------------|
| Gamme             | Gamme pour l'adaptateur pince de courant          |
|                   | A1018 [20 A]                                      |
|                   | A1019 [20 A]                                      |
|                   | A1391 [40 A, 300 A]                               |
| Limit(I1)         | Fuite différentielle maximum [Off, 0.1 mA 100 mA] |

### Diagramme de connexion

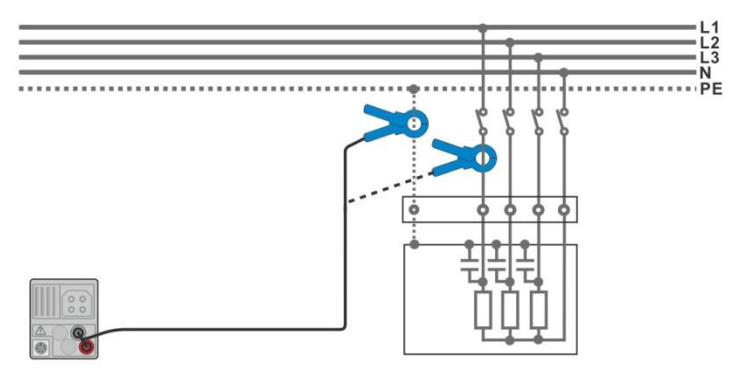

Image 7.60: Mesures de courant de fuite et de courant de charge

#### Procédure de mesure

- Accédez à la fonction Courants.
- Configurez les paramètres et les limites.
- Connectez les pinces de courant à l'appareil.
  - Connectez les pinces de courant à l'appareil testé, voir *Image* 7.60.
- Lancez la mesure continue.
- Arrêtez la mesure.
- Sauvegardez la mesure (optionnel).

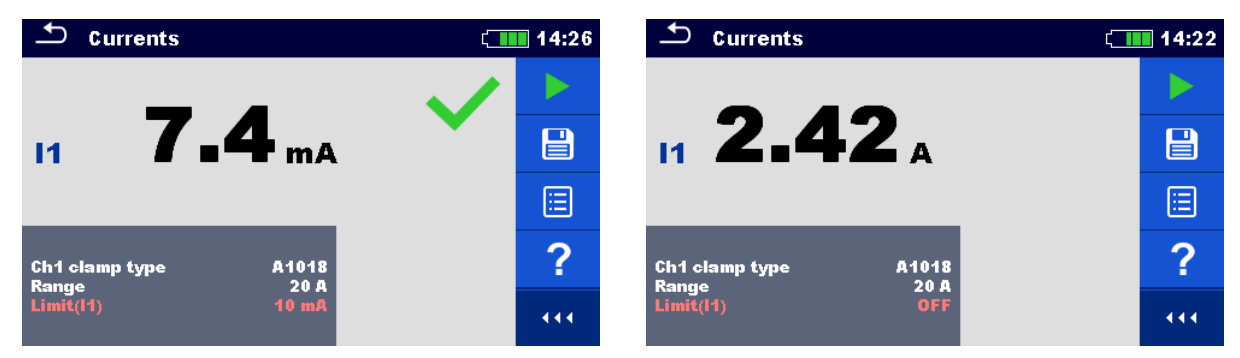

Image 7.61: Exemple de résultat de mesure de courant.

### Résultats / sous-résultats de mesure

I1 Courant de fuite ou de charge

### 7.19 ISFL – Premier défaut de courant de fuite

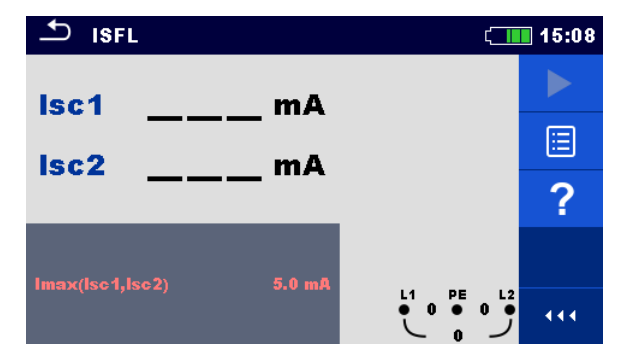

Image 7.62: Menu Mesure ISFL

### Paramètres et limites de courant

| Imax(Isc1, Isc2) | Premier défaut de courant de fuite maximum [Off, 3.0 mA |
|------------------|---------------------------------------------------------|
|                  | 19.5 mA]                                                |

### Diagramme de connexion

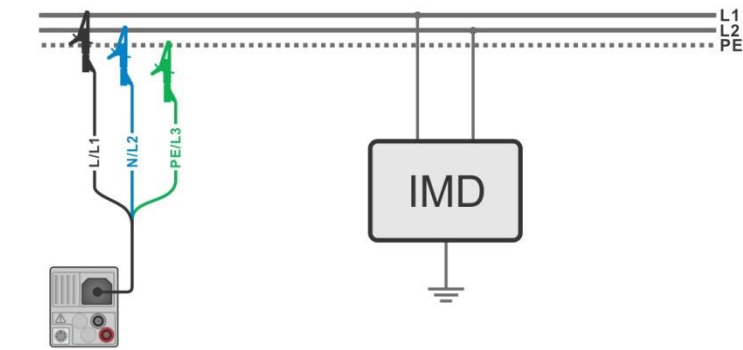

Image 7.63: Mesure du premier défaut de courant de fuite le plus élevé avec un câble de test 3 fils

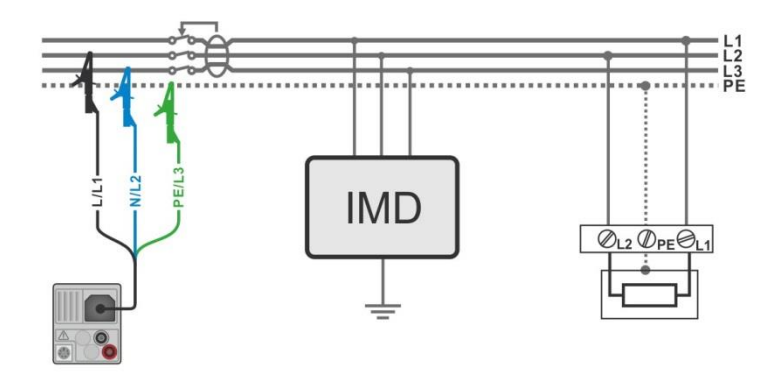

Image 7.64: Mesure du premier défaut de courant de fuite pour un circuit protégé par un DDR avec un câble de test 3 fils.

### Procédure de mesure

- Accédez à la fonction ISFL
- Configurez les paramètres et les limites de test.
- Connectez le câble de test à l'appareil
  - Connectez les câbles de test à l'appareil testé, voir Image 7.63 et 7.64.
- Lancez la mesure.
- Sauvegardez les résultats (optionnel).

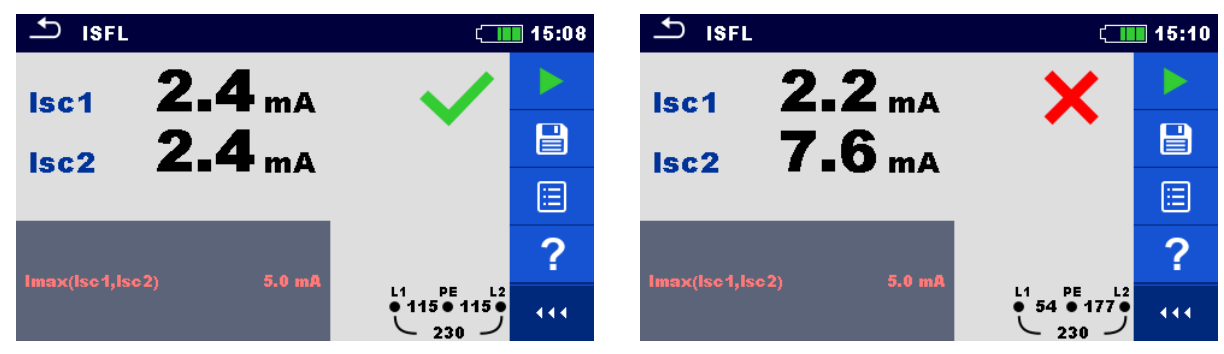

Image 7.65: Exemple de résultat de mesure de premier défaut de courant de fuite.

### Résultats / sous-résultat de mesure

| lsc1 | Premier défaut de courant de fuite avec défaut unique entre L1/PE |
|------|-------------------------------------------------------------------|
| lsc2 | Premier défaut de courant de fuite avec défaut unique entre L2/PE |

### 7.20 CPI – Test de contrôleur permanent d'isolement.

Cette fonction vérifie le seuil d'alarme du contrôleur permanent d'isolement en appliquant une résistance variable entre les bornes L1/PE et L2/PE.

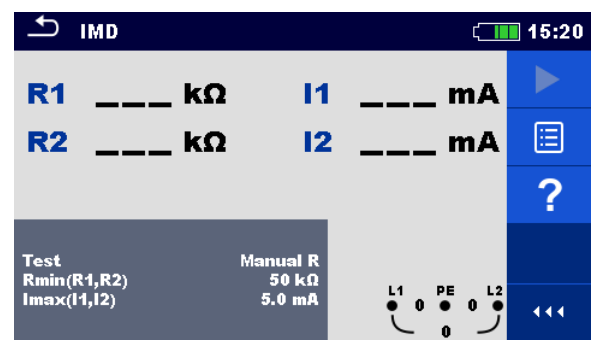

Figure 7.66: Menu Test CPI

Paramètres et limite de test

| Test        | Mode de test [R MANUEL, I MANUEL, AUTO R, AUTO I]                          |
|-------------|----------------------------------------------------------------------------|
| Etape t     | Minuteur (Mode de test AUTO R et AUTO I) [1 s 99 s]                        |
| Rmin(R1,R2) | <b>Résistance d'isolement minimum</b> [Off, 5 k $\Omega$ 640 k $\Omega$ ], |
| lmax(l1,l2) | Courant de défaut maximum [Off, 0.1 mA 19.9 mA]                            |

Diagramme de connexion

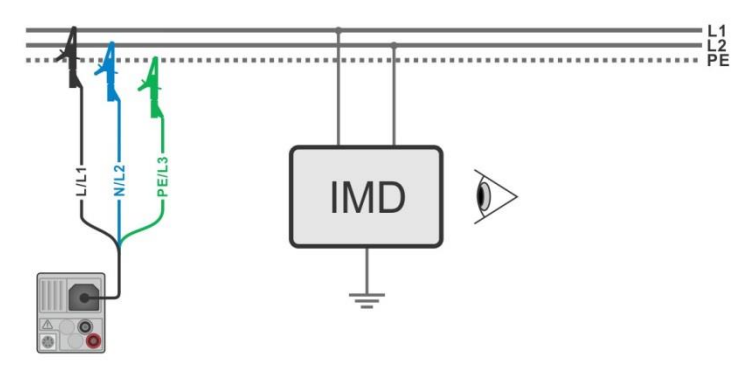

Image 7.67: Connexion avec le câble de test 3 fils.

### Procédure de test (R MANUEL, I MANUEL)

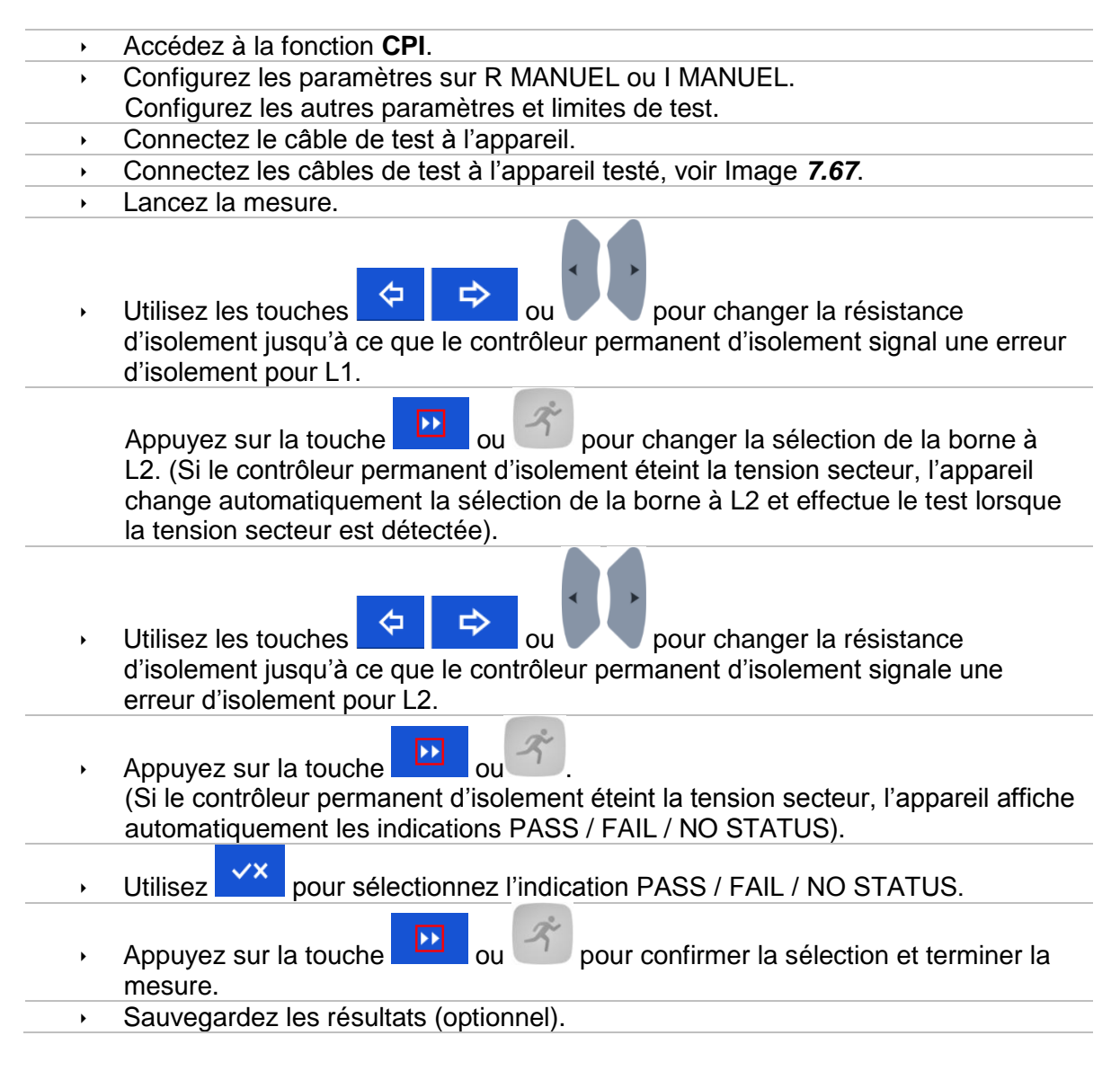

### Procédure de test (AUTO R, AUTO I)

- Accédez à la fonction CPI.
  - Configurez les paramètres sur AUTO R ou AUTO I.
- Configurer les autres paramètres et limites.
- Connectez le câble de test à l'appareil.
- Connectez les câbles de test à l'appareil testé, voir Image 7.67.
  - Lancez la mesure.
     La résistance d'isolement entre L1-PE diminue automatiquement en fonction de la valeur de limite chaque fois que l'intervalle de temps est sélectionné avec le

Minuteur. Pour accélérer le test, appuyez sur les touches

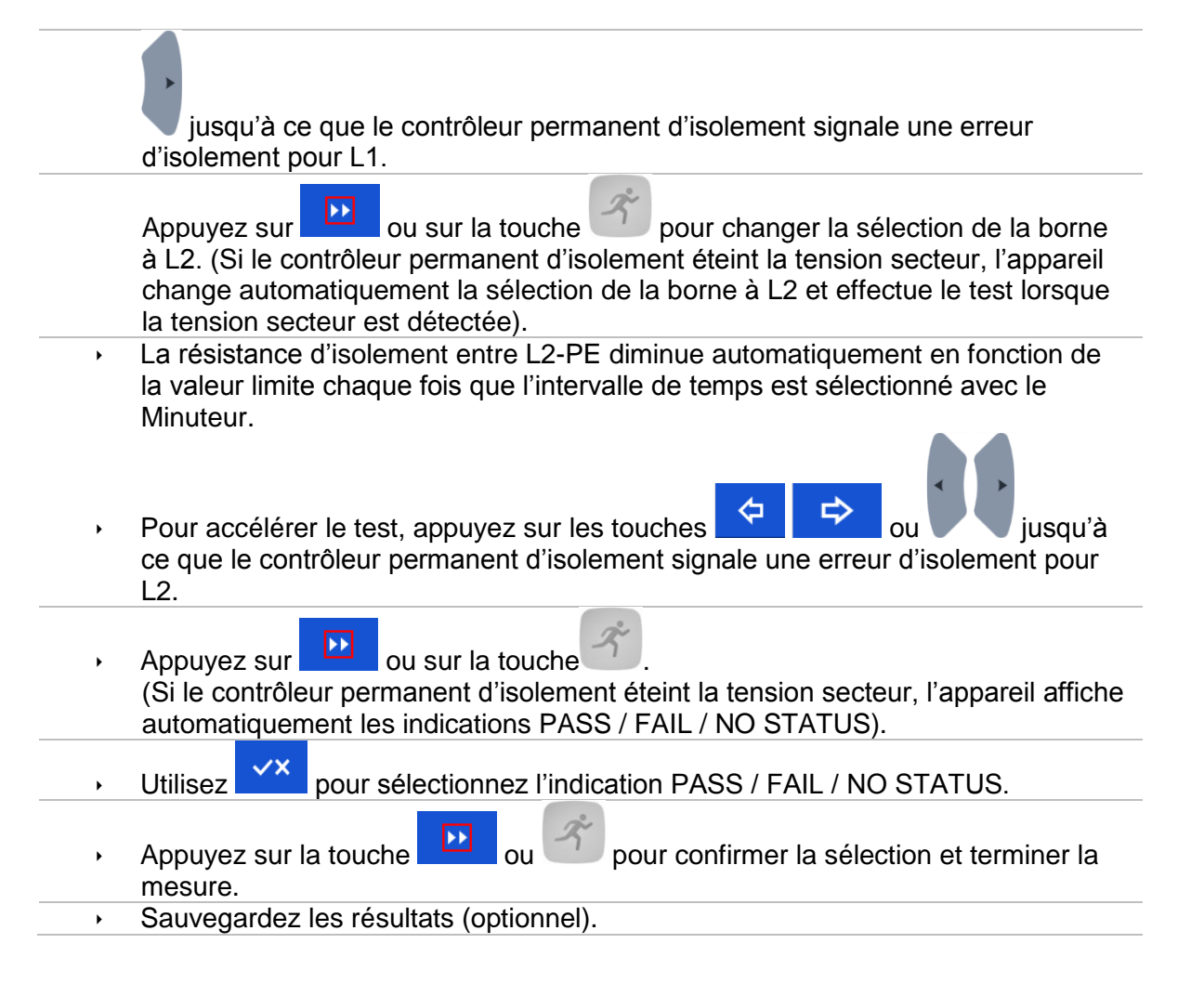

 \*) Lorsque la fonction R MANUEL ou AUTO R est sélectionné, la valeur départ de la résistance d'isolement est déterminée par R<sub>START</sub> ≅ 1.5 × R<sub>LIMIT</sub>. Lorsque la fonction I MANUEL ou AUTO I est sélectionné, la valeur de départ de la résistance

d'isolement est déterminée par  $R_{START} \cong 1.5 \times \frac{U_{L1-L2}}{I_{LIMIT}}$ 

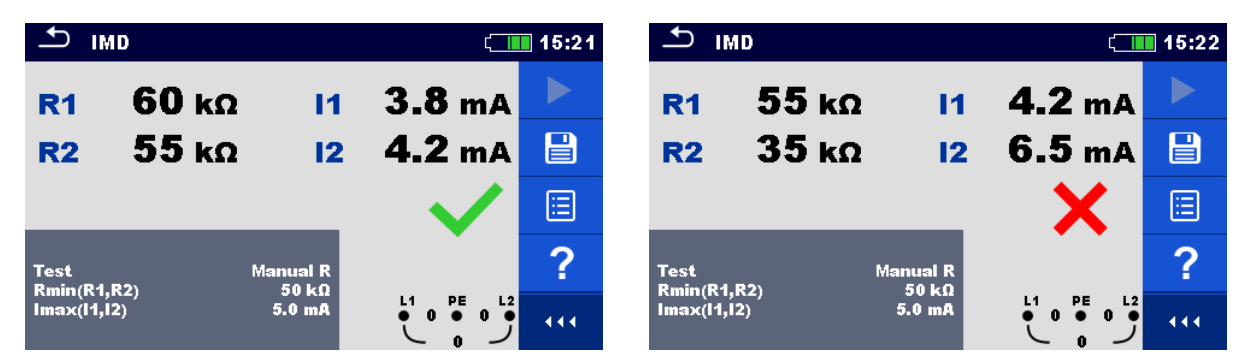

Image 7.68: Exemples de résultat de mesure CPI.

### Résultats / sous-résultats de test

| R1 | Seui | l de | résis | stance | d'isole | me | ent | entr | e L | 1-PE |  |
|----|------|------|-------|--------|---------|----|-----|------|-----|------|--|
|    | -    |      |       |        |         | •  |     |      | •   |      |  |

I1 Premier défaut de courant de fuite calculé pour R1

.

# R2 Seuil de résistance d'isolement entre L2-PEI2 Premier défaut de courant de fuite calculé pour R2

Le premier défaut de courant de fuite calculé au seuil de résistance d'isolement est donné en tant que $I_{1(2)} = \frac{U_{L1-L2}}{R_{1(2)}}$ , où U<sub>L1-L2</sub> est la tension de ligne. Le premier défaut de courant de fuite calculé est le courant maximal qui pourrait s'échapper lorsque la résistance d'isolement diminue jusqu'à avoir la même valeur que la résistance testée, et un premier défaut est supposé se trouver entre la ligne opposée et PE.

## 7.21 Rpe – Résistance du conducteur PE

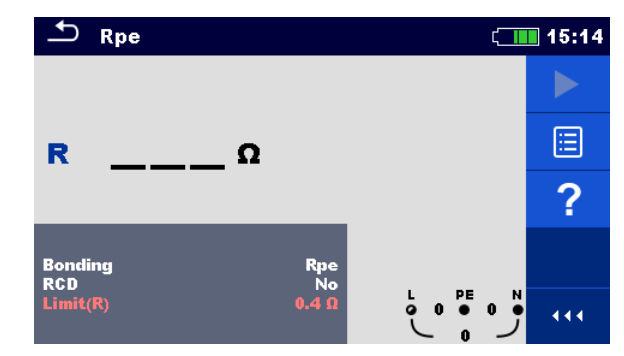

Image 7.69: Menu de mesure de résistance du conducteur PE.

### Paramètres et limites de mesure

| Liaison    | [Rpe, Local]                                |
|------------|---------------------------------------------|
| DDR        | [Oui, Non]                                  |
| Limit(Rpe) | Résistance maximale [Off, 0.1 $\Omega$ 20.0 |
|            | Ω]                                          |

### Diagramme de connexion

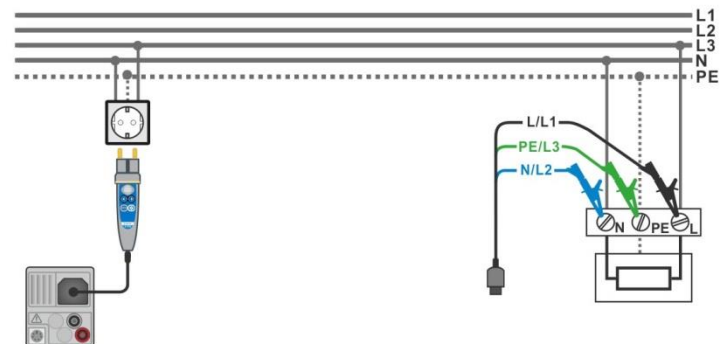

Image 7.70: Connexion de la sonde déportée et du câble de test 3 fils.

### Procédure de mesure

- Accédez à la fonction Rpe.
- Configurez les paramètres et limites de test.
- Connectez le câble de test à l'appareil.
  - Connectez les câbles de test ou la sonde déportée à l'appareil testé, voir *Image 7.70.*
- Lancez la mesure.
- Sauvegardez les résultats (optionnel).

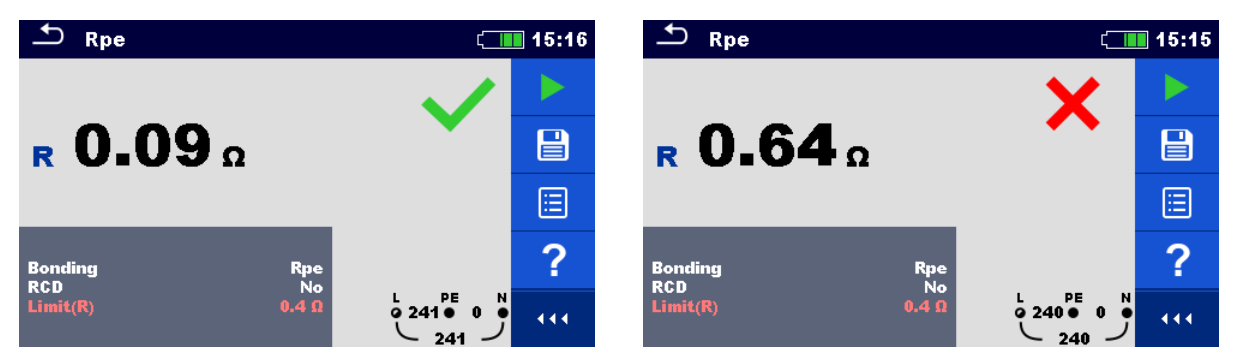

Image 7.71: Exemples de résultat de mesure de résistance du conducteur PE.

### Résultats / sous-résultats de mesure

**Rpe** Résistance du conducteur PE

# 7.22 Éclairement

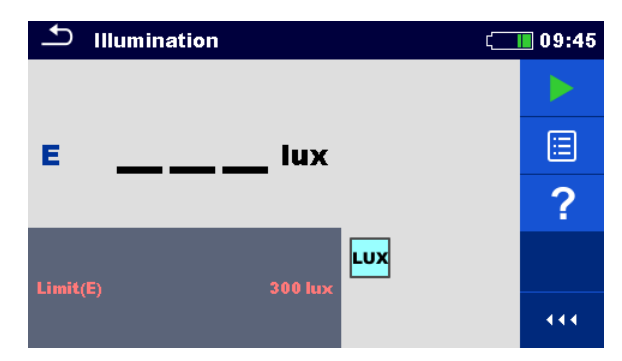

Figure 7.72: Menu de mesure d'éclairement.

### Paramètres et limites de mesure

Limit(E) Eclairement minimum [Off, 0.1 lux ... 20 klux]

### Position de la sonde

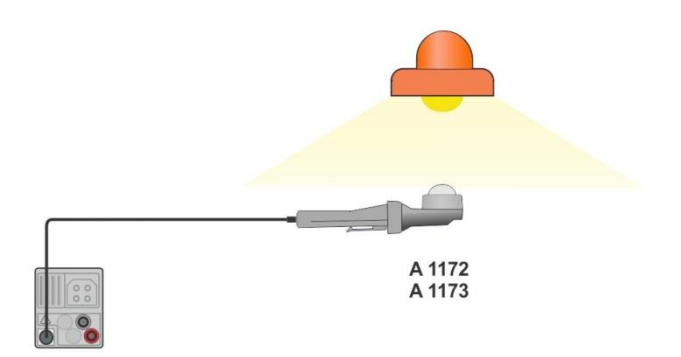

Figure 7.73: Position de la sonde Luxmètre

### Procédure de mesure

- Accédez à la fonction Éclairement.
- Configurez les paramètres et les limites de test.
- Connectez le capteur d'éclairement A 1172 ou 1173 à l'appareil.
- Prenez la position de la sonde Luxmètre, voir Image 7.73.
  - Assurez-vous que la sonde Luxmètre est allumée.
- Lancez la mesure continue.
- Arrêtez la mesure.
- Sauvegardez les résultats (optionnel).

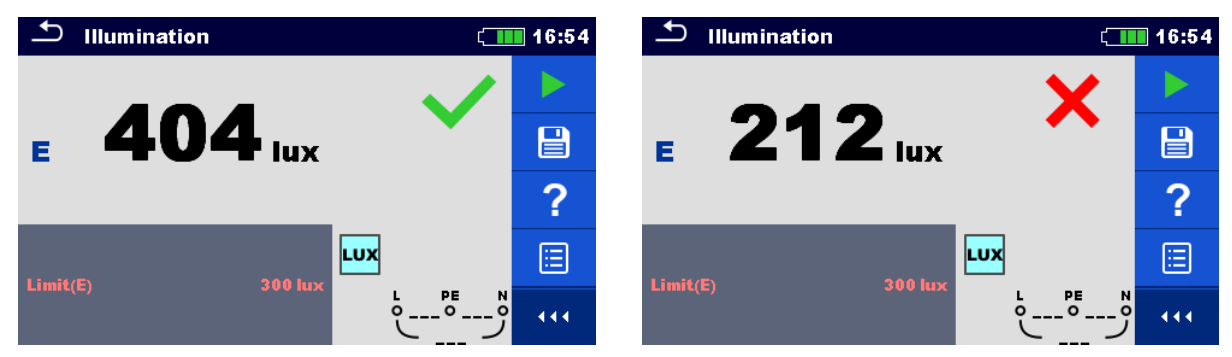

Image 7.74: Exemples de résultat de mesure d'éclairement.

### Résultats / sous-résultats de mesure

E Éclairement

# 8 Tests Automatiques

Les tests automatiques exécutent automatiquement les séquences de mesure prédéfinies. Les tests automatiques suivant sont disponibles:

- AUTO TT,
- AUTO TN (DDR),
- AUTO TN
- AUTO IT

Vous pouvez sélectionner la fonction Test Automatique dans le menu principal Tests

Automatiques ou depuis l'organisation de la mémoire en appuyant sur le bouton \_\_\_\_\_ ou

sur la touche depuis n'importe quel élément de structure sélectionné.

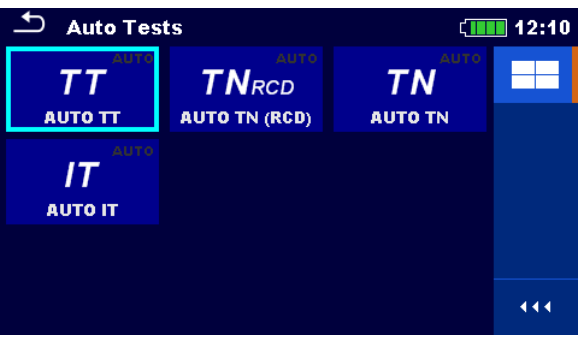

Image 8.1: Tests Automatiques

| 🛨 Memory Organizer | ∳⊈∎∎ 21:19                    |
|--------------------|-------------------------------|
| 🗉 🚬 Node           | • <b>)</b> Single Test        |
| 🗈 😭 Object         | ••• <b>&gt;&gt;</b> Auto Test |
|                    |                               |
|                    |                               |
|                    |                               |
|                    |                               |

Image 8.2: Sélection du Test Automatique depuis l'organisation de la mémoire.

# 8.1 AUTO TT – Séquence de test automatique pour un système de terre TT.

Tests / mesures implémentés en séquence AUTO TT.

| Tension          |
|------------------|
| Z line           |
| Chute de tension |
| Zs ddr           |
| DDR Uc           |

| 🖆 АИТО ТТ                 |                  | 10:05 🛄  |
|---------------------------|------------------|----------|
| Uln V                     | Uc V             |          |
| dU%                       | ZrefΩ            | <b>=</b> |
| Z (LPE)Ω                  | lpsc (LPE)A      | ( )      |
| l dN<br>Type<br>Fuse Time | 30 mA<br>AC      | ?        |
| Fuse t                    | 0.5 A<br>0.035 s |          |

Image 8.3: Menu AUTO TT.

Paramètres et limites de mesure

| l dN              | Sensibilité du DDR [10 mA, 30 mA, 100 mA, 300 mA, 500 mA, 1000 mA] |
|-------------------|--------------------------------------------------------------------|
| Туре              | Type de DDR [AC, A, F, B, B+]                                      |
| Sélectivité       | Caractéristiques [G, S]                                            |
| Type de fusible   | Sélection du type de fusible [gG, NV, B, C, D, K]                  |
| Fusible I         | Courant nominal du fusible sélectionné                             |
| Fusible t         | Temps de rupture maximal du fusible sélectionné.                   |
| Limit(dU)         | Chute de tension maximale [3.0 % 9.0 %]                            |
| Limit Uc(Uc)      | Limite de tension de contact conventionnelle [25 V, 50 V]          |
| la(lpsc (LN),     | Courant de court-circuit minimum pour le fusible sélectionné.      |
| lpsc (LPE))       |                                                                    |
| Vair Annava A nau | ur plus de référence que les dennées du fusible                    |

Voir Annexe A pour plus de référence sur les données du fusible.

### Diagramme de connexion

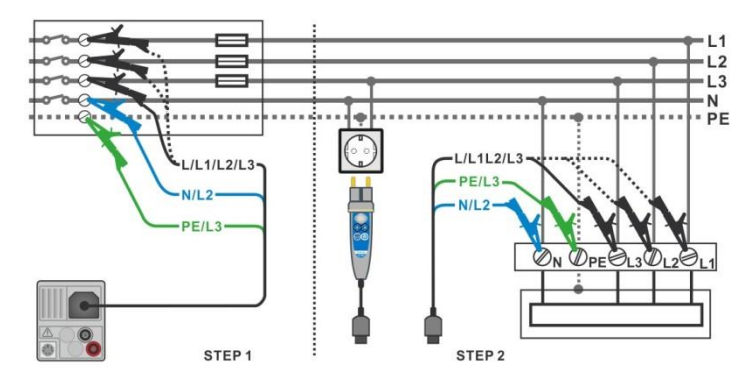

Image 8.4: Mesure AUTO TT

### Procédure de mesure

- Accédez à la fonction AUTO TT.
- Configurez les paramètres et limites de test.
- Mesurez l'impédance Zref d'origine (optionnel).
- Connectez le câble de test à l'appareil.
- Connectez les câbles de test ou la sonde déportée à l'appareil testé, voir *Image 8.4*.
- Lancez le Test Automatique.
- Sauvegardez les résultats (optionnel).

| 🛨 АИТО ТТ                     | ເ 10:05              |                                              | 10:09 🚛                |
|-------------------------------|----------------------|----------------------------------------------|------------------------|
| Uln V                         | UcV 🕨                | Uln <b>238</b> V Uc                          | 0.0 v 🗸 🕨              |
| dU%                           | Zref 0.54 Ω          | d∪ <b>0.1</b> % ✓ Zref                       | 0.54Ω                  |
| Ζ(LN)Ω                        | lpsc (LN) A          | Z (LN) <b>0.62</b> Ω Ipsc (LN)               | 370 🗛 🗸 💷              |
| Ζ (LPE)Ω                      | Ipsc (LPE)A          | Z (LPE) <b>0.69</b> Ω Ipsc (LPE)             | 332 🛛 🖌 📃              |
| l dN<br>Type                  | 30 mA<br>AC <b>?</b> | IdN 30 mA<br>Type AC                         | <ul> <li>()</li> </ul> |
| Fuse Type<br>Fuse I<br>Fuse t | 0.035 s              | Fuse Type NV<br>Fuse I 2 A<br>Fuse t 0.035 s |                        |

Image 8.5: Exemple de résultats de mesure AUTO TT.

### Résultats / sous-résultats de mesure

| Uln        | Tension entre le conducteur de phase et le conducteur neutre. |
|------------|---------------------------------------------------------------|
| dU         | Chute de tension                                              |
| Z (LN)     | Impédance de ligne                                            |
| Z (LPE)    | Impédance de boucle                                           |
| Uc         | Tension de contact                                            |
| Zref       | Référence d'impédance de ligne                                |
| lpsc (LN)  | Courant de court-circuit éventuel                             |
| Ipsc (LPE) | Courant de défaut éventuel                                    |
|            |                                                               |

# 8.2 AUTO TN (DDR) –Séquence de test automatique pour un système de terre TN avec DDR.

Tests / mesures implémentés en séquence AUTO TN (DDR).

| Tension          |
|------------------|
| Z line           |
| Chute de tension |
| Zs ddr           |
| Rpe ddr          |
|                  |

| 📥 AUTO TN (RCD)                                   |                                                                                                    | (12:11 |
|---------------------------------------------------|----------------------------------------------------------------------------------------------------|--------|
| Uln V                                             | RΩ                                                                                                    |        |
| dU%                                               | ZrefΩ                                                                                                    | ·      |
| Ζ(LN)Ω                                            | lpsc (LN)A                                                                                                    |        |
| Ζ (LPE)Ω                                          | lpsc (LPE) A                                                                                                    | ?      |
| Fuse Type                                         | C 46.0                                                                                                    |        |
| Fuse t                                            | 0.4 s                                                                                                    |        |
| Limit(dU)<br>Limit(R)<br>Ia(Ipsc (LN),Ipsc (LPE)) | 3.0 %         L         PI           0.3 Ω         ●         0         0           32 A        0         0         0 | •••    |

Image 8.6: Menu AUTO TN (DDR)

Paramètres et limites de mesure

| Type de fusible              | Sélection du type de fusible [gG, NV, B, C, D, K]       |
|------------------------------|---------------------------------------------------------|
| Fusible I                    | Courant nominal du fusible sélectionné                  |
| Fuse t                       | Temps de rupture maximal du fusible sélectionné.        |
| Limit(dU)                    | Chute de tension maximale [3.0 % 9.0 %]                 |
| Limit (Rpe)                  | Résistance maximale [Off, 0.1 $\Omega$ 20.0 $\Omega$ ]  |
| la(lpsc (LN),<br>lpsc (LPE)) | Courant de court-circuit minimum du fusible sélectionné |

Voir Annexe A pour plus de référence sur les données du fusible.

### Diagramme de connexion

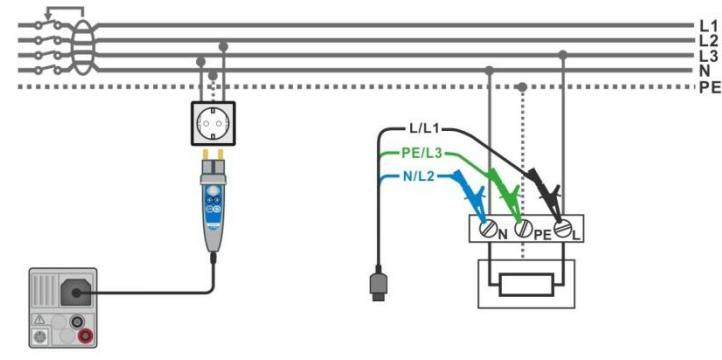

Image 8.7: Mesure AUTO TN (DDR)

### Procédure de mesure

- Accédez à la fonction AUTO TN (DDR).
- Configurez les paramètres et les limites de test.
- Mesurez l'impédance Zref d'origine (optionnel).
- Connectez le câble de test à l'appareil.
- Connectez les câbles de test ou la sonde déportée à l'appareil testé, voir *Image 8.7*.
- Lancez le Test Automatique.
- Sauvegardez les résultats. (optionnel)

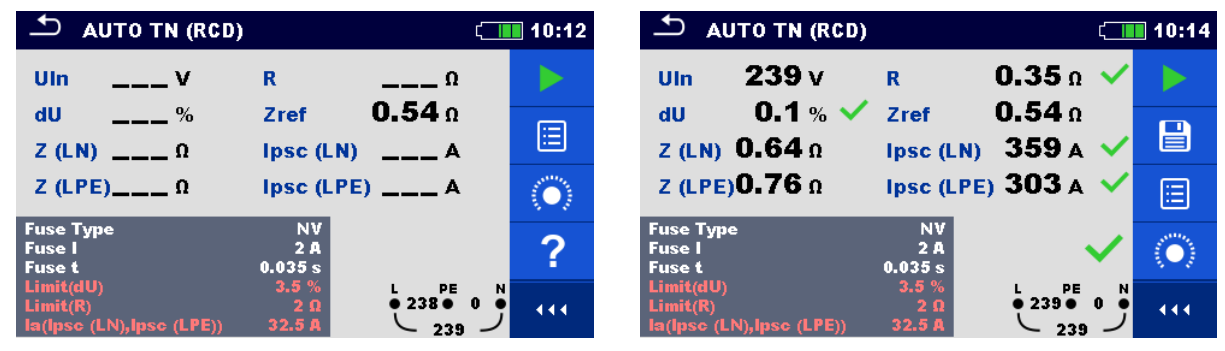

Image 8.8: Exemples de résultat de mesure AUTO TN (DDR)

### Résultats / sous-résultats de mesure

| UIn        | Tension entre le conducteur de phase et le conducteur neutre |  |
|------------|--------------------------------------------------------------|--|
| dU         | Chute de tension                                             |  |
| Z (LN)     | Impédance de ligne                                           |  |
| Z (LPE)    | Impédance de boucle                                          |  |
| Rpe        | Résistance du conducteur PE                                  |  |
| Zref       | Référence d'impédance de ligne                               |  |
| lpsc (LN)  | Courant de court-circuit éventuel                            |  |
| Ipsc (LPE) | Courant de défaut éventuel                                   |  |

# 8.3 AUTO TN – Séquence de test automatique pour un système de terre TN sans DDR.

Tests / mesures implémentés en séquence AUTO TN

| Tension          |
|------------------|
| Z line           |
| Chute de tension |
| Z loop           |
| Rpe              |

| Δ Αυτό τη                |          | ۲      | 12:10                     |
|--------------------------|----------|--------|---------------------------|
| Uln V                    | R        | Ω      |                           |
| dU %                     | Zref     | Ω      |                           |
| Ζ(LN)Ω                   | lpsc (LN | ) A    |                           |
| Ζ (LPE)Ω                 | lpsc (LP | E) A   | $\langle \bullet \rangle$ |
| Fuse Type                | C        |        |                           |
| Fuse I                   | 16 A     |        | 2                         |
| Fuse t                   | 0.4 s    |        | •                         |
| Limit(dU)                | 3.0 %    | L PE N |                           |
| Limit(R)                 | 0.4 Ω    |        | 444                       |
| la(lpsc (LN),lpsc (LPE)) | 32 A     |        |                           |

Image 8.9: Menu AUTO TN

Paramètres et limites de mesure

| Type de fusible              | Sélection du type de fusible [gG, NV, B, C, D, K]       |
|------------------------------|---------------------------------------------------------|
| Fusible I                    | Courant nominal du fusible sélectionné                  |
| Fusible t                    | Temps de rupture maximal du fusible sélectionné         |
| Limit(dU)                    | Chute de tension maximale [3.0 % 9.0 %]                 |
| Limit(Rpe)                   | Résistance maximale [Off, 0.1 $\Omega$ 20.0 $\Omega$ ]  |
| la(lpsc (LN), lpsc<br>(LPE)) | Courant de court-circuit minimum du fusible sélectionné |

Voir Annexe A pour plus de référence sur les données du fusible.

### Diagramme de connexion

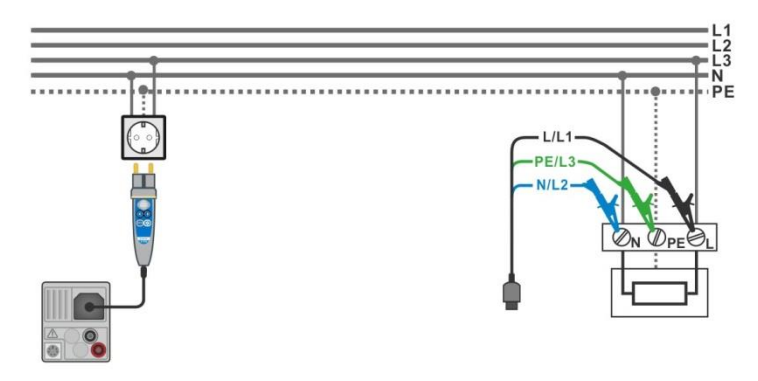

Image 8.10: Mesure AUTO TN

### Procédure de mesure

- Accédez à la fonction AUTO TN.
- Configurez les paramètres et les limites.
- Mesurez l'impédance Zref d'origine (optionnel).
- Connectez le câble de test à l'appareil.
- Connectez les câbles de test ou la sonde déportée à l'appareil testé, voir *Image 8.10*.
- Lancez le Test Automatique.
- Sauvegardez les résultats (optionnel).

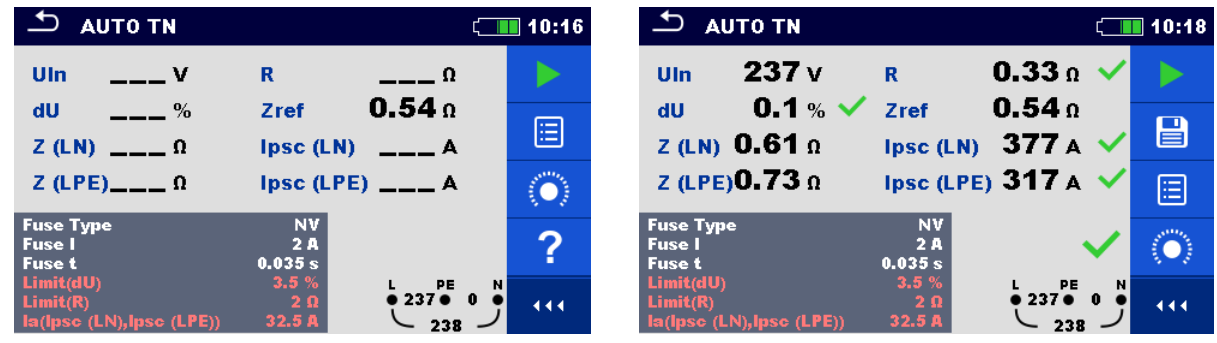

Image 8.11: Exemple de résultats de mesure AUTO TN.

### Résultats / sous-résultats de mesure

| Uln        | Tension entre le conducteur de phase et le conducteur neutre. |  |
|------------|---------------------------------------------------------------|--|
| dU         | Chute de tension                                              |  |
| Z (LN)     | Impédance de ligne                                            |  |
| Z (LPE)    | Impédance de boucle                                           |  |
| Rpe        | Résistance du conducteur PE                                   |  |
| Zref       | Référence d'impédance de ligne                                |  |
| lpsc (LN)  | Courant de court-circuit éventuel                             |  |
| Ipsc (LPE) | Défaut de courant éventuel                                    |  |

# 8.4 AUTO IT – Séquence de test automatique pour un système de terre IT.

Tests / mesures implémentés en séquence AUTO IT

| Tension          |  |
|------------------|--|
| Z line           |  |
| Chute de tension |  |
| ISFL             |  |
| CPI              |  |

| 🛨 айто іт      | ί.                | 11:00     |
|----------------|-------------------|-----------|
| Uin V          | dU%               |           |
| lsc1 mA        | lsc2 mA           |           |
| R2 kΩ          | 12 mA             |           |
| Ζ (LN)Ω        | lpsc (LN) A       | $(\circ)$ |
| ZrefΩ          |                   |           |
| Fuse Type      | NV<br>2.0         | ~~~       |
| Fuse t<br>Test | 0.035 s<br>Auto R | 111       |

Image 8.12: Menu AUTO IT

Paramètres et limites de mesure

| Test              | Mode de test [MANUAL R, MANUAL I, AUTO R, AUTO I]                    |
|-------------------|----------------------------------------------------------------------|
| Etape t           | Minuteur (AUTO R and AUTO I test modes) [1 s 99 s]                   |
| Type de fusible   | Sélection du type de fusible [gG, NV, B, C, D, K]                    |
| Fusible I         | Courant nominal du fusible sélectionné                               |
| Fusible t         | Temps de rupture maximal du fusible sélectionné                      |
| Limit(dU)         | Chute de tension maximale [3.0 % 9.0 %]                              |
| Rmin(R1,R2)       | Résistance d'isolement maximale [Off, 5 k $\Omega$ 640 k $\Omega$ ], |
| Imax(I1,I2)       | Courant de défaut maximale [Off, 0.1 mA 19.9 mA]                     |
| Imax(Isc1,Isc2)   | Premier courant de fuite maximal [Off, 3.0 mA 19.5 mA]               |
| la(lpsc (LN))     | Courant de court-circuit minimum du fusible sélectionné.             |
| Voir Annexe A pou | r plus de référence sur les données du fusible.                      |

### Diagramme de connexion

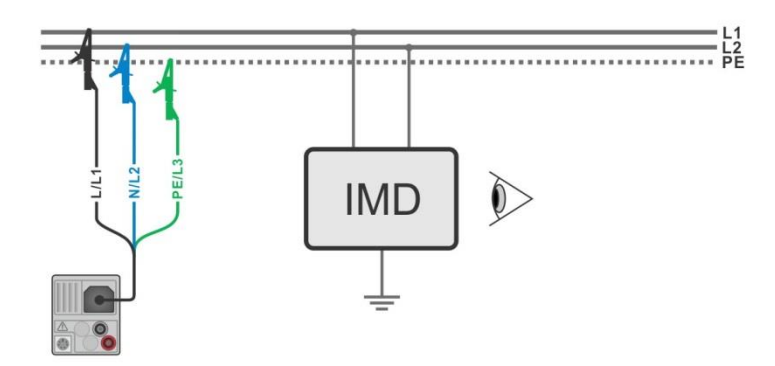

Image 8.13: Mesure AUTO IT

### Procédure de mesure

- Accédez à la fonction AUTO IT.
- Configurez les paramètres et les limites de test.
- Mesurez l'impédance Zref d'origine (optionnel).
- Connectez le câble de test à l'appareil.
- Connectez les câbles de test à l'appareil testé, voir *Image* 8.13.
- Lancez le Test Automatique.
- Sauvegardez les résultats (optionnel).

| 🗅 айто іт                | (                        | 11:01                     | ті отиа                     |                   | ¢                                                                                                    | 11:02                      |
|--------------------------|--------------------------|---------------------------|-----------------------------|-------------------|----------------------------------------------------------------------------------------------------|----------------------------|
| Uln V<br>Isc1 mA         | dU %<br>isc2 mA          |                           | Uin 219 V<br>Ise1 2.2 mA 🗸  | dU<br>Isc2        | 0.0 % 🗸<br>2.2 mA 🗸                                                                                                    |                            |
| R1kΩ<br>R2 kΩ            | <br>I1 mA<br>I2 mA       |                           | R1 50 kΩ<br>R2 45 kΩ        | 11<br>12          | 4.4 mA<br>4.9 mA                                                                                                    |                            |
| Z (LN) Ω<br>Zrof. 4.03.0 | lpsc (LN) A              | $\langle \bullet \rangle$ | Z (LN)3.98 Ω<br>Zrof 4.03 Ω | lpsc (LN)         | 57.8 A 🗸                                                                                                    |                            |
| Fuse Type                | NV<br>2.0                | ?                         | Fuse Type                   | NV<br>2.0         | ~                                                                                                    | $\langle \bigcirc \rangle$ |
| Fuse t<br>Test           | 0.035 s<br>Auto R<br>219 | 444                       | Fuse t<br>Test              | 0.035 s<br>Auto R | $ \begin{array}{c}             L1 & \text{PE} & \text{L2} \\             \bullet & 109 \bullet & 110 \bullet \\             &  &  \\             &  &  \\             &  &  \\             &  &  \\             &  &  \\             &  &  \\             &  &  \\             &  &  \\             &  &  \\             &  &  \\             &  &  \\             &  &  \\             &  &  \\             &  &  \\             &  &  \\             &  &  \\             &  &  \\             &  &  \\             &  &  \\             &  &  \\             &  &  \\             &  &  \\             &  &  \\             &  &  \\             &  &  \\             &  &  \\             &  &  \\             &  &  \\             &  &  \\             &  &  \\             &  &  \\             &  &  \\             &  &  \\             &  &  \\             &  &  \\             &  &  \\             &  &  \\             &  &  \\             &  &  \\             &  &  \\             &  &  \\             &  &  \\             &  &  \\             &  &  \\             &  &  \\             &  &  \\             &  &  \\             &  &  \\             &  &  \\             &  &  \\             &  &  \\             &  &  \\             &  &  \\             &  &  \\             &  &  \\             &  &  \\             &  &  \\             &  &  \\             &  &  \\             &  &  \\             &  &  \\             &  &  \\             &  &  \\             &  &  \\             &  &  \\             &  &  \\             &  &  \\             &  &  \\             &  &  \\             &  &  \\             &$ | 444                        |

Image 8.14: Exemples de résultats de mesure AUTO IT.

### Résultats / sous-résultats de mesure

| Uln       | Tension entre les phases L1 et L2.                                |  |  |  |
|-----------|-------------------------------------------------------------------|--|--|--|
| dU        | Tension de contact                                                |  |  |  |
| lsc1      | Premier défaut de courant de fuite avec défaut unique entre L1/PE |  |  |  |
| lsc2      | Premier défaut de courant de fuite avec défaut unique entre L2/PE |  |  |  |
| R1        | Seuil de résistance d'isolement entre L1-PE                       |  |  |  |
| R2        | Seuil de résistance d'isolement entre L2-PE                       |  |  |  |
| l1        | Premier défaut de courant de fuite calculé pour R1                |  |  |  |
| 12        | Premier défaut de courant de fuite calculé pour R2                |  |  |  |
| Z (LN)    | Impédance de ligne                                                |  |  |  |
| Zref      | Référence d'impédance de ligne                                    |  |  |  |
| lpsc (LN) | Courant de court-circuit éventuel.                                |  |  |  |

# 9 Communication

L'arborescence et les résultats sauvegardés depuis l'organisation de la mémoire peuvent être transférés vers un PC. Un programme de communication spécial sur le PC identifie automatiquement l'appareil et active le transfert de données entre l'appareil et le PC.

Il y a trois interfaces de communication disponibles sur l'appareil : USB, RS 232 et Bluetooth.

## 9.1 Communication USB et RS232

L'appareil sélectionne automatiquement le mode de communication en fonction de l'interface détectée. L'interface USB est prioritaire.

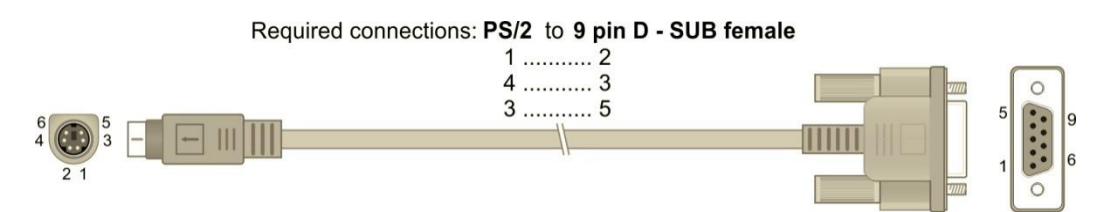

Image 9.1: Connexion de l'interface pour un transfert de donnée via le port COM du PC.

### Comment établir une liaison USB ou RS-232

- Communication RS-232: connectez un port COM au connecteur PS/2 de l'appareil à l'aide du câble de communication série PS/2 – RS-232.
- Communication USB: connectez un port USB au connecteur USB de l'appareil à l'aide du câble d'interface.
- Allumez le PC et l'appareil.
- Lancez le logiciel Metrel ES Manager.
- Le PC et l'appareil vont se détecter automatiquement.
- L'appareil est prêt à communiquer avec le PC.

Metrel ES Manager est un logiciel PC compatible avec Windows Vista, Windows 7, Windows 8, Windows 8.1 et Windows 10.

## 9.2 Communication Bluetooth

Le module interne Bluetooth permet une communication facile via Bluetooth avec un PC ou des appareils Android.

### Comment configurer une liaison Bluetooth entre l'appareil et un PC

- Allumez l'appareil.
   Sur le PC, configurez un Port Série Standard pour permettre la communication via Bluetooth entre l'appareil et le PC. Vous n'avez pas besoin de code pour appairer les deux appareils.
   Lancez le logiciel Metrel ES Manager.
- Le PC et l'appareil vont se détecter automatiquement.
- L'appareil est prêt à communiquer avec le PC.

### Comment configurer une liaison Bluetooth entre l'appareil et un dispositif Android

| Allumez l'appareil.                                                                                                    |                |
|----------------------------------------------------------------------------------------------------|----------------|
| <ul> <li>Certaines applications Android effectuent automatiquement une connexion Bluet<br/>Il est préférable d'utiliser cette option si elle existe. Cette option est disponible su<br/>applications Android de Metrel.</li> </ul> | ooth.<br>r les |
| <ul> <li>Si cette option n'est pas disponible sur l'application Android sélectionnée, configuration Bluetooth du dispositif Android. V n'avez pas besoin de code pour appairer les deux appareils.</li> </ul>                      | urez<br>′ous   |
| L'appareil et le dispositif Android sont prêts à communiquer.                                                                                                    |                |

#### Notes

- Parfois, le PC ou le dispositif Android demanderont un code. Entrez le code « NNNN » pour configurer correctement la liaison Bluetooth.
- Si la connexion Bluetooth est bien configurée, celle-ci aura pour nom le nom de l'appareil suivit du numéro de série, par exemple *MI 3152-12240429I*. Si un autre nom s'affiche, recommencez la configuration.
- En cas de problème persistant quant à la connexion Bluetooth, vous pouvez réinitialiser le module interne Bluetooth. La réinitialisation est effectuée pendant les réglages initiaux. Si la réinitialisation est réussie, le message « INITIALIZING... OK » s'affiche à la fin de la procédure.

# **10 Mettre à jour l'appareil**

Vous pouvez mettre à jour l'appareil depuis un PC via le port de communication RS232 ou USB. Cela permet de garder l'appareil à jour même lorsque les normes ou les réglementations changent. La mise à jour du firmware nécessite un accès à Internet et peut être effectuée depuis le logiciel Metrel ES Manager à l'aide d'un logiciel de mise à jour spécial – FlashMe, qui vous guidera tout au long de la procédure de mise à jour. Pour plus d'informations, consultez le fichier d'aide de Metrel ES Manager.

# 11 Entretien

Les personnes non habilitées ne sont pas autorisées à ouvrir l'appareil MW 9665. Aucun composant interne ne peut être remplacé par l'utilisateur, sauf la batterie et les fusibles sous le couvercle arrière.

## 11.1 Remplacement des fusibles

Il y a trois fusibles sous le couvercle arrière de l'appareil MW 9665.

**F1** M 0.315 A / 250 V, 20×5 mm

Ce fusible protège le circuit interne pour assurer la continuité de la fonction si les sondes de test sont connectées à plusieurs tensions secteur par erreur pendant une mesure.

F2, F3 F 4 A / 500 V, 32×6.3 mm (pouvoir de coupure: 50 kA)

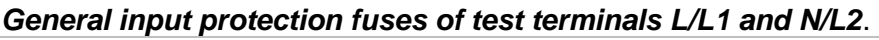

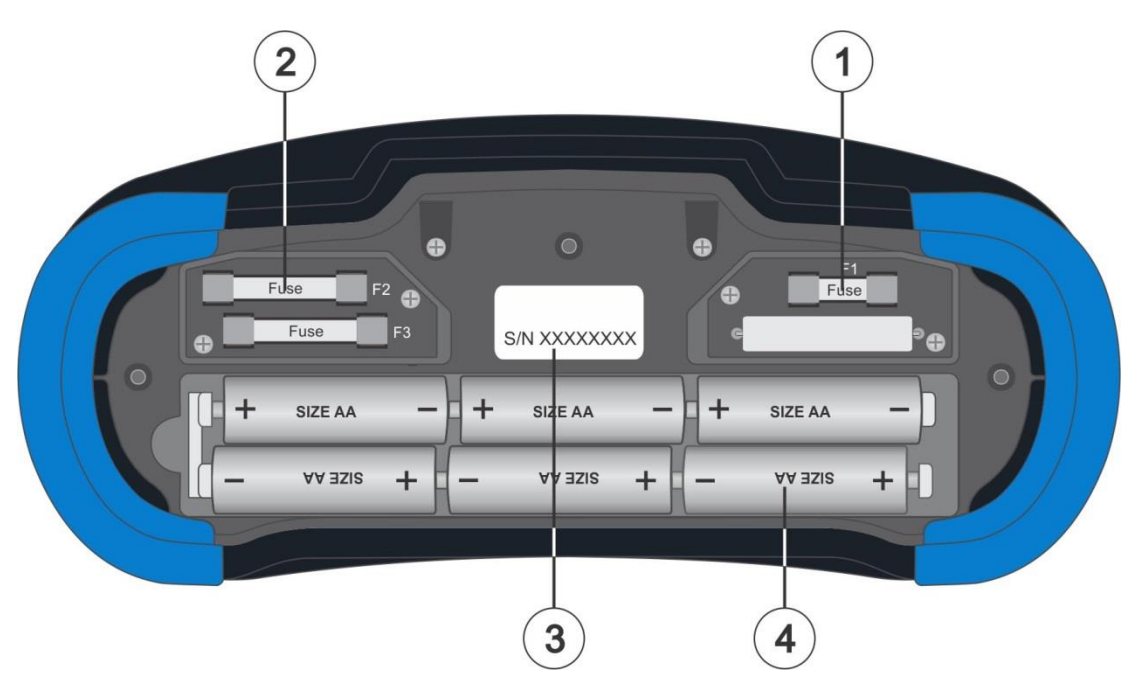

Image 11.1: Fusibles

### Attention:

- Déconnectez tous les accessoires de mesure et éteignez l'appareil avant d'ouvrir le couvercle du compartiment de la batterie et des fusibles, tension dangereuse à l'intérieur !
- Remplacez le fusible grillé avec un fusible de type d'origine, sinon, l'appareil ou l'accessoire pourra être endommagé, ou la sécurité du technicien réduite !

# 11.2 Nettoyage

Aucun entretien spécial n'est nécessaire pour le boitier de l'appareil. Pour nettoyer la surface de l'appareil ou d'un accessoire, utilisez un chiffon doux légèrement humide avec de l'eau savonneuse ou de l'alcool. Ensuite, laissez l'appareil ou l'accessoire sécher complètement avant utilisation.

### Attention:

- N'utilisez pas de liquides à base d'essence ou d'hydrocarbure.
- N'éclaboussez pas de liquide de nettoyage sur l'appareil.

### 11.3 Calibration régulière

Il est nécessaire de calibrer régulièrement l'appareil afin que la spécification technique mentionnée dans ce manuel soit garantie. Nous vous conseillons une calibration annuelle. Seul le personnel habilité peut réaliser une calibration. Veuillez contacter SEFRAM pour plus d'informations.

### 11.4 Service

Pour les réparations sous garantie, ou non, veuillez contacter SEFRAM.

# **12 Spécifications techniques**

## 12.1 R iso – Résistance d'isolement

### Uiso: 50 V, 100 V and 250 V

Riso – Résistance d'isolement

La gamme de mesure d'après la norme EN 61557 est de 0.15 M $\Omega$  ... 199.9 M $\Omega$ .

| Gamme de mesure (M $\Omega$ ) | Résolution (M $\Omega$ ) | Précision                            |
|-------------------------------|--------------------------|--------------------------------------|
| 0.00 19.99                    | 0.01                     | $\pm$ (5 % de la lecture + 3 digits) |
| 20.0 99.9                     | 0.1                      | $\pm$ (10 % de la lecture)           |
| 100.0 199.9                   | 0.1                      | ±(20 % de la lecture)                |

#### Uiso: 500 V and 1000 V Riso – Résistance d'isolement

La damme de mesure d'après la norme EN 61557 est de 0.15 M $\Omega$  ... 999 M $\Omega$ 

| Gamme de mesure (ΜΩ) | Résolution (MΩ) | Précision                            |
|----------------------|-----------------|--------------------------------------|
| 0.00 19.99           | 0.01            | $\pm$ (5 % de la lecture + 3 digits) |
| 20.0 199.9           | 0.1             | $\pm$ (5 % de la lecture)            |
| 200 999              | 1               | $\pm$ (10 % de la lecture)           |

### Um – Tension

| Gamme de mesure (V) | Résolution (V) | Précision                            |
|---------------------|----------------|--------------------------------------|
| 0 2700              | 1              | $\pm$ (3 % de la lecture + 3 digits) |

| Tension nominale Uiso     | .50 V <sub>DC</sub> , 100 V <sub>DC</sub> , 250 V <sub>DC</sub> , 500 V <sub>DC</sub> , 1000 V <sub>DC</sub> |
|---------------------------|----------------------------------------------------------------------------------------------------|
| Tension à circuit ouvert  | 0 % / +20 % de la tension nominale                                                                           |
| Courant de mesure         | .min. 1 mA at $R_N = U_N \times 1 \text{ k}\Omega/V$                                                         |
| Courant de court-circuit  | max. 3 mA                                                                                                    |
| Nombre de tests possibles | > 700, avec une batterie pleine                                                                              |

Décharge automatique après le test.

La précision spécifiée est valide si le câble de test 3 fils est utilisé, même si elle est valide jusqu'à 100 M $\Omega$  si la sonde déportée est utilisée.

Si l'appareil entre en contact avec l'humidité, le résultat peut être erroné. Dans ce cas, il est conseillé de laisser sécher l'appareil et les accessoire pendant au moins 24h

Une erreur dans les conditions de fonctionnement pourrait être au plus une erreur dans les conditions de références (spécifiées dans le manuel pour chaque fonction)  $\pm 5$  % de la valeur mesurée.
# 12.2 R low – Résistance de connexion de terre et de liaison équipotentielle.

La gamme de mesure d'après la norme EN 61557 est de 0.16  $\Omega$  ... 1999 $\Omega$ .

#### R – Résistance

| Gamme de mesure ( $\Omega$ ) | Résolution (Ω) | Précision                            |
|------------------------------|----------------|--------------------------------------|
| 0.00 19.99                   | 0.01           | $\pm$ (3 % de la lecture + 3 digits) |
| 20.0 199.9                   | 0.1            | $(E_{0})$ de la la stura)            |
| 200 1999                     | 1              | $\pm$ (5 % de la lecture)            |

#### R+, R – Résistance

| Gamme de mesure ( $\Omega$ ) | Résolution (Ω) | Précision                            |
|------------------------------|----------------|--------------------------------------|
| 0.0 199.9                    | 0.1            | (E 0/ do lo lo sturo y E digito)     |
| 200 1999                     | 1              | $\pm$ (5 % de la lecture + 5 digits) |

Inversion de polarité automatique du test de tension.

# 12.3 Continuité – Mesure de résistance continue avec faible courant

#### R – Résistance de continuité

| Gamme de mesure (Ω) | Résolution (Ω) | Précision                            |
|---------------------|----------------|--------------------------------------|
| 0.0 19.9            | 0.1            | $(E_{0})$ de la lecture (2 digita)   |
| 20 1999             | 1              | $\pm$ (5 % de la lecture + 5 diglis) |

#### 12.4 Test de DDR

Données générales

Courant nominal résiduel (A,AC) ......10 mA, 30 mA, 100 mA, 300 mA, 500 mA, 1000 mA Précision du courant nominal résiduel ....-0 / +0.1·I $\Delta$ ; I $\Delta$  = I $\Delta$ N, 2×I $\Delta$ N, 5×I $\Delta$ N  $-0.1 \cdot I\Delta / +0; I\Delta = 0.5 \times I\Delta N$ AS/NZS 3017 sélectionné: ± 5 % Etat du courant de test.....Sinusoïdal (AC), pulsé (A, F), homogène DC (B, B+) DC compensé pour le test de courant pulsé 6 mA (typique) Type de DDR...... DDRP, DDRP-K, on différé), S (à temps différé), DDRP, DDRP-K, DDRP-S Test de courant avec la polarité de départ 0° ou 180° 185 V ... 266 V (45 Hz ... 65 Hz)

|                |     | $I_{\Delta N} \times 1$ | /2  |      | $I_{\Delta N} \times 1$ |      |      | $I_{\Delta N} \times 2$ |      |      | I <sub>AN</sub> × 5 | 5    |              | RCD          | $I_{\Delta}$ |
|----------------|-----|-------------------------|-----|------|-------------------------|------|------|-------------------------|------|------|---------------------|------|--------------|--------------|--------------|
| $I_{\Delta N}$ | AC  | A, F                    | В,  | AC   | A, F                    | В,   | AC   | A, F                    | В,   | AC   | А,                  | В,   | AC           | А,           | Β,           |
| (mA)           |     |                         | B+  |      |                         | B+   |      |                         | B+   |      | F                   | B+   |              | F            | B+           |
| 10             | 5   | 3.5                     | 5   | 10   | 20                      | 20   | 20   | 40                      | 40   | 50   | 100                 | 100  | ✓            | ✓            | ✓            |
| 30             | 15  | 10.5                    | 15  | 30   | 42                      | 60   | 60   | 84                      | 120  | 150  | 212                 | 300  | ~            | ~            | ~            |
| 100            | 50  | 35                      | 50  | 100  | 141                     | 200  | 200  | 282                     | 400  | 500  | 707                 | 1000 | ~            | ~            | ~            |
| 300            | 150 | 105                     | 150 | 300  | 424                     | 600  | 600  | 848                     | n.a. | 1500 | n.a.                | n.a. | $\checkmark$ | ~            | $\checkmark$ |
| 500            | 250 | 175                     | 250 | 500  | 707                     | 1000 | 1000 | 1410                    | n.a. | 2500 | n.a.                | n.a. | $\checkmark$ | $\checkmark$ | $\checkmark$ |
| 1000           | 500 | 350                     | 500 | 1000 | 1410                    | n.a. | 2000 | n.a.                    | n.a. | n.a. | n.a.                | n.a. | $\checkmark$ | $\checkmark$ | n.a.         |

n.a. .....pas applicable Type AC ......Test de courant sinusoïdal

Type A. F.....courant pulsé

#### 12.4.1 DDR Uc – Tension de contact

La gamme de mesure d'après la norme EN 61557 est de 20.0 V ... 31.0 V pour une limite de tension de contact à 25 V

La gamme de mesure d'après la norme EN 61557 est de 20.0 V ... 62.0 V pour une limite de tension de contact à 50 V

#### Uc – Tension de contact

| Gamme de mesure (V) | Résolution (V) | Précision                                   |
|---------------------|----------------|---------------------------------------------|
| 0.0 19.9            | 0.1            | (-0 % / +15 %) de la lecture ±<br>10 digits |
| 20.0 99.9           | 0.1            | (-0 % / +15 %) de la lecture                |

La précision est valable si le secteur est stable pendant la mesure et si la borne PE est dépourvue de tensions perturbatrices. La précision spécifiée est valable pour la gamme d'opération complète.

Courant de test ...... max. 0.5×I<sub>ΔN</sub> Limite de tension de contact ...... 25 V, 50 V

### **12.4.2** DDR t – Temps de déclenchement

La gamme de mesure complète correspond aux exigences de la norme EN 61557. Le temps de mesure maximal est configure en fonction de la référence sélectionné pour les tests de DDR.

#### t **ΔN –Temps de déclenchement**

| Gamme de mesure (ms) | Résolution (ms) | Précision |
|----------------------|-----------------|-----------|
| 0.0 40.0             | 0.1             | ±1 ms     |
| 0.0 max. time*       | 0.1             | ±3 ms     |

Courant de test ......  $\frac{1}{2} \times I_{\Delta N}$ ,  $I_{\Delta N}$ ,  $2 \times I_{\Delta N}$ ,  $5 \times I_{\Delta N}$ 

 $5 \times I_{\Delta N}$  n'est pas disponible pour  $I_{\Delta N}$ =1000 mA (RCD type AC) ou  $I_{\Delta N} \ge$  300 mA (Type de DDR A, F).

 $2 \times I_{\Delta N}$  n'est pas disponible pour  $I_{\Delta N}$ =1000 mA (Types de DDR A, F).

La précision spécifiée est valable pour toute la gamme d'opération.

#### 12.4.3 DDR I – Courant de déclenchement

La gamme de mesure complète correspond aux exigences de la norme EN 61557.

| Gamme de mesure                                   | Résolution I <sub>∆</sub>  | Précision                     |
|---------------------------------------------------|----------------------------|-------------------------------|
| 0.2×I <sub>∆N</sub> 1.1×I <sub>∆N</sub> (type AC) | 0.05×I∆N                   | $\pm 0.1 \times I_{\Delta N}$ |
| 0.2×I <sub>∆N</sub> 1.5×I <sub>∆N</sub> (type A,  | $0.05 \times I_{\Delta N}$ | $\pm 0.1 \times I_{\Delta N}$ |
| I <sub>∆N</sub> ≥30 mA)                           |                            |                               |
| 0.2×I <sub>∆N</sub> 2.2×I <sub>∆N</sub> (type A,  | $0.05 \times I_{\Delta N}$ | $\pm 0.1 \times I_{\Delta N}$ |
| I <sub>∆N</sub> <30 mA)                           |                            |                               |
| 0.2×I <sub>∆N</sub> 2.2×I <sub>∆N</sub> (type B)  | 0.05×I∆N                   | $\pm 0.1 \times I_{\Delta N}$ |

#### t I∆ – Temps de déclenchement

| Gamme de mesure (ms) | Résolution (ms) | Précision |
|----------------------|-----------------|-----------|
| 0 300                | 1               | ±3 ms     |

#### Uc I∆ – Contact voltage

| Gamme de mesure (V) | Résolution (V) | Précision                                   |
|---------------------|----------------|---------------------------------------------|
| 0.0 19.9            | 0.1            | (-0 % / +15 %) de la lecture ±<br>10 digits |
| 20.0 99.9           | 0.1            | (-0 % / +15 %) de la lecture                |

La précision est valable si le secteur est stable pendant la mesure et si la borne PE est dépourvue de tensions perturbatrices. La précision spécifiée est valable pour la gamme d'opération complète.

La mesure de déclenchement n'est pas valable pour  $I_{\Delta N}$ =1000 mA (type de DDR B, B+).

# 12.5 Z loop – Impédance de boucle de défaut et courant de défaut éventuel.

#### Z – Défaut d'impédance de boucle

La gamme de mesure d'après la norme EN 61557 est de 0.25  $\Omega$  ... 9.99 k $\Omega$ .

| Gamme de mesure ( $\Omega$ ) | Résolution (Ω) | Précision                            |
|------------------------------|----------------|--------------------------------------|
| 0.00 9.99                    | 0.01           |                                      |
| 10.0 99.9                    | 0.1            | $\pm$ (5 % de la lecture + 5 digits) |
| 100 999                      | 1              | 10.9% de la la stura                 |
| 1.00 k 9.99 k                | 10             | $\pm$ 10 % de la lecture             |

#### Ipsc – Courant de défaut éventuel

| Gamme de mesure (A) | Résolution (A) | Précision                     |
|---------------------|----------------|-------------------------------|
| 0.00 9.99           | 0.01           |                               |
| 10.0 99.9           | 0.1            | Considérez la précision de la |
| 100 999             | 1              | mesure du défaut de           |
| 1.00 k 9.99 k       | 10             | résistance de boucle          |
| 10.0 k 23.0 k       | 100            |                               |

La précision est valable si la tension secteur est stable pendant la mesure.

| Courant de test (à 230 V) | . 6.5 A (10 ms)           |
|---------------------------|---------------------------|
| Gamme de tension nominale | 93 V 134 V (45 Hz 65 Hz)  |
|                           | 185 V 266 V (45 Hz 65 Hz) |

Les valeurs R, X<sub>L</sub> sont indicatives

# 12.6 Zs ddr –Impédance de boucle de défaut et courant de défaut éventuel dans un système avec DDR.

#### Z – Impédance de boucle

La gamme de mesure d'après la norme EN 61557 est de 0.46  $\Omega$  ... 9.99 k $\Omega$ .

| Gamme de mesure ( $\Omega$ ) | Résolution (Ω) | Précision                     |
|------------------------------|----------------|-------------------------------|
| 0.00 9.99                    | 0.01           | $\pm$ (5 % de la lecture + 10 |
| 10.0 99.9                    | 0.1            | digits)                       |
| 100 999                      | 1              | 10.0/ do lo lo sturo          |
| 1.00 k 9.99 k                | 10             | $\pm$ 10 % de la lecture      |

Il se peut que la précision soit erronée en cas de bruit fort sur la tension secteur.

#### Ipsc – Défaut de courant éventuel

| Gamme de mesure (A) | Résolution (A) | Précision                     |
|---------------------|----------------|-------------------------------|
| 0.00 9.99           | 0.01           |                               |
| 10.0 99.9           | 0.1            | Considérez la précision de la |
| 100 999             | 1              | mesure du défaut de la        |
| 1.00 k 9.99 k       | 10             | résistance de boucle          |
| 10.0 k 23.0 k       | 100            |                               |

# 12.7 Z line – Impédance de ligne et courant de court-circuit éventuel.

#### Z – Impédance de ligne.

La gamme de mesure d'après la norme EN 61557 est de 0.25  $\Omega$  ... 9.99 k $\Omega$ .

| Gamme de mesure ( $\Omega$ ) | Résolution (Ω) | Précision                            |
|------------------------------|----------------|--------------------------------------|
| 0.00 9.99                    | 0.01           | (E) ( de le lesture : E digite)      |
| 10.0 99.9                    | 0.1            | $\pm$ (5 % de la lecture + 5 digits) |
| 100 999                      | 1              |                                      |
| 1.00 k 9.99 k                | 10             | $\pm$ 10 % de la lecture             |

#### Ipsc – Courant de court-circuit éventuel

| Gamme de mesure (A) | Résolution (A) | Précision                     |
|---------------------|----------------|-------------------------------|
| 0.00 0.99           | 0.01           |                               |
| 1.0 99.9            | 0.1            | Considérez la précision de la |
| 100 999             | 1              | mesure de résistance de       |
| 1.00 k 99.99 k      | 10             | ligne.                        |
| 100 k 199 k         | 1000           |                               |

Test de courant (à 230 V) ...... 6.5 A (10 ms) Gamme de tension nominale ...... 93 V ... 134 V (45 Hz ... 65 Hz) 185 V ... 266 V (45 Hz ... 65 Hz) 321 V ... 485 V (45 Hz ... 65 Hz)

Les valeurs R, X<sub>L</sub> sont indicatives

# 12.8 Chute de tension

#### dU - Chute de tension

| Gamme de mesure (%) | Résolution (%) | Précision                                                          |
|---------------------|----------------|--------------------------------------------------------------------|
| 0.0 99.9            | 0.1            | Considérez la précision de la<br>mesure de résistance de<br>ligne. |

Gamme de mesure  $Z_{\text{REF}}$  ...... 0.00  $\Omega$  ... 20.0  $\Omega$ 

Test de courant (à 230 V) ...... 6.5 A (10 ms) Gamme de tension nominale ...... 93 V ... 134 V (45 Hz ... 65 Hz) 185 V ... 266 V (45 Hz ... 65 Hz) 321 V ... 485 V (45 Hz ... 65 Hz)

# 12.9 Rpe – Résistance du conducteur PE

#### DDR: Non

#### R – Résistance du conducteur PE

| Gamme de mesure (Ω) | Résolution (Ω) | Précision                                 |
|---------------------|----------------|-------------------------------------------|
| 0.00 19.99          | 0.01           | $(E_{0})$ do lo locturo $(E_{0})$ digito) |
| 20.0 99.9           | 0.1            | $\pm$ (5 % de la lecture + 5 digits)      |
| 100.0 199.9         | 0.1            | $\downarrow 10.\%$ de la lastura          |
| 200 1999            | 1              |                                           |

Mesure de courant.....min. 200 mA dans le résistance PE de 2  $\Omega$ 

#### DDR: Oui, pas de déclenchement du DDR

#### R – Résistance du conducteur PE

| Gamme de mesure ( $\Omega$ ) | Résolution (Ω) | Précision                        |
|------------------------------|----------------|----------------------------------|
| 0.00 19.99                   | 0.01           | $\pm$ (5 % de la lecture + 10    |
| 20.0 99.9                    | 0.1            | digits)                          |
| 100.0 199.9                  | 0.1            | $\downarrow$ 10.9/ do lo locturo |
| 200 1999                     | 1              |                                  |

Il se peut que la précision soit erronée en cas de bruit fort sur la tension secteur.

Mesure de courant..... < 15 mA

# 12.10 Terre – Résistance de terre (mesure 3 fils)

#### Re – Résistance de terre

La gamme de mesure d'après la norme EN 61557 est de 2.00  $\Omega$  ...1999 $\Omega$ .

| Gamme de mesure $(\Omega)$ | Résolution (Ω) | Précision                            |
|----------------------------|----------------|--------------------------------------|
| 0.00 19.99                 | 0.01           |                                      |
| 20.0 199.9                 | 0.1            | $\pm$ (5 % de la lecture + 5 digits) |
| 200 9999                   | 1              |                                      |

Résistance max. de la prise de terre auxiliaire R<sub>c</sub>...100×R<sub>E</sub> or 50 k $\Omega$  (si ce dernier est moins élevé)

Résistance max. de la sonde R<sub>P</sub>......100×R<sub>F</sub> or 50 k $\Omega$  (si ce dernier est moins élevé)

Erreur additionnelle liée à la résistance de la sonde R<sub>Cmax</sub> ou R<sub>Pmax</sub>. ±(10 % de a lecture + 10 digits)

Erreur additionnelle avec une tension de bruit supérieur à 3V (50 Hz)  $\pm$ (5 % de a lecture + 10 diaits) Tension à circuit ouvert.....< 30 VAC Courant de court-circuit ...... < 30 mA Fréquence de la tension de test.....125 Hz Etat de la tension de test .....sinusoïdale Seuil d'indication de tension de bruit......1 V (< 50  $\Omega$ , dans le pire des cas)

Mesure automatique de la résistance de la prise auxiliaire de terre et de la résistance de la sonde. Mesure automatique de tension de bruit.

# 12.11 Terre 2 pinces – Mesure de résistance de terre sans contact (avec deux pinces de courant)

| Gamme de mesure (Ω) | Résolution (Ω) | Précision                           |  |
|---------------------|----------------|-------------------------------------|--|
| 0.00 19.99          | 0.01           | ±(10 % de la lecture+ 10<br>digits) |  |
| 20.0 30.0           | 0.1            | $\pm$ (20 % de la lecture)          |  |
| 30.1 39.9           | 0.1            | $\pm$ (30 % de la lecture)          |  |

Résistance de terre 

<sup>\*)</sup> Distance entre les deux pinces de courant > 30 cm.

±10 % de la lecture Erreur additionnelle avec une tension de bruit supérieure à 3V (50 Hz) Fréquence de la tension de test.....125 Hz Indication de courant de bruit.....oui Indication de faible courant dans les pinces.....oui Tenez compte de l'erreur supplémentaire liée aux pinces

# 12.12 Ro – Résistance de terre spécifique

| ) – Resistance de terre specifique |                 |                           |
|------------------------------------|-----------------|---------------------------|
| Gamme de mesure (Ωm)               | Résolution (Ωm) | Précision                 |
| 0.0 99.9                           | 0.1             |                           |
| 100 999                            | 1               |                           |
| 1.00 k 9.99 k                      | 0.01 k          | Voir la note de précision |
| 10.0 k 99.9 k                      | 0.1 k           |                           |
| 100 k 9999 k                       | 1 k             |                           |

#### ρ – Résistance de terre spécifique

#### <u>ρ – Résistance de terre spécifique</u>

| л, |                       |                  |                           |
|----|-----------------------|------------------|---------------------------|
|    | Gamme de mesure (Ωft) | Résolution (Ωft) | Précision                 |
|    | 0.0 99.9              | 0.1              |                           |
|    | 100 999               | 1                |                           |
|    | 1.00 k 9.99 k         | 0.01 k           | Voir la note de précision |
|    | 10.0 k 99.9 k         | 0.1 k            |                           |
|    | 100 k 9999 k          | 1 k              |                           |

Principe:

 $\rho = 2 \cdot \pi \cdot d \cdot Re$ ,

Ou Re est une résistance mesurée avec une méthode 4 fils et d est la distance entre les sondes.

#### Note de précision:

La précision de la résistance de terre spécifique dépend de la résistance de terre mesurée Re, come ci-après

#### Re – Résistance de terre

| Gamme de mesure (Ω) | Précision               |
|---------------------|-------------------------|
| 1.00 1999           | $\pm 5$ % de la valeur  |
|                     | mesurée                 |
| 2000 19.99 k        | $\pm 10$ % de la valeur |
|                     | mesurée                 |
| >20 k               | $\pm 20$ % de la valeur |
|                     | mesurée                 |

Erreur additionnelle:

Voir Méthode de résistance de terre 3 fils

# 12.13 Tension, fréquence et rotation de phase.

#### 12.13.1 Rotation de phase

# 12.13.2 Tension

| Gamme de mesure (V) | Résolution (V) | Précision                            |
|---------------------|----------------|--------------------------------------|
| 0 550               | 1              | $\pm$ (2 % de la lecture + 2 digits) |

Type de résultat..... True r.m.s. (TRMS) Gamme de fréquence nominale...... 0 Hz, 14 Hz ... 500 Hz

#### 12.13.3 Fréquence

| Gamme de mesure (Hz) | Résolution (Hz) | Précision                      |
|----------------------|-----------------|--------------------------------|
| 0.00 9.99            | 0.01            | $\pm$ (0.2 % de la lecture + 1 |
| 10.0 499.9           | 0.1             | digit)                         |

Gamme de tension nominale ...... 20 V ... 550 V

#### 12.13.4 Moniteur de tension.

| Gamme de mesure (V) | Résolution (V) | Précision                            |
|---------------------|----------------|--------------------------------------|
| 10 550              | 1              | $\pm$ (2 % de la lecture + 2 digits) |

# 12.14 Courant

#### Appareil

Tension maximale sur l'entrée de mesure C1..3 V Fréquence nominale......0 Hz, 40 Hz ... 500 Hz

#### Ch1 type de pince: A1018

# Gamme: 20 Å

| Gamme de mesure (A) | Résolution (A) | Précision *                          |
|---------------------|----------------|--------------------------------------|
| 0.0 m 99.9 m        | 0.1 m          | $\pm$ (5 % de la lecture + 5 digits) |
| 100 m 999 m         | 1 m            | $\pm$ (3 % de la lecture + 3 digits) |
| 1.00 19.99          | 0.01           | $\pm$ (3 % de la lecture)            |

#### Ch1 type de pince: A1019

#### Gamme: 20 A

#### I1 – Courant

| Gamme de mesure (A) | Résolution (A) | Précision *               |
|---------------------|----------------|---------------------------|
| 0.0 m 99.9 m        | 0.1 m          | indicative                |
| 100 m 999 m         | 1 m            | $\pm$ (5 % de la lecture) |
| 1.00 19.99          | 0.01           | $\pm$ (3 % de la lecture) |

#### Ch1 type de pince: A1391

#### Gamme: 40 A

#### I1 – Courant

| Gamme de mesure (A) | Résolution (A) | Précision *                          |
|---------------------|----------------|--------------------------------------|
| 0.00 1.99           | 0.01           | $\pm$ (3 % de la lecture + 3 digits) |
| 2.00 19.99          | 0.01           | $\pm$ (3 % de la lecture)            |
| 20.0 39.9           | 0.1            | $\pm$ (3 % de la lecture)            |

#### Ch1 type de pince: A1391 Gamme: 300 A I1 – Courant

| Gamme de mesure (A) | Résolution (A) | Précision *                          |
|---------------------|----------------|--------------------------------------|
| 0.00 19.99          | 0.01           | indiaativa                           |
| 20.0 39.9           | 0.1            | li dicative                          |
| 40.0 299.9          | 0.1            | $\pm$ (3 % de la lecture + 5 digits) |

\* La précision des conditions de fonctionnement et des pinces de courant est donnée.

# 12.15 Puissance

#### Caractéristiques de mesure

| Symbole des fonctions     | Classe d'après<br>CEI 61557-12 | Gamme de mesure               |
|---------------------------|--------------------------------|-------------------------------|
| P – Puissance active      | 2.5                            | 5 % 100 % I <sub>Nom</sub> *) |
| S – Puissance apparente   | 2.5                            | 5 % 100 % I <sub>Nom</sub> *) |
| Q – Puissance réactive    | 2.5                            | 5 % 100 % I <sub>Nom</sub> *) |
| PF – Facteur de puissance | 1                              | - 1 1                         |
| THDu                      | 2.5                            | 0 % 20 % U <sub>Nom</sub>     |

<sup>\*)</sup> I<sub>Nom</sub> dépend du type de pince de courant sélectionné et de la gamme sélectionnée, comme ciaprès:

A 1018: [20 A] A1019: [20 A] A 1391: [40 A, 300 A]

| Fonction             | Gamme de mesure                      |
|----------------------|--------------------------------------|
| Puissance (P, S, Q)  | 0.00 W (VA, Var) 99.9 kW (kVA, kVar) |
| Facteur de puissance | -1.00 1.00                           |
| Tension THD          | 0.1 % 99.9 %                         |

Cette spécification ne prend pas en compte les erreurs de tension externe et de transducteurs de courant.

# 12.16 Harmoniques

#### Caractéristiques de mesure

| Symbole des fonctions | Classe d'après<br>CEI 61557-12 | Gamme de mesure               |
|-----------------------|--------------------------------|-------------------------------|
| Uh                    | 2.5                            | 0 % 20 % U <sub>Nom</sub>     |
| THDu                  | 2.5                            | 0 % 20 % U <sub>Nom</sub>     |
| lh                    | 2.5                            | 0 % 100 % I <sub>Nom</sub> *) |
| THDi                  | 2.5                            | 0 % 100 % I <sub>Nom</sub> *) |

<sup>\*)</sup> I<sub>Nom</sub> dépend du type de pince de courant sélectionné et de la gamme sélectionnée, comme ciaprès

A 1018: [20 A] A1019: [20 A] A 1391: [40 A, 300 A]

| Fonction                              | Gamme de mesure |
|---------------------------------------|-----------------|
| Harmoniques de tension                | 0.1 V 500 V     |
| Tension THD                           | 0.1 % 99.9 %    |
| Harmoniques de courant et Courant THD | 0.00 A 199.9 A  |

Cette spécification ne prend pas en compte les erreurs de tension externe et de transducteurs de courant.

# 12.17 ISFL – Premier défaut de courant de fuite

| Isc1, Isc2 – Premier défaut de                    | courant de fuite     |                                      |
|---------------------------------------------------|----------------------|--------------------------------------|
| Gamme de mesure (mA)                              | Résolution (mA)      | Précision                            |
| 0.0 19.9                                          | 0.1                  | $\pm$ (5 % de la lecture + 3 digits) |
| Mesure de résistance<br>Gamme de tension nominale | environ 390 $\Omega$ | V<br>V                               |

#### .... . . .

# 12.18 CPI

#### R1, R2 – Seuil de résistance d'isolement

| R (kΩ) | Résolution (kΩ) | Notes              |
|--------|-----------------|--------------------|
| 5 640  | 5               | Jusqu'à 128 étapes |

#### 11, 12 - Premier défaut de courant de fuite au seuil de résistance d'isolement

| I (mA)   | Résolution (mA) | Note              |  |
|----------|-----------------|-------------------|--|
| 0.0 19.9 | 0.1             | Valeur calculée*) |  |

 $185~V \leq U_{L1\text{-}L2} \leq 266~V$ 

\*) voir le chapitre 7.20 CPI – pour plus d'informations sur le calcul du premier défaut de courant de fuite au seuil de résistance d'isolement.

# 12.19 Éclairement

#### Éclairement (capteur Luxmètre, type B)

La précision spécifiée est valable pour la gamme d'opération complète

| Gamme de mesure<br>(lux) | Résolution (lux) | Précision                          |
|--------------------------|------------------|------------------------------------|
| 0.01 19.99               | 0.01             | ±(5 % de la lecture +<br>2 digits) |
| 20.0 199.9               | 0.1              |                                    |
| 200 1999                 | 1                | $\pm$ (5 % de la lecture)          |
| 2.00 19.99 k             | 10               |                                    |

Principe de mesure.....photodiode au silicium avec un filtre V( $\lambda$ ) Erreur de réponse spectrale ......< 3.8 % d'après la courbe CEI Erreur de cosinus ......< 2.5 % jusqu'à un angle d'incidence de  $\pm$  85<sup>o</sup> Précision globale .....conforme à la norme DIN 5032 classe B

#### Éclairement (capteur Luxmètre, type C)

La précision spécifiée est valable pour la gamme d'opération complète

| Gamme de mesure (lux) | Résolution (lux) | Précision                             |
|-----------------------|------------------|---------------------------------------|
| 0.01 19.99            | 0.01             | ±(10 % de la lecture + 3<br>digits)   |
| 20.0 199.9            | 0.1              |                                       |
| 200 1999              | 1                | $\pm$ (10 % de la lecture)            |
| 2.00 19.99 k          | 10               | · · · · · · · · · · · · · · · · · · · |

Principe de mesure.....photodiode au silicium Erreur de cosinus ......< 2.5 % jusqu'à un angle d'incidence de  $\pm$  85<sup>°</sup> Précision globale .....conforme à la norme DIN 5032 classe C

# 12.20 Caractéristiques générales

| Alimentation<br>Fonctionnement                                                                           | 6 x 1.2 V batterie Ni-MH, taille AA<br>9 h (typique)                                                                                                    |
|----------------------------------------------------------------------------------------------------|----------------------------------------------------------------------------------------------------|
| Tension d'entrée<br>Courant d'entrée<br>Courant de charge de la batterie                                 | 12 V $\pm$ 10 %<br>1000 mA max.<br>125 mA (mode de charge normal)<br>725 mA (mode de charge rapide)                                                     |
| Catégorie<br>Classe<br>Degré de pollution<br>Degré de protection                                         | 600 V CAT III<br>300 V CAT IV<br>double isolement<br>2<br>IP 40                                                                                         |
| Affichage                                                                                                | 10.9 cm 480x272 pixels TFT affichage en couleur avec écran tactile.                                                                                     |
| Dimensions (L $\times$ I $\times$ p)<br>Poids                                                            | 23 cm $\times$ 10.3 cm $\times$ 11.5 cm<br>1.3 kg, sans le bloc batterie                                                                                |
| Conditions de références<br>Gamme de température<br>Gamme d'humidité                                     | 10 °C 30 °C<br>40 %RH 70 %RH                                                                                                    |
| Conditions de fonctionnement<br>Température de fonctionnement<br>Humidité relative maximale              | 0 °C 40 °C<br>95 %RH (0 °C 40 °C), sans condensation                                                                                                    |
| Conditions de rangement<br>Gamme de température<br>Humidité relative maximale                            | -10 °C +70 °C<br>90 %RH (-10 °C +40 °C)<br>80 %RH (40 °C 60 °C)                                                                                         |
| Ports de communications, mémoire<br>RS 232<br>USB<br>Capacité de stockage de données<br>Module Bluetooth | 115200 bits/s, 8N1 protocole série<br>vitesse d'interface USB 2.0 Hi<br>Avec un connecteur réceptacle USB de type B<br>8 GB Mémoire interne<br>Classe 2 |

Une erreur dans les conditions de fonctionnement pourrait être au plus une erreur dans les conditions de références (spécifiées dans le manuel pour chaque fonction) +1 % de la valeur mesurée + 1 digit, sauf pour les fonctions particulières spécifiées dans ce manuel.

# Annexe A - Tableau fusible – IPSC

#### Type de fusible NV

| Courant | Temps de déconnexion [s]                      |         |         |         |         |  |
|---------|-----------------------------------------------|---------|---------|---------|---------|--|
| nominal | 35m                                           | 0.1     | 0.2     | 0.4     | 5       |  |
| (A)     | Courant de court-circuit éventuel minimum (A) |         |         |         |         |  |
| 2       | 32.5                                          | 22.3    | 18.7    | 15.9    | 9.1     |  |
| 4       | 65.6                                          | 46.4    | 38.8    | 31.9    | 18.7    |  |
| 6       | 102.8                                         | 70      | 56.5    | 46.4    | 26.7    |  |
| 10      | 165.8                                         | 115.3   | 96.5    | 80.7    | 46.4    |  |
| 16      | 206.9                                         | 150.8   | 126.1   | 107.4   | 66.3    |  |
| 20      | 276.8                                         | 204.2   | 170.8   | 145.5   | 86.7    |  |
| 25      | 361.3                                         | 257.5   | 215.4   | 180.2   | 109.3   |  |
| 35      | 618.1                                         | 453.2   | 374     | 308.7   | 169.5   |  |
| 50      | 919.2                                         | 640     | 545     | 464.2   | 266.9   |  |
| 63      | 1217.2                                        | 821.7   | 663.3   | 545     | 319.1   |  |
| 80      | 1567.2                                        | 1133.1  | 964.9   | 836.5   | 447.9   |  |
| 100     | 2075.3                                        | 1429    | 1195.4  | 1018    | 585.4   |  |
| 125     | 2826.3                                        | 2006    | 1708.3  | 1454.8  | 765.1   |  |
| 160     | 3538.2                                        | 2485.1  | 2042.1  | 1678.1  | 947.9   |  |
| 200     | 4555.5                                        | 3488.5  | 2970.8  | 2529.9  | 1354.5  |  |
| 250     | 6032.4                                        | 4399.6  | 3615.3  | 2918.2  | 1590.6  |  |
| 315     | 7766.8                                        | 6066.6  | 4985.1  | 4096.4  | 2272.9  |  |
| 400     | 10577.7                                       | 7929.1  | 6632.9  | 5450.5  | 2766.1  |  |
| 500     | 13619                                         | 10933.5 | 8825.4  | 7515.7  | 3952.7  |  |
| 630     | 19619.3                                       | 14037.4 | 11534.9 | 9310.9  | 4985.1  |  |
| 710     | 19712.3                                       | 17766.9 | 14341.3 | 11996.9 | 6423.2  |  |
| 800     | 25260.3                                       | 20059.8 | 16192.1 | 13545.1 | 7252.1  |  |
| 1000    | 34402.1                                       | 23555.5 | 19356.3 | 16192.1 | 9146.2  |  |
| 1250    | 45555.1                                       | 36152.6 | 29182.1 | 24411.6 | 13070.1 |  |

# Type de fusible gG

| Courant | Temps de déconnexion [s] |                |                   |                |       |
|---------|--------------------------|----------------|-------------------|----------------|-------|
| nominal | 35m                      | 0.1            | 0.2               | 0.4            | 5     |
| (A)     | C                        | Courant de cou | rt-circuit éventu | uel minimum (A |       |
| 2       | 32.5                     | 22.3           | 18.7              | 15.9           | 9.1   |
| 4       | 65.6                     | 46.4           | 38.8              | 31.9           | 18.7  |
| 6       | 102.8                    | 70             | 56.5              | 46.4           | 26.7  |
| 10      | 165.8                    | 115.3          | 96.5              | 80.7           | 46.4  |
| 13      | 193.1                    | 144.8          | 117.9             | 100            | 56.2  |
| 16      | 206.9                    | 150.8          | 126.1             | 107.4          | 66.3  |
| 20      | 276.8                    | 204.2          | 170.8             | 145.5          | 86.7  |
| 25      | 361.3                    | 257.5          | 215.4             | 180.2          | 109.3 |
| 32      | 539.1                    | 361.5          | 307.9             | 271.7          | 159.1 |
| 35      | 618.1                    | 453.2          | 374               | 308.7          | 169.5 |
| 40      | 694.2                    | 464.2          | 381.4             | 319.1          | 190.1 |
| 50      | 919.2                    | 640            | 545               | 464.2          | 266.9 |
| 63      | 1217.2                   | 821.7          | 663.3             | 545            | 319.1 |
| 80      | 1567.2                   | 1133.1         | 964.9             | 836.5          | 447.9 |
| 100     | 2075.3                   | 1429           | 1195.4            | 1018           | 585.4 |

#### Type de fusible B

| Courant |     | Temps de déconnexion [s] |                   |                |            |
|---------|-----|--------------------------|-------------------|----------------|------------|
| nominal | 35m | 0.1                      | 0.2               | 0.4            | 5          |
| (A)     | 0   | Courant de cou           | rt-circuit éventu | uel minimum (A | <b>(</b> ) |
| 6       | 30  | 30                       | 30                | 30             | 30         |
| 10      | 50  | 50                       | 50                | 50             | 50         |
| 13      | 65  | 65                       | 65                | 65             | 65         |
| 15      | 75  | 75                       | 75                | 75             | 75         |
| 16      | 80  | 80                       | 80                | 80             | 80         |
| 20      | 100 | 100                      | 100               | 100            | 100        |
| 25      | 125 | 125                      | 125               | 125            | 125        |
| 32      | 160 | 160                      | 160               | 160            | 160        |
| 40      | 200 | 200                      | 200               | 200            | 200        |
| 50      | 250 | 250                      | 250               | 250            | 250        |
| 63      | 315 | 315                      | 315               | 315            | 315        |

# Type de fusible C

| Courant | Temps de déconnexion [s] |                |                   |                |       |
|---------|--------------------------|----------------|-------------------|----------------|-------|
| nominal | 35m                      | 0.1            | 0.2               | 0.4            | 5     |
| (A)     | C                        | Courant de cou | rt-circuit éventu | uel minimum (A |       |
| 0.5     | 5                        | 5              | 5                 | 5              | 2.7   |
| 1       | 10                       | 10             | 10                | 10             | 5.4   |
| 1.6     | 16                       | 16             | 16                | 16             | 8.6   |
| 2       | 20                       | 20             | 20                | 20             | 10.8  |
| 4       | 40                       | 40             | 40                | 40             | 21.6  |
| 6       | 60                       | 60             | 60                | 60             | 32.4  |
| 10      | 100                      | 100            | 100               | 100            | 54    |
| 13      | 130                      | 130            | 130               | 130            | 70.2  |
| 15      | 150                      | 150            | 150               | 150            | 83    |
| 16      | 160                      | 160            | 160               | 160            | 86.4  |
| 20      | 200                      | 200            | 200               | 200            | 108   |
| 25      | 250                      | 250            | 250               | 250            | 135   |
| 32      | 320                      | 320            | 320               | 320            | 172.8 |
| 40      | 400                      | 400            | 400               | 400            | 216   |
| 50      | 500                      | 500            | 500               | 500            | 270   |
| 63      | 630                      | 630            | 630               | 630            | 340.2 |

#### Type de fusible D

| Courant | Temps de déconnexion [s] |                |                   |                |            |
|---------|--------------------------|----------------|-------------------|----------------|------------|
| nominal | 35m                      | 0.1            | 0.2               | 0.4            | 5          |
| (A)     | 0                        | Courant de cou | rt-circuit éventu | uel minimum (A | <b>(</b> ) |
| 0.5     | 10                       | 10             | 10                | 10             | 2.7        |
| 1       | 20                       | 20             | 20                | 20             | 5.4        |
| 1.6     | 32                       | 32             | 32                | 32             | 8.6        |
| 2       | 40                       | 40             | 40                | 40             | 10.8       |
| 4       | 80                       | 80             | 80                | 80             | 21.6       |
| 6       | 120                      | 120            | 120               | 120            | 32.4       |
| 10      | 200                      | 200            | 200               | 200            | 54         |
| 13      | 260                      | 260            | 260               | 260            | 70.2       |
| 15      | 300                      | 300            | 300               | 300            | 81         |
| 16      | 320                      | 320            | 320               | 320            | 86.4       |
| 20      | 400                      | 400            | 400               | 400            | 108        |
| 25      | 500                      | 500            | 500               | 500            | 135        |
| 32      | 640                      | 640            | 640               | 640            | 172.8      |

# Type de fusible K

| Courant | Temps de déconnexion [s] |                 |                  |                |  |
|---------|--------------------------|-----------------|------------------|----------------|--|
| nominal | 35m                      | 0.1             | 0.2              | 0.4            |  |
| (A)     | C                        | Courant de cour | t-circuit éventu | el minimum (A) |  |
| 0.5     | 7.5                      | 7.5             | 7.5              | 7.5            |  |
| 1       | 15                       | 15              | 15               | 15             |  |
| 1.6     | 24                       | 24              | 24               | 24             |  |
| 2       | 30                       | 30              | 30               | 30             |  |
| 4       | 60                       | 60              | 60               | 60             |  |
| 6       | 90                       | 90              | 90               | 90             |  |
| 10      | 150                      | 150             | 150              | 150            |  |
| 13      | 195                      | 195             | 195              | 195            |  |
| 15      | 225                      | 225             | 225              | 225            |  |
| 16      | 240                      | 240             | 240              | 240            |  |
| 20      | 300                      | 300             | 300              | 300            |  |
| 25      | 375                      | 375             | 375              | 375            |  |
| 32      | 480                      | 480             | 480              | 480            |  |

# Annexe B – Sondes déportées (A 1314, A 1401)

# A.1 **A** Avertissement concernant la sécurité

#### Catégorie de mesure des sondes déportées.

Sonde déportée A 1314...... 300 V CAT II

Sonde déportée A 1401 (Sans capuchon, 18 mm tip)......1000 V CAT II / 600 V CAT II / 300 V CAT II (Avec capuchon, 4 mm tip)......1000 V CAT II / 600 V CAT III / 300 V CAT IV

- La catégorie de mesure des sondes déportées peut être inférieure à la catégorie de protection de l'appareil.
- Si une tension dangereuse est détectée sur la borne PE testée, arrêtez immédiatement toutes les mesures, trouvez et résolvez le problème.
- Lors du replacement d'un bloc batterie ou avant l'ouverture du compartiment de la batterie, déconnectez les accessoires de mesure de l'appareil et de l'installation.
- Seul le personnel habilité peut entretenir, réparer ou régler l'appareil et les accessoires.

# A.2 Batterie

La sonde utilise 2 batteries Ni-MH alcaline ou rechargeable de taille AA. Le temps de fonctionnement nominal est d'au moins 40h et est déclaré pour les batteries d'une capacité nominale de 850 mAh.

#### Note:

- Si vous n'utilisez pas la sonde pendant longtemps, enlevez toutes les batteries de leur compartiment.
- Vous pouvez utiliser des batteries Ni-MH, alcalines ou rechargeables (taille AA). Nous vous conseillons de n'utiliser que des batteries rechargeables d'une capacité de 800mAh ou plus.
- Assurez-vous que les blocs batterie sont bien insérés, sinon, la sonde ne fonctionnera pas et les batteries pourraient se décharger.

# A.3 Descriptions des sondes.

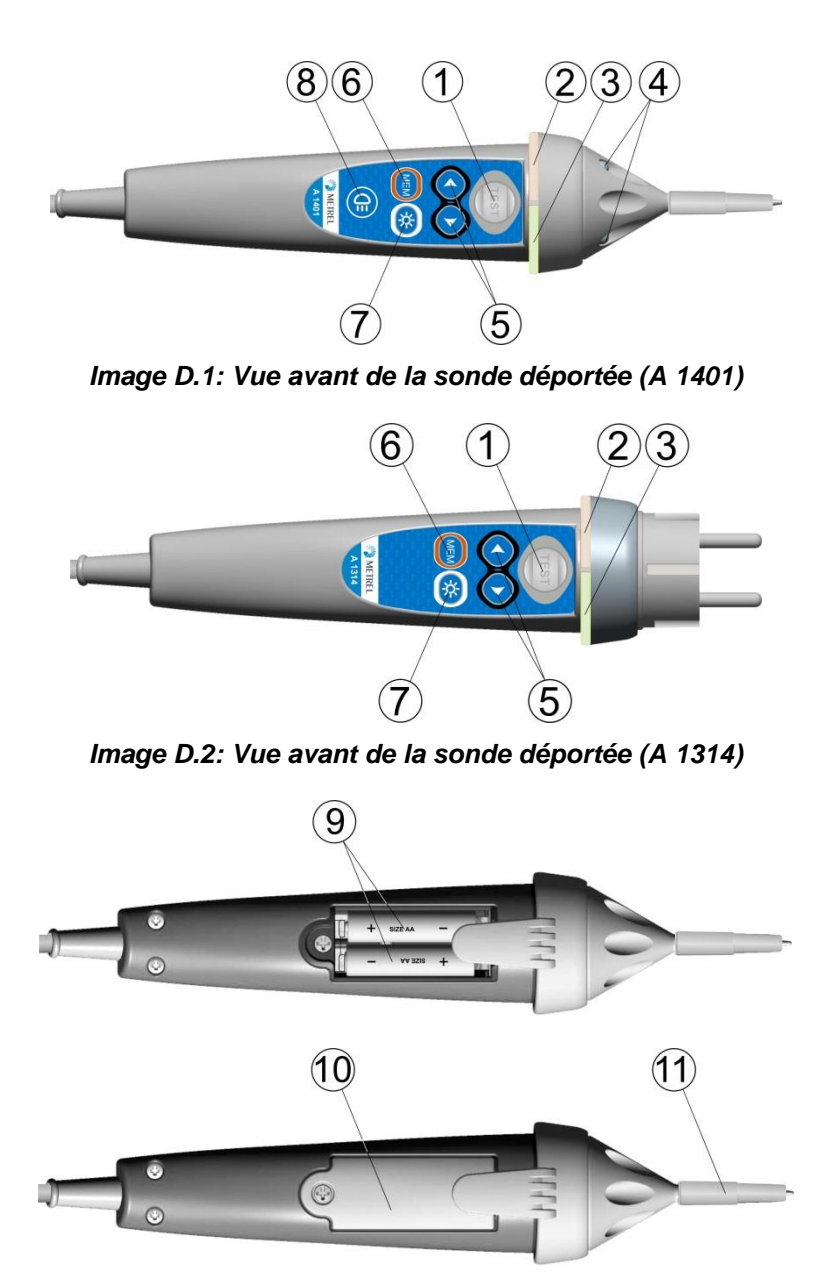

Figure D.3: Vue arrière

| TEST                  | Permet de lancer la mesure                                                                                                   |  |
|-----------------------|----------------------------------------------------------------------------------------------------|--|
|                       | Agit également comme électrode de contact PE.                                                                                |  |
| LED                   | LED d'état gauche                                                                                                    |  |
| LED                   | LED d'état droite                                                                                                    |  |
| Lampe LED             | Lampes LED (sonde déportée)                                                                                                  |  |
| Sélecteur de fonction | Permet de sélectionner la fonction                                                                                           |  |
| MEM                   | Sauvegarde / rappel / suppression des tests dans la                                                                          |  |
|                       | mémoire de l'appareil.                                                                                                    |  |
| BL                    | Allumer / Eteindre le rétroéclairage de l'appareil                                                                           |  |
| Touche Lampe          | Allumer / Eteindre la lampe (sonde déportée)                                                                                 |  |
| Bloc batterie         | Taille AA, alcaline / rechargeable Ni-MH                                                                                     |  |
| Couvercle batterie    | Couvercle du compartiment de la batterie                                                                                     |  |
|                       | TEST<br>LED<br>LED<br>Lampe LED<br>Sélecteur de fonction<br>MEM<br>BL<br>Touche Lampe<br>Bloc batterie<br>Couvercle batterie |  |

11 Embout

Embout CAT IV (sonde déportée)

# A.4 Fonctionnement des sondes

| LEDs jaunes                   | Attention! Tension dangereuse sur la borne PE de la       |
|-------------------------------|-----------------------------------------------------------|
|                               | sonde déportée.                                           |
| LED droite rouge              | Indication d'erreur                                       |
| LED droite verte              | Indication de réussite                                    |
| LED gauche clignotant en bleu | La sonde contrôle la tension d'entrée                     |
| LED gauche orange             | La tension entre les bornes de test est supérieure à 50V. |
| LEDs clignotant en rouge      | Batterie faible                                           |
| LEDs rouges puis éteinte      | Batterie trop faible pour le fonctionnement de la sonde   |
|                               | déportée.                                                 |

# **Annexe C – Eléments de structure**

Les éléments de structure utilisés dans l'organisation de la mémoire dépendent de du profil de l'appareil.

| Symbole   | Nom par défaut                 | Description                                                  |
|-----------|--------------------------------|--------------------------------------------------------------|
| 2         | Ensemble                       | Ensemble                                                     |
|           | Objet                          | Objet                                                        |
|           | Tableau de distribution        | Tableau de distribution                                      |
|           | Tableau de sous-distribution   | Tableau de sous-distribution                                 |
| <b>→•</b> | Liaison locale                 | Liaison locale équipotentielle                               |
| W         | Service d'eau                  | Conducteur de protection du service d'eau                    |
| 0         | Service d'huile                | Conducteur de protection du service d'huile                  |
|           | Protection contre la foudre.   | Conducteur de protection contre la foudre.                   |
| G         | Service de gaz                 | Conducteur de protection du service de gaz                   |
| S         | Acier de construction          | Conducteur de protection de l'acier de construction          |
|           | Autre services                 | Conducteur de protection d'autres services.                  |
| С         | Conducteur de terre            | Conducteur de terre                                          |
|           | Circuit                        | Circuit                                                      |
| <b>→•</b> | Liaison locale                 | Liaison équipotentielle locale.                              |
| E         | Connexion                      | Connexion                                                    |
| •         | Prise                          | Prise                                                        |
| (         | Connexion 3-ph                 | Connexion - 3 phase                                          |
|           | Lumière                        | Lumière                                                      |
| 8         | Prise 3-ph                     | Prise - 3 phase                                              |
| Ūŧ        | DDR                            | DDR                                                          |
| =         | MPE                            | MPE                                                          |
| ÷         | Sol de fondation               | Conducteur de protection du sol de fondation.                |
| 5         | Rail de liaison equip.         | Rail de liaison équipotentielle.                             |
| <b>e</b>  | Compteur d'eau.                | Conducteur de protection du compteur d'eau.                  |
|           | Canalisation principale        | Conducteur de protection de la canalisation principale.      |
| Ŧ         | Conducteur de terre principal  | Conducteur de terre principal                                |
| <u>(*</u> | Installation intérieure de gaz | Conducteur de protection de l'installation intérieure de gaz |
| 8         | Installation de chauffage      | Conducteur de protection de l'installation de chauffage.     |

| *               | Installation d'air conditionné            | Conducteur de protection de l'installation d'air conditionné.         |
|-----------------|-------------------------------------------|-----------------------------------------------------------------------|
| <b>†</b> ¢      | Installation d'ascenseur                  | Conducteur de protection de l'installation d'ascenseur.               |
| @               | Installation de traitement des<br>données | Conducteur de protection de l'installation de traitement des données. |
| 6               | Installation téléphonique                 | Conducteur de protection de l'installation téléphonique.              |
| $(\mathcal{D})$ | Système de protection contre la foudre    | Conducteur de protection du système de protection contre la foudre.   |
|                 | Installation d'antenne                    | Conducteur de protection de l'installation d'antenne.                 |
| 1-1             | Construction de bâtiments                 | Conducteur de protection de construction de bâtiments.                |
| <b>≥</b> 8      | Autres connexions.                        | Autres connexion                                                      |
| U               | Electrode de terre                        | Electrode de terre                                                    |
| 4               | Système d'éclairage                       | Système d'éclairage                                                   |
| ⁄①              | Electrode d'éclairage                     | Electrode d'éclairage                                                 |
| Χ.              | Onduleur                                  | Onduleur                                                              |
|                 | Chaine                                    | Tableau de chaine                                                     |
|                 | Panneau                                   | Panneau                                                               |